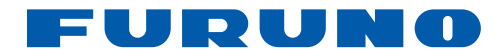

# ECRAN DISTANT RD-33

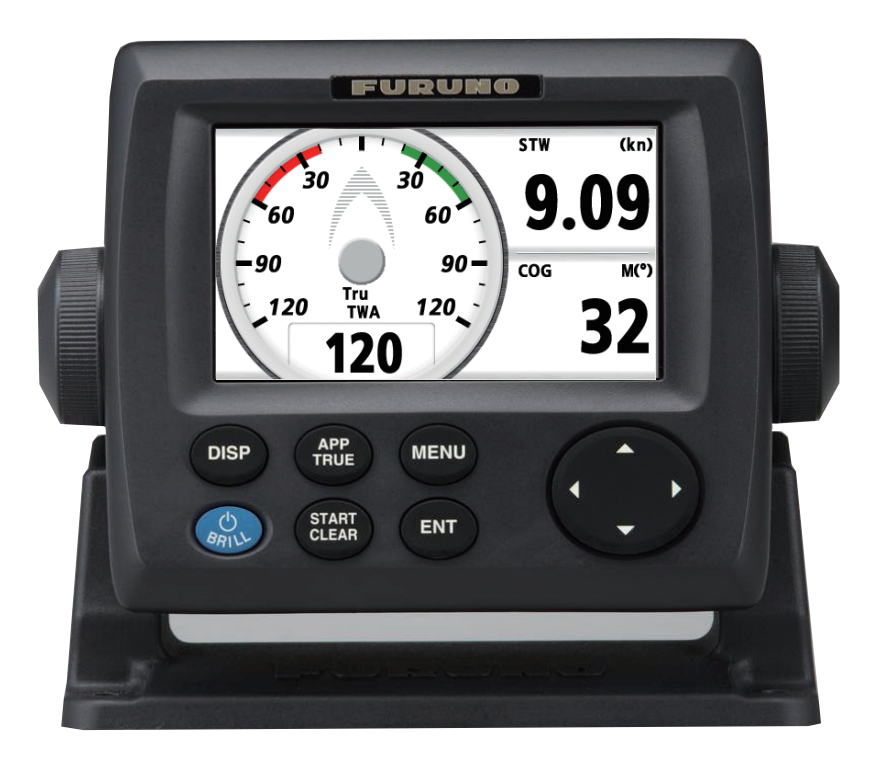

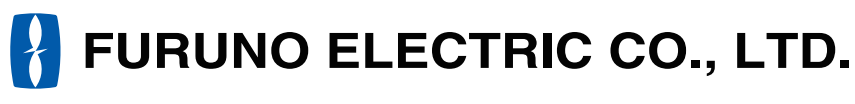

www.furuno.co.jp

Pub. No. OFR-44590-A DATE OF ISSUE: MAY. 2010

## **REMARQUES IMPORTANTES**

### Généralités

- L'utilisateur de cet appareil doit lire et suivre attentivement les descriptions de ce manuel. Toute erreur d'utilisation ou de maintenance risque d'annuler la garantie et de provoquer des blessures.
- Toute copie partielle ou intégrale du présent manuel sans l'accord écrit préalable de FURUNO est formellement interdite.
- En cas de perte ou de dégradation du présent manuel, contactez votre revendeur pour le remplacer.
- Le contenu du présent manuel et les caractéristiques techniques peuvent faire l'objet de modifications sans préavis.
- Les exemples d'écrans (ou illustrations) contenus dans le présent manuel peuvent différer des écrans réels. Ils dépendent de la configuration de votre système et des paramètres de votre appareil.
- Merci de ranger soigneusement le présent manuel afin de pouvoir le consulter ultérieurement.
- Toute modification de cet appareil (et du logiciel) par des personnes non autorisées par FU-RUNO entraînerait l'annulation de la garantie.
- Tous les noms de marques et de produits sont des marques commerciales, des marques déposées ou des marques de service appartenant à leurs détenteurs respectifs.

### Mise au rebut de cet appareil

Pour mettre au rebut cet appareil, merci de vous conformer à la réglementation locale relative à l'élimination des déchets industriels. Pour la procédure de mise au rebut applicable aux Etats-Unis, consultez la page d'accueil de l'Electronics Industries Alliance (http://www.eiae.org/).

### Mise au rebut d'une batterie usagée

Certains appareils FURUNO contiennent une ou plusieurs batteries. Pour savoir si c'est le cas du vôtre, consultez le chapitre consacré à la maintenance. Si votre appareil contient une ou plusieurs batteries, suivez les instructions ci-dessous.

### Au sein de l'Union européenne

Le symbole de poubelle barrée indique que les batteries, quel que soit leur type, ne doivent pas être mises au rebut dans une poubelle classique, ni dans une décharge. Rapportez vos batteries usagées à un site de collecte de batteries conformément à votre législation de votre pays et à la directive Batteries Directive 2006/66/EU.

### Aux Etats-Unis

Le symbole composé de trois flèches formant un triangle indique que les batteries rechargeables Ni-Cd et à l'acide de plomb doivent être recyclées. Veuillez rapporter les batteries usagées à un site de collecte conformément à la législation locale.

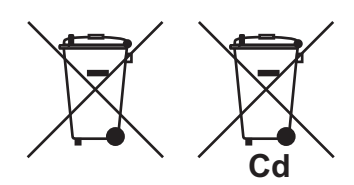

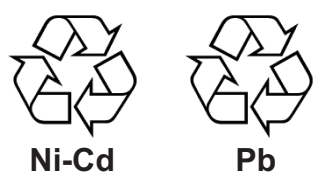

### Dans les autres pays

Il n'y a pas de normes internationales pour le symbole de recyclage des batteries. Les symboles de recyclage peuvent être appelés à se multiplier au fur et à mesure que les autres pays en créeront.

# \land CONSIGNES DE SÉCURITÉ

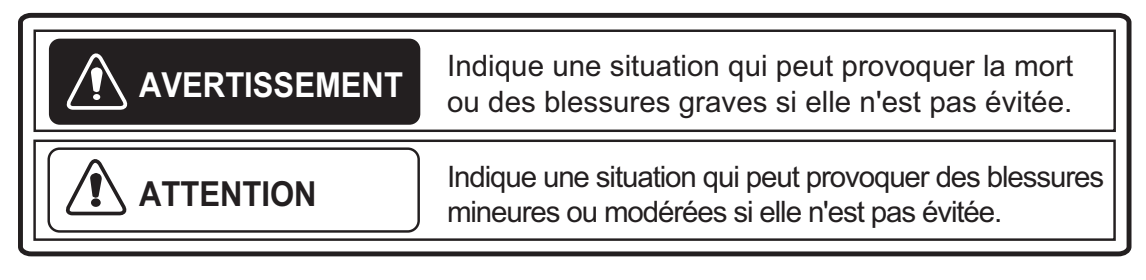

### Consignes de sécurité pour l'opérateur

Consignes de sécurité pour l'installateur

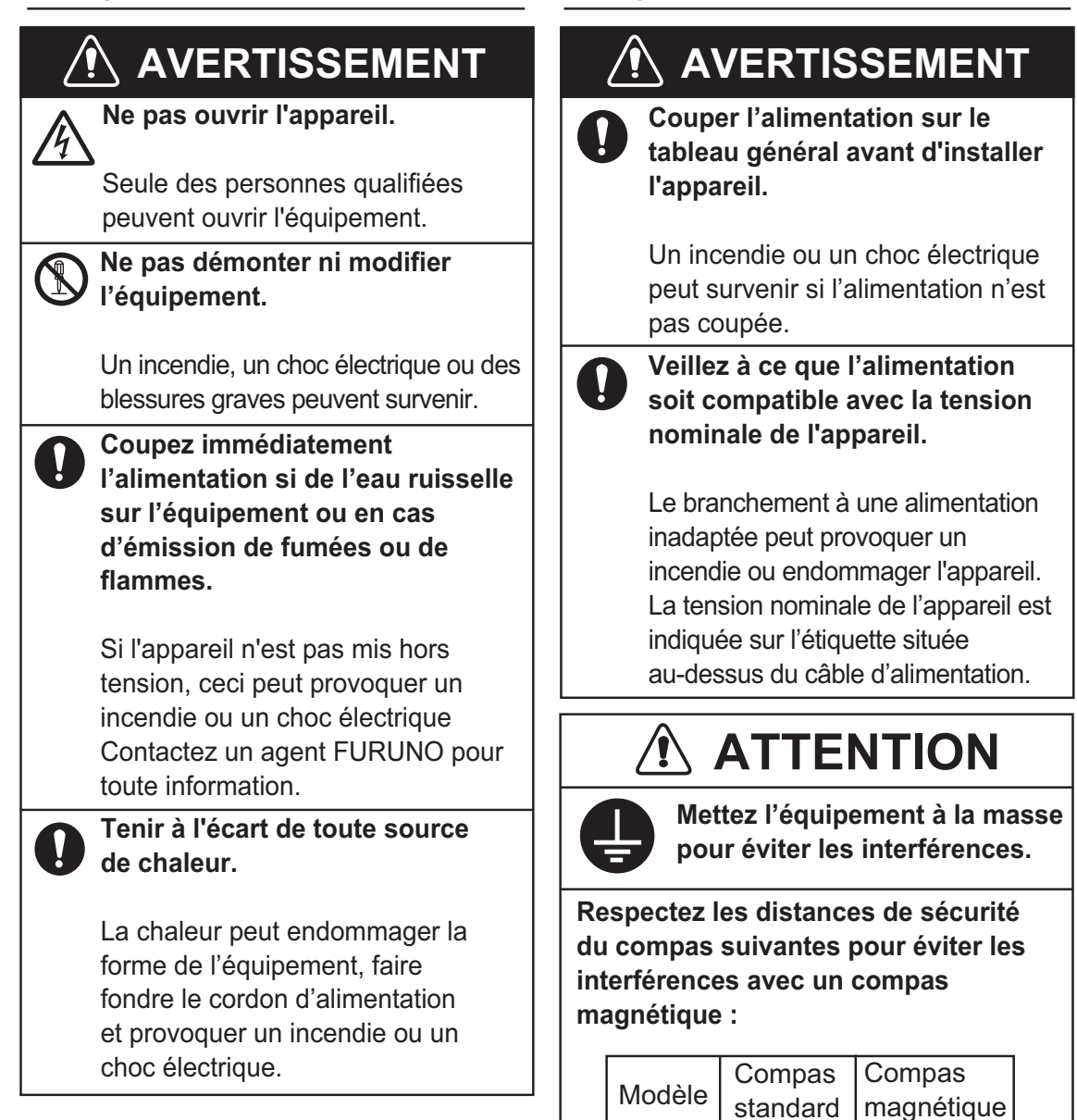

**RD-33** 

0.60 m

0,40 m

## TABLE DES MATIERES

| AVANT-PROPOSv<br>CONFIGURATION DU SYSTÈMEvi |      |                                                                    |      |  |  |
|---------------------------------------------|------|--------------------------------------------------------------------|------|--|--|
| 1.                                          | FO   | ONCTIONS DE BASE                                                   |      |  |  |
| ••                                          | 11   | Commandes                                                          | 1_1  |  |  |
|                                             | 1.1  | Mise sous/hors tension                                             | 1-2  |  |  |
|                                             | 1.2  | Réglage de la brillance de l'écran/éclairage des touches           | 1-3  |  |  |
|                                             | 1.4  | Affichage des écrans de données                                    | 1-4  |  |  |
| 2.                                          | ÉCF  | RAN PROGRAMMÉ                                                      | 2-1  |  |  |
|                                             | 2.1  | Configuration de l'aspect de l'écran Analogique                    |      |  |  |
|                                             | 2.2  | Réglage de l'écran programmé                                       |      |  |  |
|                                             | 2.3  | Personnalisation de l'écran prédéfini en usine                     | 2-10 |  |  |
| 3.                                          | ÉCF  | RAN PERSONNALISÉ                                                   | 3-1  |  |  |
|                                             | 3.1  | Personnalisation de l'écran                                        | 3-1  |  |  |
|                                             | 3.2  | Options de catégories                                              | 3-3  |  |  |
|                                             | 3.3  | Écran de données                                                   | 3-7  |  |  |
|                                             | 3.4  | Basculement entre le mode de vent et le mode de direction          | 3-9  |  |  |
|                                             | 3.5  | Chronomètre et Décompte                                            | 3-10 |  |  |
|                                             | 3.6  | HDG/BRG verrouillé                                                 | 3-12 |  |  |
|                                             | 3.7  | Écart de route                                                     | 3-14 |  |  |
|                                             | 3.8  | Basculement des données numériques entre le cap et l'angle du vent |      |  |  |
|                                             | 3.9  | Réinitialisation de la valeur                                      | 3-16 |  |  |
| 4.                                          | ALA  | ARMES                                                              | 4-1  |  |  |
|                                             | 4.1  | Présentation                                                       | 4-1  |  |  |
|                                             | 4.2  | Type d'alarme sonore                                               | 4-4  |  |  |
|                                             | 4.3  | Réglage des alarmes                                                | 4-4  |  |  |
|                                             |      | 4.3.1 Alarme Arrivée/Mouillage                                     | 4-4  |  |  |
|                                             |      | 4.3.2 Alarme XTE (écart de route)                                  | 4-5  |  |  |
|                                             |      | 4.3.3 Alarme de vitesse (SOG/STW)                                  | 4-6  |  |  |
|                                             |      | 4.3.4 Alarme de température de l'eau                               | 4-7  |  |  |
|                                             |      | 4.3.5 Alarme de profondeur                                         | 4-8  |  |  |
|                                             |      | 4.3.6 Alarme de distance/totaliseur                                | 4-9  |  |  |
|                                             |      | 4.3.7 Alarme de roulis/tangage                                     | 4-9  |  |  |
|                                             |      | 4.3.8 Autres alarmes                                               | 4-10 |  |  |
| 5.                                          | Para | amètres d'entrée/sortie                                            | 5-1  |  |  |
|                                             | 5.1  | État des données reçues                                            | 5-1  |  |  |
|                                             | 5.2  | Etats des systèmes à bus CAN                                       | 5-2  |  |  |
|                                             | 5.3  | Source de données                                                  | 5-3  |  |  |
| 6.                                          | Pos  | ition/Param. TD, Routes directes                                   | 6-1  |  |  |
|                                             | 6.1  | Format d'affichage de la position du bateau                        | 6-1  |  |  |
|                                             | 6.2  | Routes directes                                                    | 6-2  |  |  |

| 7.  | 7. MENU SYSTÈME |                                     |      |  |
|-----|-----------------|-------------------------------------|------|--|
|     | 7.1             | Unités de mesure                    | 7-1  |  |
|     | 7.2             | Réglage du décalage                 | 7-2  |  |
|     | 7.3             | Temps de réponse                    | 7-4  |  |
|     | 7.4             | Plage d'échelle                     | 7-5  |  |
|     | 7.5             | Réglage de date et de l'heure       |      |  |
|     | 7.6             | Autres options de menu              | 7-7  |  |
| 8.  | MAI             | NTENANCE. DÉPANNAGE                 | 8-1  |  |
|     | 8.1             | Maintenance                         |      |  |
|     | 8.2             | Dépannage                           |      |  |
|     | 8.3             | Test                                |      |  |
|     | 8.4             | Restauration des paramètres d'usine |      |  |
|     | 8.5             | Mode démo                           |      |  |
| 9.  | INS             | TALLATION                           | 9-1  |  |
|     | 9.1             | Liste des appareils                 |      |  |
|     | 9.2             | Installation                        |      |  |
|     | 9.3             | Branchement                         |      |  |
|     | 9.4             | Réglages                            |      |  |
|     | 9.5             | Signal d'entrée/sortie              | 9-8  |  |
| AN  | NEXI            | E 1 ARBORESCENCE DES MENUS          | AP-1 |  |
| AN  | NFX             | F 2 LISTE DE TERMES                 | AP-4 |  |
| CΔ  | RAC             | TERISTIQUES                         | SP-1 |  |
| INS | ΤΔΙ             | Ι ΑΤΙΟΝ ΜΑΤΕΡΙΑΙ S                  | Δ_1  |  |
|     |                 | E DRAWINGS                          | ר-א  |  |
|     |                 |                                     |      |  |
|     |                 |                                     | IN A |  |
|     | ·EA             |                                     | IN-1 |  |

## **AVANT-PROPOS**

### Quelques mots à l'attention de l'utilisateur de l'écran distant RD-33

Félicitations ! Vous venez d'acquérir l'écran distant FURUNO RD-33. Nous sommes convaincus que vous allez bientôt comprendre pourquoi la marque FURUNO est synonyme de qualité et de fiabilité.

Depuis plus de 60 ans, FURUNO Electric Company jouit d'une renommée enviée pour l'innovation et la fiabilité de ses appareils électroniques marins. Cette recherche constante de l'excellence est renforcée par notre vaste réseau mondial d'agents et de distributeurs.

Votre équipement a été conçu et fabriqué pour s'adapter aux conditions les plus rigoureuses en mer. Toutefois, pour un fonctionnement optimal, tout matériel doit être installé et entretenu correctement. Nous vous invitons par conséquent à lire et à suivre attentivement les procédures d'utilisation et de maintenance du présent manuel.

Tout retour d'information dont vous pourriez nous faire part en tant qu'utilisateur final nous sera très précieux, ainsi que toute appréciation sur notre capacité à répondre à vos besoins.

Nous vous remercions de l'intérêt et de la confiance que vous portez aux produits FURUNO.

### Caractéristiques

Les principales caractéristiques du RD-33 sont illustrées ci-dessous.

- 4.3" LCD couleur, visible sous la lumière directe du soleil (distance nominale de visualisation : 0,6 m).
- Affichage des données de navigation aux formats numérique, analogique et graphique.
- Conception cohérente avec celle du NavNet 3D et du FI-50 d'où l'uniformité de l'installation sur une console.
- Compatible avec la fonction de conversion entre le système à bus CAN et le NMEA 0183, le RD-33 représente donc un relais entre les équipements existants et le réseau à bus CAN.
- Fonctions d'alarme : surveillance arrivée/mouillage, écart de route, vitesse, température de l'eau, profondeur, horloge, loch journalier, loch total, roulis, tangage, vitesse du vent, angle du vent.
- Les écrans de données fréquemment utilisés sont définis sur les paramètres par défaut. Vous pouvez également personnaliser les écrans de données.

| Programme            | Numéro/version | Date de modification |
|----------------------|----------------|----------------------|
| RD-33                |                |                      |
| CPU principale       | 2651010-01.xx  | Janv. 2010           |
| CPU d'initialisation | 2651011-01.xx  | Janv. 2010           |
| LD CAN CPU           | 2651012-01.xx  | Janv. 2010           |

### Numéro du programme

xx : modification mineure

## **CONFIGURATION DU SYSTÈME**

### Un écran distant

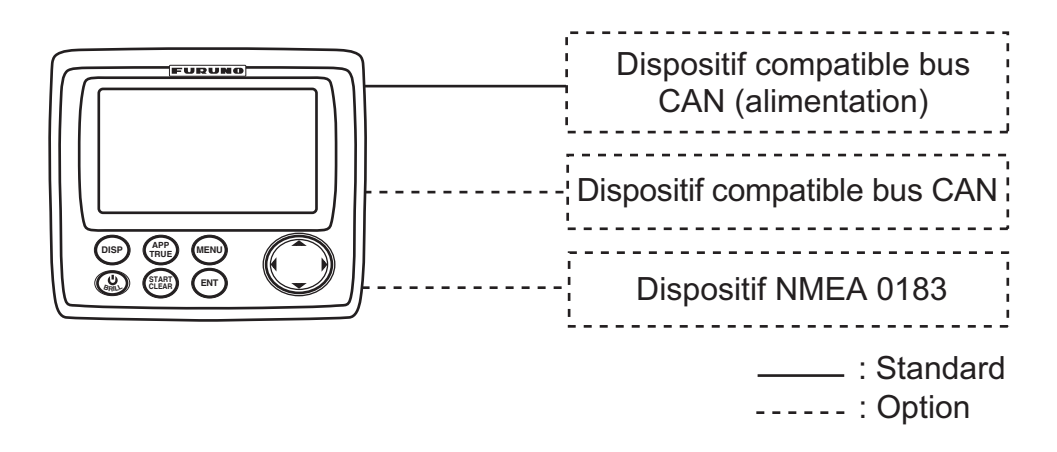

### Connexion RD-33 et NavNet 3D

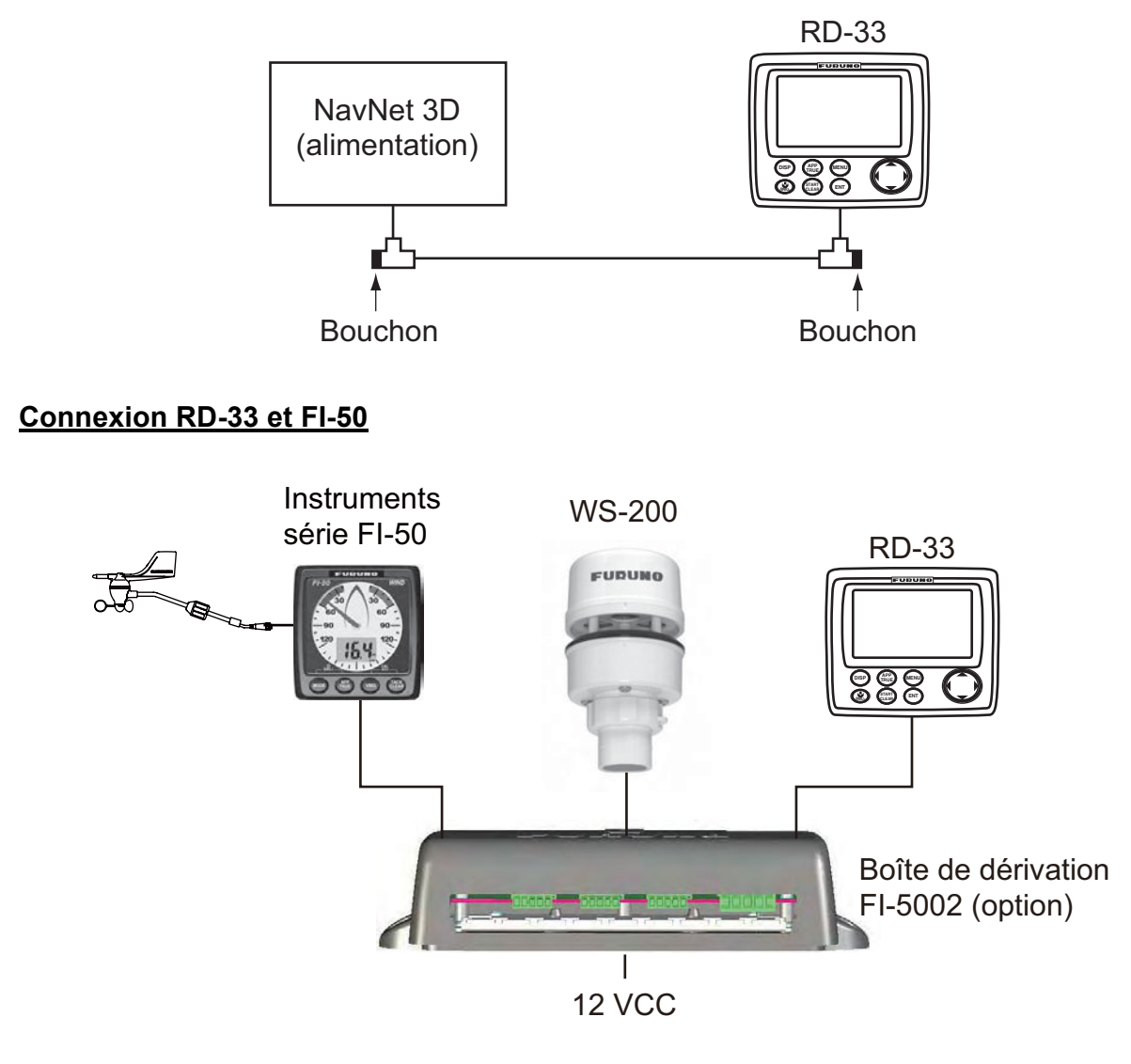

### Connexion en chaîne

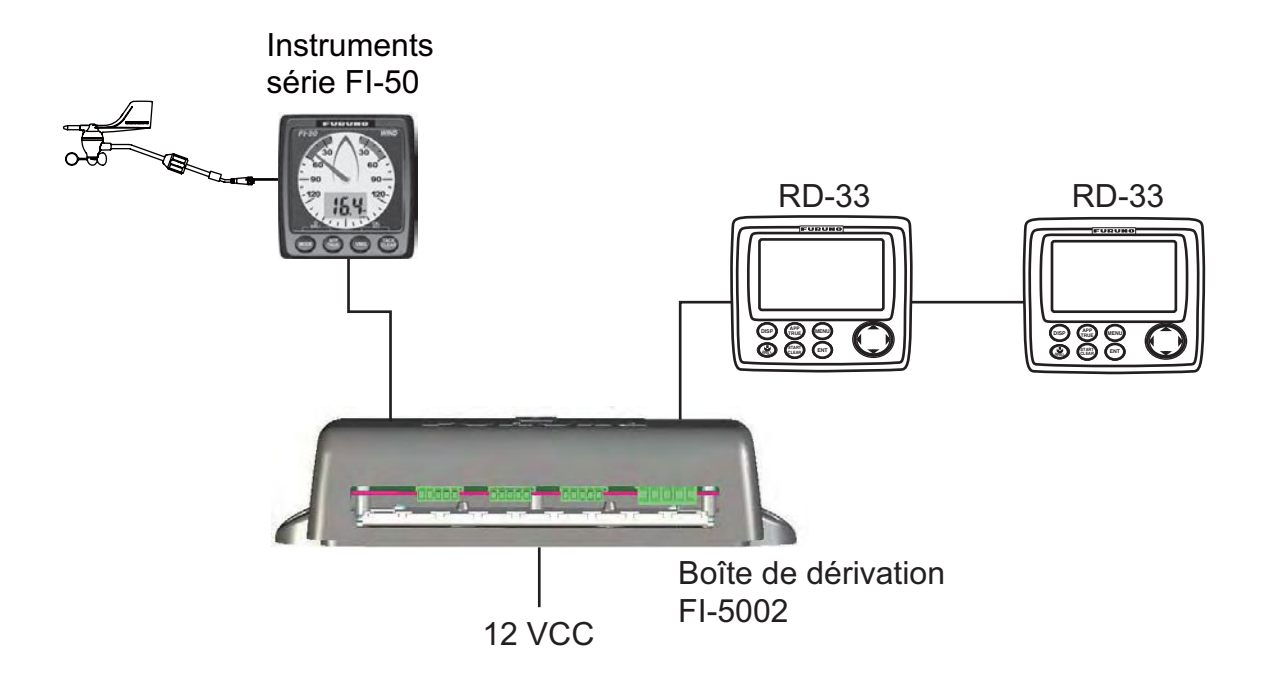

### Connexion NMEA 0183, RD-33 et système à bus CAN

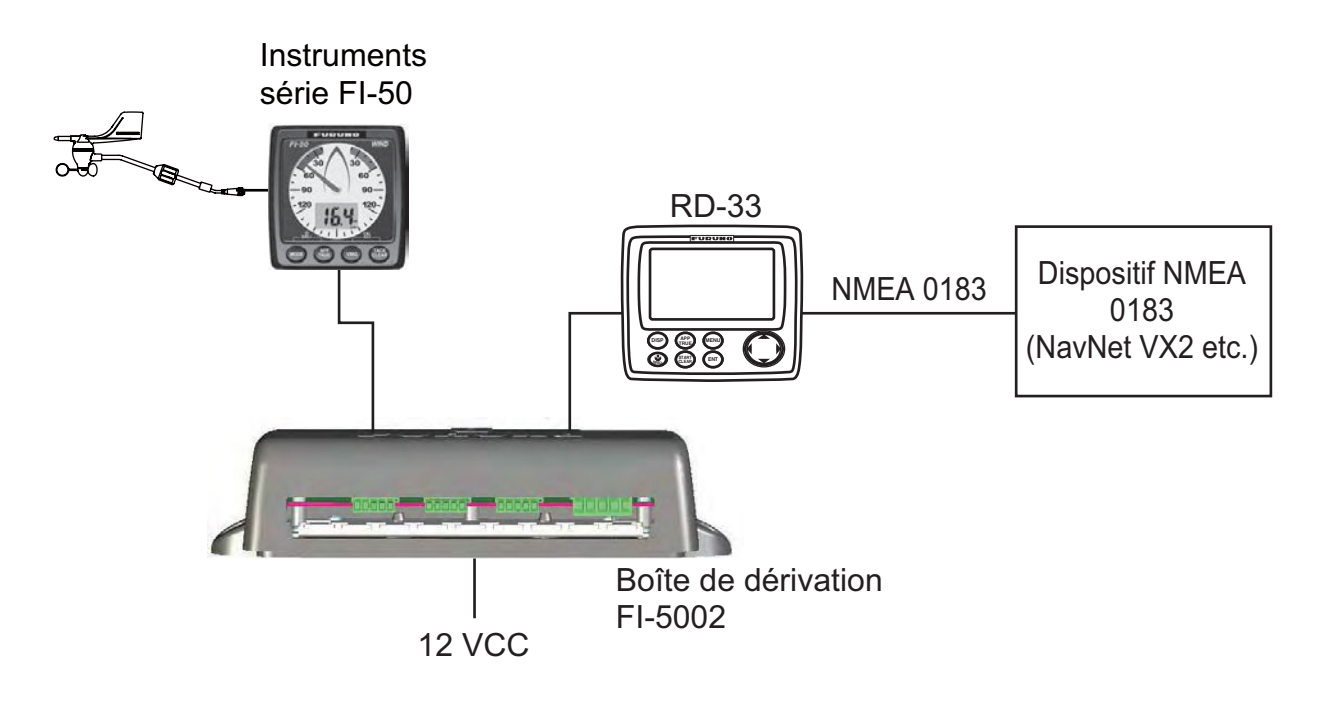

### **Conditions environnementales**

| RD-33   | À l'abri des intempéries |
|---------|--------------------------|
| FI-5002 | A rabit des intempenes   |

## 1. FONCTIONS DE BASE

## 1.1 Commandes

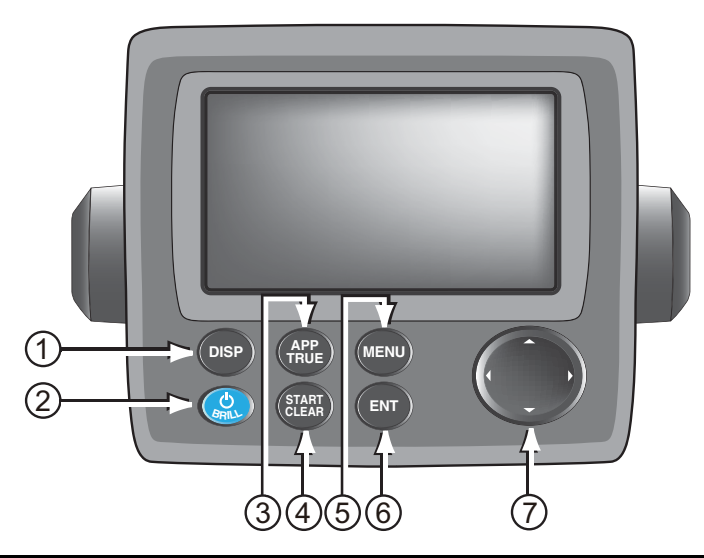

| N° | Commande             | Description principale                                                                                                    |
|----|----------------------|----------------------------------------------------------------------------------------------------|
| 1  | DISP                 | <b>Pression rapide :</b> Affichage des sept écrans de données dans l'ordre suivant : Display1 $\rightarrow$ Display2 $\rightarrow$ Display3 $\rightarrow$ Display4 $\rightarrow$ Display5 $\rightarrow$ Display6 $\rightarrow$ Display7 $\rightarrow$ Display1 $\rightarrow$ <b>Pression longue :</b> Ordre inverse d'affichage des écrans.                                      |
| 2  |                      | <b>Pression rapide :</b> Met l'appareil sous tension. Règle la bril-<br>lance de l'écran.<br><b>Pression longue :</b> Met l'appareil hors tension.                                                                                                    |
| 3  | APP/TRUE             | Bascule la vitesse et la direction du vent entre les modes Apparent (APP) et Réel.                                                                                                    |
| 4  | START/CLEAR          | <ul> <li>Dans l'écran de données [Chronomètre], [Décompte1 (ou 2)],</li> <li>[Cap verrouillé] ou [Relèv. verrouil],</li> <li>Pression rapide : <ul> <li>Commence à compter/décompter le temps.</li> <li>Arrête le décompte (pour mesurer l'intervalle).</li> <li>Affiche le cap/relèvement verrouillé.</li> </ul> </li> <li>Pression longue : Réinitialise la valeur.</li> </ul> |
| 5  | MENU                 | <ul> <li>Ouvre/ferme le menu.</li> <li>Annule la dernière fonction de menu saisie et revient un niveau en arrière.</li> </ul>                                                                                                    |
| 6  | ENT                  | <ul> <li>Enregistre l'option de menu sélectionnée.</li> <li>Descend d'un niveau lorsque vous enregistrez l'option de<br/>menu dans le niveau, sauf s'il s'agit du dernier.</li> </ul>                                                                                                    |
| 7  | Touches de direction | <ul> <li>Sélectionnent des éléments et des options de menu.</li> <li>Lorsque la fenêtre [Brillance] est affichée, règle la brillance<br/>de l'écran. (◀ : réduire, ► : augmenter)</li> <li>Lorsque la fenêtre [Brillance] est affichée, règle l'éclairage<br/>des touches. (▲ : augmenter, ▼ : réduire)</li> </ul>                                                               |

### Retrait du capot

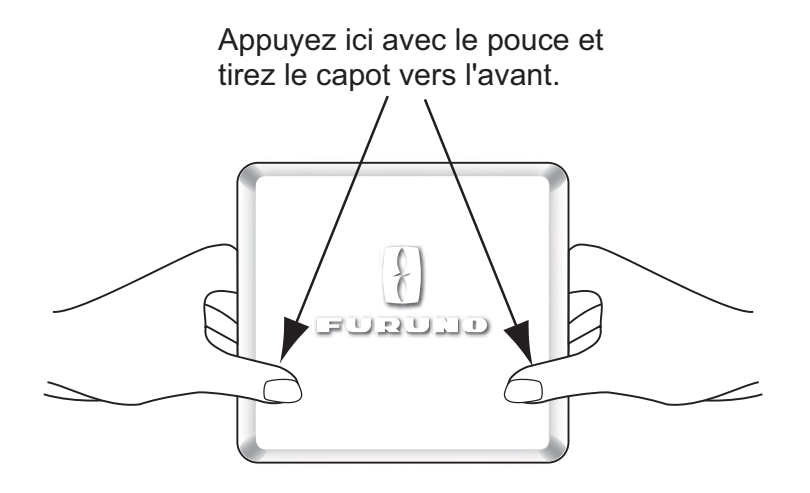

### 1.2 Mise sous/hors tension

#### Mettre sous tension

Appuyez sur la touche operative pour mettre l'appareil sous tension. L'écran de démarrage apparaît, suivi du dernier écran de données utilisé.

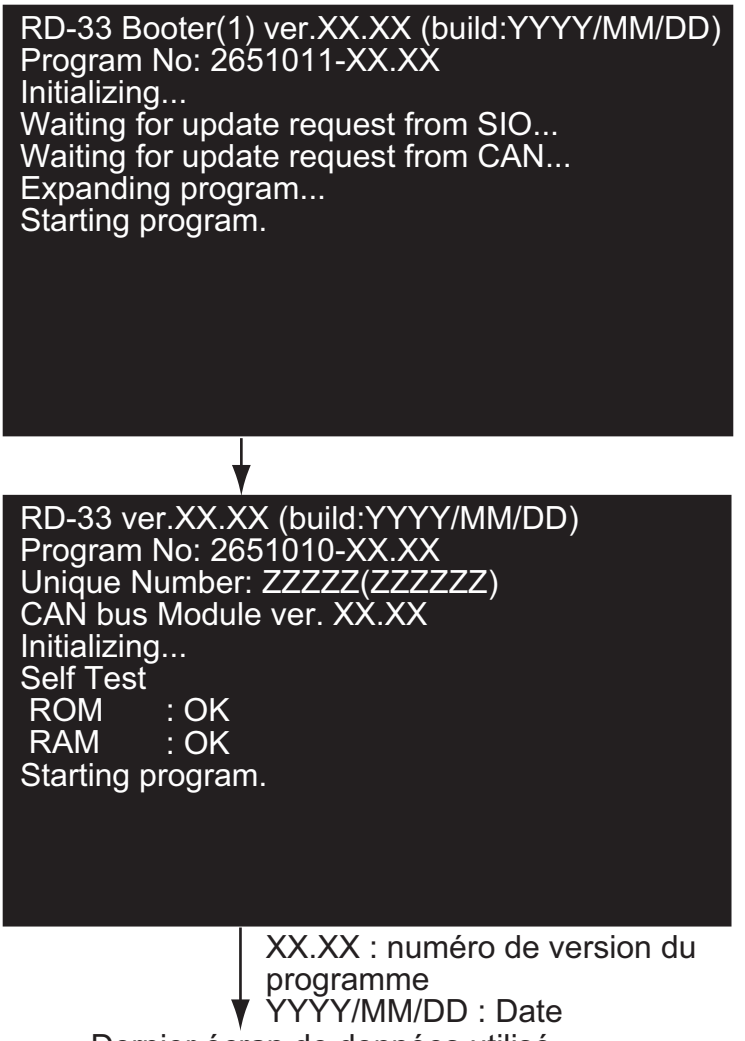

Dernier écran de données utilisé

#### Mettre hors tension

Maintenez la touche enfoncée jusqu'à ce que l'écran s'éteigne. La fenêtre de compte à rebours suivante s'affiche jusqu'à ce que l'appareil soit hors tension.

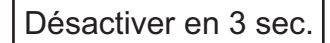

# 1.3 Réglage de la brillance de l'écran/éclairage des touches

Vous pouvez régler la brillance de l'écran et l'éclairage des touches comme suit :

1. Appuyez sur la touche view brièvement pour afficher la fenêtre [Brillance].

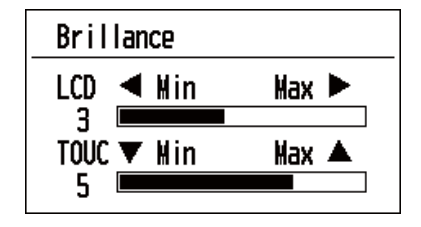

Pour la brillance de l'écran LCD, appuyez sur la touche ou utilisez la touche de direction (◄ ou ►) pour régler.

Pour l'éclairage des touches, utilisez la touche de direction ( $\blacktriangle$  ou  $\mathbf{\nabla}$ ) pour régler.

3. Appuyez sur la touche **MENU** pour fermer la fenêtre.

### 1.4 Affichage des écrans de données

Vous pouvez afficher les sept écrans de données à l'aide de la touche **DISP**. Lorsque vous appuyez brièvement sur la touche **DISP**, les écrans s'affichent dans l'ordre suivant : Display1  $\rightarrow$  Display2  $\rightarrow$  Display3  $\rightarrow$  Display4  $\rightarrow$  Display5  $\rightarrow$  Display6  $\rightarrow$  Display7  $\rightarrow$  Display1  $\rightarrow$  ... Les écrans par défaut sont tels qu'illustré ci-dessous. Pour plus d'informations, reportez-vous aux sections 2.2 et 2.3.

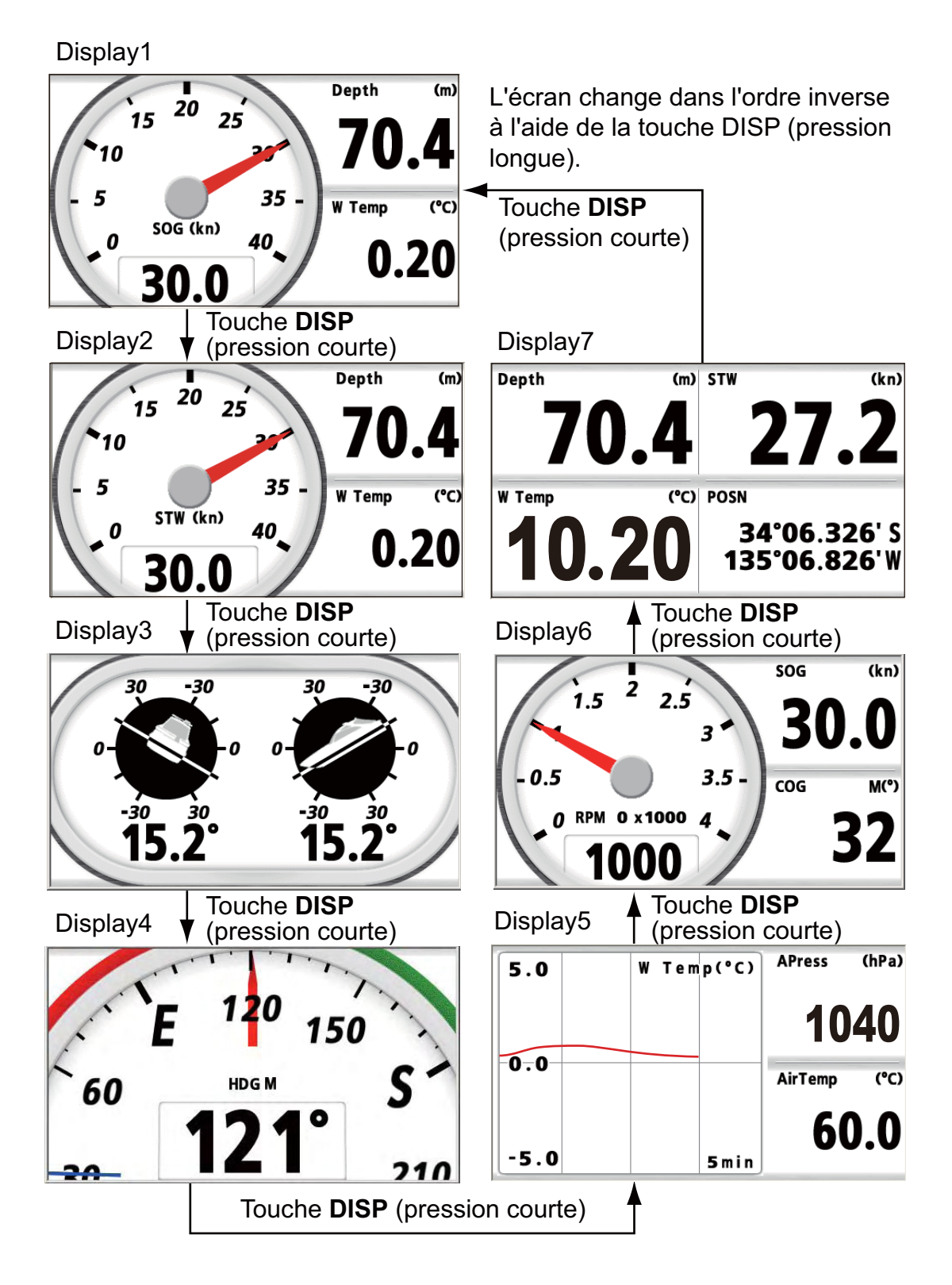

Le RD-33 affiche des données de trois types : numérique, analogique et graphique. Cet appareil propose également six modèles d'écran programmé qui correspondent aux objectifs suivants : [Pêche], [Voile], [Bateau], [Navigation], [Environnement] et [Moteur]. La disponibilité des données dépend des capteurs connectés.

### 2.1 Configuration de l'aspect de l'écran Analogique

Vous pouvez choisir l'aspect de l'écran Analogique [A] ou [B]. La police, la couleur d'arrière-plan, le type de pointeur (couleur, forme), etc., varient entre [A] et [B].

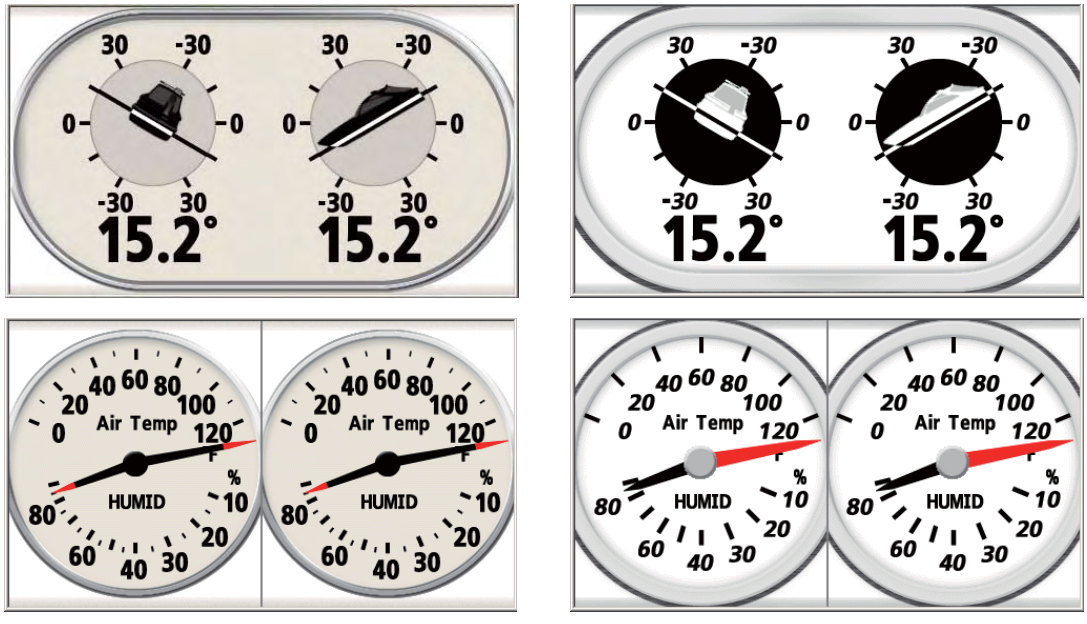

Exemple de [A]

Exemple de [B]

1. Appuyez sur la touche **MENU** pour ouvrir le menu.

| Menu                                                                                      |                |             |
|-------------------------------------------------------------------------------------------|----------------|-------------|
| Affichage<br>Alarmes<br>Messages<br>Param. E/S<br>Param. TD<br>Routes directes<br>Système |                |             |
| [MENU]: Annuler/Retour                                                                    | [ENT] : Entrée | ▲/▼: Sélect |

2. Utilisez la touche de direction (▲ ou ▼) pour sélectionner [Affichage] et appuyez sur la touche ENT.

| Menu >Affichage                                                                                             |                                                                                                    |                                                                                            |
|----------------------------------------------------------------------------------------------------|----------------------------------------------------------------------------------------------------|--------------------------------------------------------------------------------------------|
| Graphique<br>Affichage1<br>Affichage2<br>Affichage3<br>Affichage4<br>Affichage5<br>Affichage6<br>Affichage7 | : B<br>: Pêche<br>: Navig (Voilier)<br>: Bateau<br>: Navigation<br>: Environnement<br>: Moteur<br>: Présentation perso | 20<br>5<br>5<br>0<br>15.6<br>0<br>0<br>0<br>0<br>0<br>0<br>0<br>0<br>0<br>0<br>0<br>0<br>0 |
| [MENU] : Annu I                                                                                             | er/Retour [ENT] : Entrée                                                                                               | ▲/▼: Sélect                                                                                |

3. Utilisez la touche de direction (▲ ou ▼) pour sélectionner [Graphique] et appuyez sur la touche ENT.

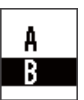

- 4. Utilisez la touche de direction (▲ ou ▼) pour sélectionner [A] ou [B] et appuyez sur la touche ENT.
- 5. Appuyez sur la touche **DISP** pour fermer le menu et afficher l'écran de données.

### 2.2 Réglage de l'écran programmé

Le RD-33 propose six écrans programmés et chacun comporte quatre écrans prédéfini. Vous pouvez sélectionner l'un d'entre eux comme écran de données.

- 1. Appuyez sur la touche **MENU** pour ouvrir le menu.
- 2. Utilisez la touche de direction (▲ ou ▼) pour sélectionner [Affichage] et appuyez sur la touche ENT.
- 3. Utilisez la touche de direction (▲ ou ▼) pour sélectionner [Display1] et appuyez sur la touche ENT.

| Pêche              |
|--------------------|
| Navig (Voilier)    |
| Bateau             |
| Navigation         |
| Env i ronnement    |
| Moteur             |
| Présentation perso |

Options d'affichage de [Display1]

Utilisez la touche de direction (▲ ou ▼) pour sélectionner [Pêche], [Voile], [Ba-teau], [Navigation], [Environnement] ou [Moteur] et appuyez sur la touche ENT. Les données de ces options sont prédéfinies et organisées pour une navigation générale. Reportez-vous au tableau de la page 2-4 pour chaque option de menu.

| Affichage >Affichage1 >Pêch                                      | 18                                                      |
|------------------------------------------------------------------|---------------------------------------------------------|
| 20 25 30<br>10 35.8<br>5 35 35<br>0 506 (kn) 40<br>15.6<br>12.05 | $E^{120} 150$ $E^{121} S^{10}$ $121^{\circ} 210$        |
| 20 W Temp (*C) Depth (m)<br>35.8                                 | <sup>POSN</sup> 34*16.326'N<br>135*22.825'E <b>15.6</b> |
| 0 smin sog (kn)                                                  | 35.8 10.88                                              |
| [MENU]: Annuler/Retour [EN]                                      | ]: Entrée ▲/▼: Sélect                                   |

Exemple d'écran [Pêche]

Remarque: Pour [Présentation perso], reportez-vous au chapitre suivant.

- 5. Utilisez les touches de direction pour sélectionner l'écran souhaité et appuyez sur la touche **ENT**.
- 6. Sélectionnez l'écran pour [Display2] à [Display7] selon la même procédure.

Options d'affichage de [Display2] à [Display7]

**Remarque:** Si vous sélectionnez [Arrêt] dans [Display2] à [Display7], l'écran de données est ignoré en appuyant sur la touche **DISP**.

7. Appuyez sur la touche **DISP** pour fermer le menu et afficher l'écran de données.

### Modèles d'écran programmé

**Remarque:** Pour obtenir une description des abréviations affichées dans l'écran, reportez-vous à l'Annexe 2.

| Option de menu | Description                                                                                                    | Écran                                                                                                    |
|----------------|----------------------------------------------------------------------------------------------------|----------------------------------------------------------------------------------------------------|
| Pêche          | L'écran associé à la pêche.                                                                                                    |                                                                                                    |
|                | Configuration 1 :<br>SOG (compteur analogique<br>de vitesse sur le fond),<br>Profondeur,<br>Temp. de l'eau (tempéra-<br>ture de l'eau) | Depth (m)<br>15 20 25<br>10 35.8<br>35 -<br>0 30.0<br>W Temp (C)<br>12.05<br>Configuration 1                                                                                                    |
|                | Configuration 2 :<br>HDG (cap)<br>(Ligne bleue : COG)                                                                                  | E 120 150<br>60 HDG M S<br>121° 210<br>Configuration 2                                                                                                    |
|                | Configuration 3 :<br>Temp. de l'eau (graphique<br>de température de l'eau),<br>Profondeur,<br>SOG (vitesse sur le fond)                | 0.5       W Temp(°C)       Depth (m)         0.0       SOG (kn)         -0.5       5 min         30.0         Configuration 3                                                                                                    |
|                | Configuration 4 :<br>POSN (position),<br>SOG (vitesse sur le fond),<br>Profondeur,<br>Temp. de l'eau (tempéra-<br>ture de l'eau)       | POSN 34°06.326'S 30G (kn) 34°06.326'S 30.0<br>Depth (m) W Temp (C) 100,000 (kn) W Temp (C) 100,000 (kn) W Temp (K) (kn) W Temp (K) (kn) W |

| Option de menu | Description                                                                                                    | Écran                                                                                                    |
|----------------|----------------------------------------------------------------------------------------------------|----------------------------------------------------------------------------------------------------|
| Voile          | L'écran associé à la voile.<br>Configuration 1 :<br>STW (compteur analogique<br>de vitesse à la surface de<br>l'eau),<br>Profondeur,<br>Temp. de l'eau (tempéra-<br>ture de l'eau)                        | Depth (m)<br>15 20 25<br>30<br>5 30<br>5 35<br>0 35<br>0 35<br>0 35<br>W Temp (C)<br>12.05<br>Configuration 1                                        |
|                | Configuration 2 :<br>AWA (compteur analogique<br>d'angle du vent apparent),<br>AWS (vitesse du vent ap-<br>parent),<br>STW (vitesse à la surface<br>de l'eau)                                             | AWS (kn)<br>30 30 60<br>90 90 -<br>120 AWA 120<br>120 AWA 120<br>9.09<br>160<br>Configuration 2                                                      |
|                | Configuration 3 :<br>VMG (vitesse corrigée),<br>SOG (vitesse sur le fond),<br>RNG (échelle),<br>BRG (relèvement),<br>TWS (vitesse du vent réel),<br>Décompte1 (compte à re-<br>bours),<br>Routes directes | VMG (kn)       0001         12.9       0001         SOG (kn)       0.20         BRG M(*)       TWS         12       TWS         3.3 kn       15:00.0 |
|                | Configuration 4<br>AWS (vitesse du vent ap-<br>parent),<br>AWA (angle du vent appar-<br>ent),<br>Profondeur,<br>STW (vitesse à la surface<br>de l'eau)                                                    | AWS (kn) AWA (°)<br>15.0 P 60<br>Depth (m) STW (kn)<br>35.8 10.9<br>Configuration 4                                                                  |

| Option de menu | Description                                                                                                    | Écran                                                                                                    |
|----------------|----------------------------------------------------------------------------------------------------|----------------------------------------------------------------------------------------------------|
| Bateau         | L'écran associé aux don-<br>nées du bateau.                                                                               |                                                                                                    |
|                | Configuration 1 :<br>Roulis/Tangage (compteur<br>analogique de roulis et de<br>tangage)                                   | 30 -30 30 -30<br>-30 30 -30<br>-30 30 -30<br>-30 30<br>-30 30<br>-30 30<br>-30 30<br>-30 -30<br>-30 -30<br>-30 -30<br>-30 -30<br>-30 -30<br>-30 -50<br>-30 -50<br>-50 -50<br>-50 -50<br>-50 |
|                | Configuration 2 :<br>ROT (compteur analogique<br>de vitesse de rotation),<br>SOG (vitesse sur le fond),<br>HDG (cap)      | Image: solution of the solution of the solution                                                                                                    |
|                | Configuration 3 :<br>Angle de barre (compteur<br>analogique d'angle de<br>barre),<br>Barre (angle de barre),<br>HDG (cap) | Rudder Angle<br>P 40<br>HDG M(*)<br>121<br>Configuration 3                                                                                                    |
|                | Configuration 4 :<br>Roulis,<br>Tangage,<br>ROT (vitesse de rotation),<br>HDG (cap)                                       | Roll       (°)       Pitch       (°)         S15.4       -16.5         ROT       (°/m)       HDG       M(°)         S16.1       101         Configuration 4                                                                                                    |

| Option de menu | Description                                                                                                    | Écran                                                                                                    |
|----------------|----------------------------------------------------------------------------------------------------|----------------------------------------------------------------------------------------------------|
| Navigation     | L'écran associé à la naviga-<br>tion.                                                                                                    |                                                                                                    |
|                | Configuration 1 :<br>HDG (cap)<br>(Ligne bleue : COG)                                                                                                    | E 120 150<br>60 HDG M S<br>121° 210<br>Configuration 1                                                                                |
|                | Configuration 2 :<br>BRG (relèvement),<br>COG (route sur le fond),<br>RNG (échelle),<br>SOG (vitesse sur le fond),<br>Position (latitude/longi-<br>tude),<br>XTE (écran de route),<br>écran de route | BRG M(°)<br>135<br>COG M(°)<br>142<br>RNG (nm)<br>20.0<br>SOG (kn)<br>34°06.326' S<br>135°06.826' W TE<br>0.425 nm<br>Configuration 2 |
|                | Configuration 3 :<br>Position (latitude/longi-<br>tude),<br>SOG (vitesse sur le fond),<br>COG (route sur le fond)                                                                                    | Position 34°06.326' S<br>135°06.826' W<br>SOG (kn) COG M(*)<br>23.0 32<br>Configuration 3                                             |
|                | Configuration 4 :<br>POSN (position),<br>COG (route sur le fond),<br>SOG (vitesse sur le fond),<br>Trip (loch journalier)                                                                            | Posn 34°06.326' S<br>135°06.826' W 32<br>SOG (kn) Trip (nm)<br>23.0 33.00<br>Configuration 4                                          |

| Option de menu | Description                                                                                                    | Écran                                                                                                    |  |
|----------------|----------------------------------------------------------------------------------------------------|----------------------------------------------------------------------------------------------------|--|
| Environnement  | L'écran associé à l'environ-<br>nement.                                                                                                    |                                                                                                    |  |
|                | Configuration 1 :<br>Temp. de l'eau (graphique<br>de température de l'eau),<br>Pression de l'air (pression<br>atmosphérique),<br>Temp. de l'air (température<br>de l'air)                                         | 19.0       W Temp(°C)       APress (hPa)         18.5       1040         18.0       5 min         18.0       5 min         18.0       5 min         18.3         Configuration 1      |  |
|                | Configuration 2 :<br>Temp. de l'air/Humidité<br>(compteur analogique de<br>température de l'air et d'hu-<br>midité),<br>Temp. de l'air (température<br>de l'air),<br>HUMID (humidité)                             | AirTemp (°C)<br>-10 10 20 30<br>-20 Air Temp 40<br>50 40 10<br>60 40 30<br>AirTemp (°C)<br>15.4<br>HUMID (%)<br>45.5<br>Configuration 2                                               |  |
|                | Configuration 3 :<br>GW DIR (compteur<br>analogique de direction du<br>vent sur le fond),<br>TWS (vitesse du vent réel),<br>GW DIR (direction du vent<br>sur le fond)                                             | W DIR<br>GW DIR<br>GW DIR<br>S<br>Configuration 3                                                                                                    |  |
|                | Configuration 4 :<br>Temp. de l'air (température<br>de l'air),<br>Pression de l'air (pression<br>atmosphérique),<br>Temp. de l'eau (tempéra-<br>ture de l'eau),<br>Températ. ressentie<br>(température ressentie) | AirTemp       (°C)       APress       (hPa)         18.3       1030         W Temp       (°C)       12.055         12.055       Chill       (°C)         Configuration 4       12.024 |  |

| Option de menu | Description                                                                                                    | Écran                                                                                                    |
|----------------|----------------------------------------------------------------------------------------------------|----------------------------------------------------------------------------------------------------|
| Moteur         | L'écran associé au moteur.<br>Configuration 1 :<br>RPM (compteur analogique<br>de tours par minute du mo-<br>teur),<br>SOG (vitesse sur le fond),<br>COG (route sur le fond)                                                                                                    | 1.5       2.5       3       3.5-       13.2         0.5       3.5-       Соб М(°)       32         1000       32         Configuration 1                                                                               |
|                | Configuration 2 :<br>RPM (compteur analogique<br>de tours par minute du mo-<br>teur),<br>Pression (compteur<br>analogique de pression du<br>moteur),<br>Temp. du moteur (comp-<br>teur analogique de<br>température du moteur),<br>Volts (compteur analogique<br>de tension d'entrée)       | RPM 0 x1000 Boost 0 (bar)<br>0 4 0 0 0 0 0 0 0 0 0 0 0 0 0 0 0 0 0 0                                                                                                    |
|                | Configuration 3 :<br>RPM (tours par minute du<br>moteur),<br>Pression huile (pression de<br>l'huile du moteur),<br>Pression (pression du mo-<br>teur),<br>Huile (température de<br>l'huile du moteur)                                                                                       | RPM 0       Oil P 0       (bar)         1000       15.0         Boost 0       (bar)         25.0       0il 0       (°C)         833.2         Configuration 3                                                          |
|                | Configuration 4 :<br>RPM (tours par minute du<br>moteur),<br>Pression huile (pression de<br>l'huile du moteur),<br>Huile (température de<br>l'huile du moteur),<br>Pression (pression du mo-<br>teur),<br>Réfrigérant (pression du ré-<br>frigérant du moteur),<br>Volts (tension d'entrée) | RPM 0       Oil P 0       (bar)       Oil 0       (°C)         1000       15.0       83.2         Boost 0       (bar)       Coolant 0       Volts       (V)         25.0       62.0       12.9         Configuration 4 |

## 2.3 Personnalisation de l'écran prédéfini en usine

Vous pouvez modifier les paramètres de l'écran de données prédéfini en usine.

### Modification de l'élément affiché

1. Lorsque l'écran de données est affiché, appuyez sur la touche **ENT**. L'écran change comme ci-dessous

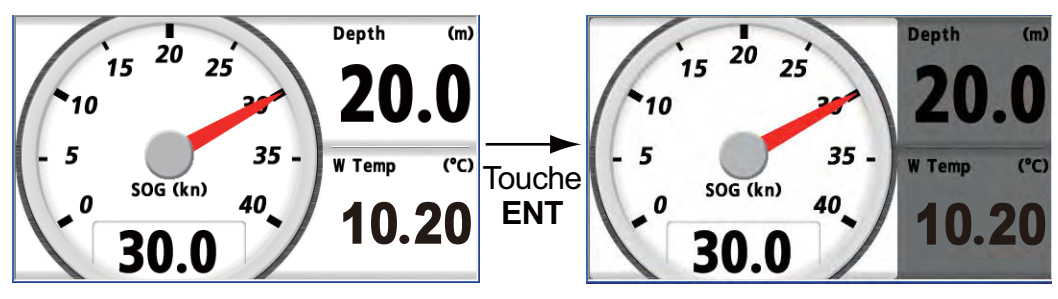

Exemple d'écran [Pêche], configuration 1

2. Utilisez les touches de direction pour sélectionner la zone de données que vous souhaitez modifier. La zone de données sélectionnée reste mise en évidence et les zones de données non sélectionnées sont assombries.

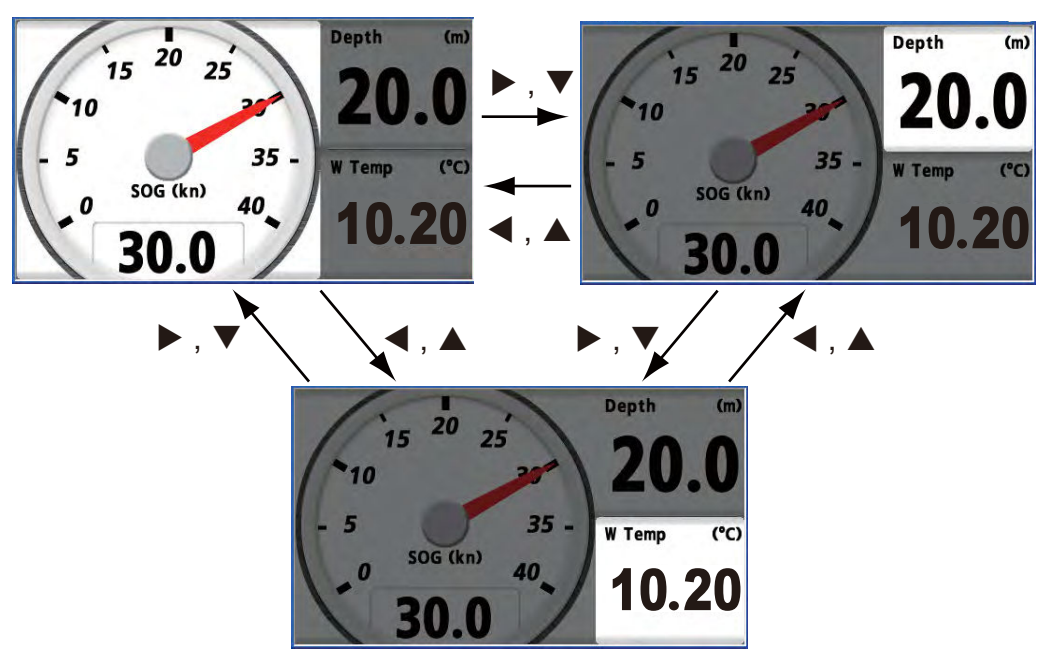

3. Appuyez sur la touche ENT.

| Catégor ie             |                |             |
|------------------------|----------------|-------------|
| Profondeur             |                | 1           |
| Vitesse                |                |             |
| Décompte               |                |             |
| Vent                   |                |             |
| Cap                    |                |             |
| Navigation             |                |             |
| Environnement          |                |             |
| Pilot. auto            |                |             |
| Moteur                 |                | •           |
| Pecne                  |                |             |
| [MENU]: Annuler/Retour | [ENT] : Entrée | ▲/▼: Sélect |

4. Utilisez la touche de direction (▲ et ▼) pour sélectionner la catégorie et appuyez sur la touche ENT. L'écran des options de catégorie, qui varie en fonction de la catégorie sélectionnée, s'affiche.

| Catégorie >Vitesse                                                                                                    |                |                     |
|----------------------------------------------------------------------------------------------------|----------------|---------------------|
| STW (Vit.surface)<br>STW MAX<br>STW MOY<br><u>SOG (Vit.Fond)</u><br>SOG MAX<br>SOG MOY<br>VMG<br>Distance<br>Totalisateur |                |                     |
| [MENU]: Annuler/Retour                                                                                                    | [ENT] : Entrée | <b>▲/▼</b> : Sélect |

Options de catégorie (par ex., catégorie [Vitesse])

**Remarque 1:** Si vous sélectionnez [Aucun] dans la liste de catégories, l'écran de données est vide.

**Remarque 2:** Pour plus d'informations sur chaque catégorie, reportez-vous à la section 3.2.

**Remarque 3:** La catégorie et les options correspondantes disponibles dépendent de la division d'écran sélectionnée. La catégorie et les options correspondantes non disponibles sont grisées.

5. Utilisez la touche de direction (▲ ou ▼) pour sélectionner une option et appuyez sur la touche ENT.

| Catégorie >Vitesse >Sty              | le             |             |
|--------------------------------------|----------------|-------------|
| Numérique<br>Analogique<br>Graphique |                |             |
|                                      |                |             |
|                                      |                |             |
| [MENU]: Annuler/Retour               | (ENT) : Entrée | ▲/▼: Sélect |

Remarque: Les options de style non disponibles sont grisées.

6. Utilisez la touche de direction (▲ ou ▼) pour sélectionner [Numérique], [Analogique] ou [Graphique] et appuyez sur la touche **ENT**.

#### Modification des propriétés

- 1. Lorsque l'écran de données est affiché, appuyez sur la touche **ENT**. Pour un écran non divisé, passez à l'étape 3.
- 2. Utilisez les touches de direction pour sélectionner la zone de données que vous souhaitez modifier.

- 2. ÉCRAN PROGRAMMÉ
  - 3. Appuyez quelques instants sur la touche **ENT**. La fenêtre des propriétés s'affiche. Le contenu varie en fonction de l'élément affiché.

**Remarque:** S'il n'existe aucune propriété, l'écran revient à l'écran de données précédent.

| SOG (Vit.Fond)                                                                   |                                                         |                    |
|----------------------------------------------------------------------------------|---------------------------------------------------------|--------------------|
| Unité<br>Temps de réponse<br>Alarme                                              | : kn<br>: Os<br>: Arrêt                                 | 10. Okn<br>30. Okn |
| <b>Style<br/>Echelle</b><br>Echelle (origine)<br>Echelle (portée max)<br>Période | : Analogique<br>: O-40kn<br>: 10kn<br>: 11kn<br>: 30min |                    |
| [MENU]: Annuler/Retour                                                           | [ENT] : Entrée                                          | ▲/▼: Sélect        |

Exemple de fenêtre de propriétés SOG

4. Utilisez la touche de direction (▲ ou ▼) pour sélectionner une option et appuyez sur la touche ENT.

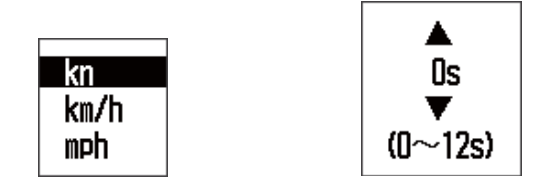

Fenêtre des options Fenêtre de paramétrage

Exemples de fenêtres

- 5. Utilisez la touche de direction (▲ ou ▼) pour sélectionner une option ou une valeur numérique et appuyez sur la touche ENT.
- 6. Répétez les étapes 4 et 5 pour régler les autres options si nécessaire.
- 7. Appuyez sur la touche **DISP** ou la touche **MENU** pour fermer le menu et afficher l'écran de données.

### Modification de la présentation personnalisée

1. Lorsque l'écran de données est affiché, appuyez quelques instants sur la touche **ENT**.

| Affichage1                                                                                        |             |
|---------------------------------------------------------------------------------------------------|-------------|
| Pêche<br>Navig (Voilier)<br>Bateau<br>Navigation<br>Environnement<br>Moteur<br>Présentation perso |             |
| [MENU]: Annuler/Retour [ENT]: Entrée                                                              | ▲/▼: Sélect |

2. Effectuez les étapes 4 et 5 de la section 2.2.

## 3. ÉCRAN PERSONNALISÉ

Vous pouvez organiser les données à afficher et l'ordre dans lequel vous souhaitez les afficher. La disponibilité des données dépend des compas connectés.

### 3.1 Personnalisation de l'écran

- 1. Appuyez sur la touche **MENU** pour ouvrir le menu.
- 2. Utilisez la touche de direction (▲ ou ▼) pour sélectionner [Affichage] et appuyez sur la touche ENT.
- 3. Utilisez la touche de direction (▲ ou ▼) pour sélectionner [Display1 (2, 3, 4, 5, 6 ou 7)] et appuyez sur la touche ENT.

| Pêche                |
|----------------------|
| New in Zille i Lieut |
| Navig (vollier)      |
| Pataau               |
| Daledu               |
| Navigation           |
| Mayisacion           |
| Environnement        |
| W_l                  |
| Moteur               |
| Drécontation porco   |
| rresentation perso   |
|                      |

4. Utilisez la touche de direction (▲ ou ▼) pour sélectionner [Présentation perso] et appuyez sur la touche ENT.

|         | Affichage >Affichage1 >Présentation perso                                                                                 |
|---------|----------------------------------------------------------------------------------------------------|
|         |                                                                                                    |
|         | [MENU]: Annuler/Retour [ENT]: Entrée ▲/▼: Sélect                                                                          |
| Pas d   | e division                                                                                                    |
| Divisio | on en deux Division en deux verticale                                                                                     |
| Divisio | n en trois<br>htale/verticale 1 Division en trois<br>horizontale/verticale 2 Division en trois<br>horizontale/verticale 3 |
| Divisio | on en quatre parties                                                                                                    |
| Divisio | on en six                                                                                                    |

- 3. ÉCRAN PERSONNALISÉ
  - 5. Utilisez les touches de direction pour sélectionner la division de l'écran et appuyez sur la touche **ENT**. L'écran de l'option dépend de la division de l'écran sélectionnée.

| Pas de division                                   | Division en deux horizontale                      | Division en quatre                                |
|---------------------------------------------------|---------------------------------------------------|---------------------------------------------------|
| DENU]: Annuler/Retour DENU): Entrée ▲/♥; Select   | DIENU): Annuler/Retour (ENT); Entrée ▲/▼; Sélect  | DIENU): Annuler/Retour (BNT): Entrée 🔺 🗸 : Selec  |
| A : : : : : : : : : : : : : : : : : : :           | A : (052)a<br>B : Aucun<br>B                      | A (USA)<br>8 Aucun<br>C Aucun<br>D Mocun<br>C D   |
| Affichade1 >Présentation perso >Sélection données | Affichase1 >Présentation perso >Sélection données | Affichage1 >Présentation perso >Sélection données |

Exemples d'écran d'option

6. Appuyez de nouveau sur la touche ENT avec le curseur sur [A].

| Présentation perso                                                                                                    | >Sélection  | données | >Catégor ie |        |
|----------------------------------------------------------------------------------------------------|-------------|---------|-------------|--------|
| Profondeur<br>Vitesse<br>Décompte<br>Vent<br>Cap<br>Navigation<br>Envigation<br>Environnement<br>Pilot. auto<br>Moteur<br>Pêche |             |         |             |        |
| [MENU]: Annuler/Reto                                                                                                    | our (ENT) : | Entrée  |             | Sélect |

Barre de défilement

 Utilisez la touche de direction (▲ ou ▼) pour sélectionner la catégorie souhaitée et appuyez sur la touche ENT. La barre de défilement indique des catégories supplémentaires. Vous pouvez parcourir les catégories à l'aide de la touche de direction (▲ ou ▼). L'écran des options de catégorie, qui dépendant de la catégorie sélectionnée, s'affiche.

| Sélection données >Catégor                                                                                         | ie >Vitesse         |
|----------------------------------------------------------------------------------------------------|---------------------|
| STW (Vit.surface)<br>STW MAX<br>STW MOY<br>SOG (Vit.Fond)<br>SOG MAX<br>SOG MOY<br>VMG<br>Distance<br>Totalisateur |                     |
| [MENU]: Annuler/Retour [EM                                                                                         | ∏:Entrée ▲/▼:Sélect |

Options de catégorie (par ex., catégorie [Vitesse])

**Remarque 1:** Si vous sélectionnez [Aucun], l'écran de données est vide. **Remarque 2:** Pour plus d'informations sur chaque catégorie, reportez-vous à la section suivante. 8. Utilisez la touche de direction (▲ ou ▼) pour sélectionner l'option souhaitée et appuyez sur la touche ENT.

| Catégorie >Vitesse >St                | vle            |             |
|---------------------------------------|----------------|-------------|
| Numérique<br>Ana logique<br>Graphique |                |             |
| [MENU]: Annuler/Retour                | (ENT) : Entrée | ▲/▼: Sélect |

Options de style (par ex., catégorie [Vitesse])

**Remarque:** Les options de menu en gris ne sont pas disponibles.

Utilisez la touche de direction (▲ ou ▼) pour sélectionner [Numérique], [Analogique] ou [Graphique] et appuyez sur la touche ENT. Si vous avez sélectionné l'écran non divisé à l'étape 5, passez à l'étape 12. Pour les autres types, passez à l'étape 10.

**Remarque:** Les options de style disponibles dépendent de la division de l'écran, de la catégorie et de l'option de catégorie sélectionnées. Une option de style non disponible apparaît grisée.

- 10. Utilisez la touche de direction (▲ ou ▼) pour sélectionner [B (C, D, E ou F)] et appuyez sur la touche ENT.
- 11. Répétez les étapes 7 à 10 pour définir l'option de catégorie et de style de chaque écran divisé.
- 12. Appuyez sur la touche **DISP** pour fermer le menu et afficher l'écran de données.

### 3.2 Options de catégories

Reportez-vous au tableau ci-dessous pour les options de chaque catégorie.

| Catégorie  | Option       | Description                                     | Indication    |
|------------|--------------|-------------------------------------------------|---------------|
| Profondeur | Profondeur   | Profondeur de l'eau                             | Depth         |
| Vitesse    | STW          | Vitesse à la surface de l'eau                   | STW           |
|            | STW MAX      | STW maximum                                     | STW MAX       |
|            | STW AVG      | STW moyen                                       | STW AVG       |
|            | SOG          | Vitesse sur le fond                             | SOG           |
|            | SOG MAX      | SOG maximum                                     | SOG MAX       |
|            | SOG AVG      | SOG moyen                                       | SOG AVG       |
|            | VMG          | Vitesse optimisée : Vitesse avec vent favorable | VMG           |
|            | Trip         | Loch journalier                                 | Trip          |
|            | Totalisateur | Distance du loch total                          | Odo, Odometer |

### 3. ÉCRAN PERSONNALISÉ

| Catégorie           | Option                                        | Description                                                                                                    | Indication                                         |
|---------------------|-----------------------------------------------|----------------------------------------------------------------------------------------------------|----------------------------------------------------|
| Décompte            | Chronomètre                                   | Compteur                                                                                                    | Stopwatch                                          |
| (voir section 3.5). | Décompte1<br>(2)                              | Compte à rebours                                                                                                    | Timer1, Timer2                                     |
| Vent                | Vitesse Vent                                  | Vitesse du vent apparent (AWS) : Vit-<br>esse du vent mesurée à l'aide d'un<br>capteur girouette-anémomètre.<br>Vitesse du vent réel (TWS) : Vitesse<br>du vent calculée comme si le bateau<br>était stationnaire.                                                                             | AWS,<br>APP Wind SPD,<br>TWS,<br>True Wind SPD     |
|                     | MAX TWS                                       | Vitesse du vent réel maximale                                                                                                    | MAX TWS                                            |
|                     | Angle du vent                                 | Angle du vent apparent (AWA) : Angle<br>du vent mesuré à l'aide d'un capteur<br>girouette-anémomètre.<br>Angle du vent réel (TWA) : Angle du<br>vent calculé comme si le bateau était<br>stationnaire.<br>AWA et TWA sont calculés avec<br>l'étrave du bateau comme direction de<br>référence. | AWA,<br>APP Wind Angle,<br>TWA,<br>True Wind Angle |
|                     | AWA bas                                       | Angle vent apparent bas : Angle maxi-<br>mum de vent apparent côté bâbord                                                                                                    | Low AWA                                            |
|                     | AWA haut                                      | Angle vent apparent haut : Angle max-<br>imum de vent apparent côté tribord                                                                                                    | High AWA                                           |
|                     | Vent Beaufort                                 | Vitesse du vent Beaufort : Vitesse du vent en fonction de la force du vent                                                                                                    | BFT,<br>Beaufort Wind                              |
|                     | Vent fond                                     | Direction du vent sur le fond : Direction<br>du vent mesurée avec le nord vrai<br>comme direction de référence. Vent<br>réel moins le mouvement du bateau<br>par rapport au vent apparent.                                                                                                    | GW DIR,<br>Ground Wind                             |
| Сар                 | Сар                                           | Direction du compas                                                                                                    | HDG, Heading                                       |
|                     | Cap moyen                                     | Cap moyen                                                                                                    | HDG AVG,<br>Heading AVG                            |
|                     | HDG verrouil-<br>lé<br>(voir section<br>3.6). | Utilisé pour la navigation avec le cap<br>verrouillé.<br>Écran analogique : Le pointeur indique<br>la variation par rapport au cap verrouil-<br>lé. L'écran numérique indique le cap<br>verrouillé ou le cap actuel.<br>Écran numérique : Affiche le cap ver-<br>rouillé.                      | Locked HDG                                         |
|                     | Virement sui-<br>vant                         | Cap sur virement suivant : Cap par rapport à TWA (angle du vent réel)                                                                                                    | TACK,<br>Next Tack                                 |
|                     | COG                                           | Route sur le fond                                                                                                    | COG                                                |
|                     | CMG                                           | Route corrigée : Direction du point de<br>départ au point actuel                                                                                                    | CMG                                                |
|                     | DMG                                           | Distance corrigée : Distance du point<br>de départ au point actuel                                                                                                    | DMG                                                |
|                     | ROT                                           | Vitesse de rotation : Changement<br>d'angle de cap pendant une minute                                                                                                    | ROT                                                |

| Catégorie  | Option                                         | Description                                                                                                    | Indication                 |
|------------|------------------------------------------------|----------------------------------------------------------------------------------------------------|----------------------------|
| Navigation | BRG                                            | Relèvement du bateau au waypoint de destination                                                                                                    | BRG                        |
|            | Relèv. ver-<br>rouil<br>(voir section<br>3.6). | Utilisé pour la navigation avec le<br>relèvement du waypoint de destination<br>verrouillé.<br>Écran analogique : Le pointeur indique<br>la variation par rapport au relèvement<br>verrouillé. L'écran numérique indique<br>le relèvement verrouillé ou le relève-<br>ment actuel.<br>Écran numérique : Affiche le relève-<br>ment verrouillé. | Locked BRG                 |
|            | RNG                                            | Distance du bateau au waypoint de destination                                                                                                    | RNG                        |
|            | XTE<br>(voir section<br>3.7).                  | Écran analogique : Affiche l'écran de<br>route avec l'écart de route.<br>Écran numérique : Affiche l'écart de<br>route.                                                                                                    | XTE                        |
|            | N° waypoint                                    | Numéro de waypoint                                                                                                    | WPT No.<br>Waypoint No.    |
|            | Nom du way-<br>point                           | Nom du waypoint                                                                                                    | WPT Name,<br>Waypoint Name |
|            | Position                                       | Position (latitude/longitude) du bateau                                                                                                    | POSN,<br>Position          |
|            | COG                                            | Route sur le fond                                                                                                    | COG                        |
|            | SOG                                            | Vitesse sur le fond                                                                                                    | SOG                        |
|            | Désactivation                                  | Numéros de satellites GPS (GNSS) pour déterminer la position                                                                                                    | GPS SAT,<br>Satellites     |
|            | Roulis/Tan-<br>gage*                           | Angle de mouvements droite et gauche, arrière et avant du bateau                                                                                                    | -                          |
|            | Roulis                                         | Angle de gite droite et gauche du ba-<br>teau (S : tribord, P : bâbord)                                                                                                    | Roll                       |
|            | Tangage                                        | Angle de mouvements arrière et avant<br>du bateau (+ : étrave, - : poupe)                                                                                                    | Pitch                      |
|            | Destination                                    | Position de la destination (latitude/lon-<br>gitude)                                                                                                    | Dest,<br>Destination       |
|            | Heure ETA                                      | Heure d'arrivée estimée à destination                                                                                                    | ETA Time                   |
|            | Date ETA                                       | Date d'arrivée estimée à destination                                                                                                    | ETA Date                   |
|            | TD                                             | Position avec décalage horaire (Loran C)                                                                                                    | TD                         |
|            | Routes di-<br>rectes*                          | Deux lignes à droite et à gauche de la<br>ligne directe vers le waypoint de desti-<br>nation                                                                                                    | -                          |

### 3. ÉCRAN PERSONNALISÉ

| Catégorie          | Option                    | Description                                                                                                    | Indication              |
|--------------------|---------------------------|----------------------------------------------------------------------------------------------------|-------------------------|
| Environne-<br>ment | Tension                   | Tension d'entrée                                                                                                    | Volts, Voltage          |
|                    | Heure (voir section 7.5). | Heure actuelle                                                                                                    | Time                    |
|                    | Date (voir section 7.5).  | Date du jour                                                                                                    | Date                    |
|                    | Temp. de<br>l'eau         | Température de l'eau                                                                                                    | W Temp,<br>Water Temp   |
|                    | Temp. de l'air            | Température de l'air                                                                                                    | Air Temp                |
|                    | Pression de<br>l'air      | Pression de l'air                                                                                                    | APress,<br>Air Press    |
|                    | Humidité                  | Humidité                                                                                                    | HUMID, Humidity         |
|                    | Températ.<br>ressentie    | Température ressentie au vent                                                                                                    | Chill, Wind Chill       |
|                    | Point de rosée            | Point de rosée : Température à laque-<br>lle la vapeur se transforme en gout-<br>telettes d'eau                                                                            | Dew,<br>Dew Point       |
| Pilot. auto        | Barre<br>Angle            | Angle de barre (S : tribord, P : bâbord)                                                                                                    | Rudder,<br>Rudder Angle |
| Moteur             | Instance (0,<br>1, 2, 3)  | Cette option ne correspond pas à un<br>écran de données spécifique. Ce<br>numéro indique le numéro du moteur<br>qui s'affiche sur tous les écrans de<br>données du moteur. | 0, 1, 2, 3              |
|                    | Info car-<br>burant       | Carburant utilisé pendant le trajet                                                                                                    | Total, Fuel Info        |
|                    | Taux car-<br>burant       | Consommation de carburant par heu-<br>re                                                                                                    | Rate, Fuel Rate         |
|                    | RPM moteur                | Tours par minute du moteur                                                                                                    | RPM,<br>Engine RPM      |
|                    | Trim moteur               | Angle de trim du moteur                                                                                                    | Trim,<br>Engine Trim    |
|                    | Turbo                     | Pression turbo du moteur                                                                                                    | Boost                   |
|                    | Temp. du mo-<br>teur      | Température du moteur                                                                                                    | E Temp,<br>Engine Temp  |
|                    | Heures mo-<br>teur        | Nombre total d'heures d'utilisation du moteur                                                                                                    | Hours,<br>Engine Hours  |
|                    | Pression<br>huile         | Pression de l'huile du moteur                                                                                                    | Oil P, Oil Press        |
|                    | Température<br>huile      | Température de l'huile du moteur                                                                                                    | Oil, Oil Temp           |
|                    | Réfrigérant               | Pression du réfrigérant du moteur                                                                                                    | Coolant                 |
|                    | Charge mo-<br>teur        | Pourcentage de charge du moteur                                                                                                    | Load,<br>Engine Load    |

| Catégorie | Option                 | Description                                    | Indication                 |
|-----------|------------------------|------------------------------------------------|----------------------------|
| Pêche     | Vitesse cou-<br>rant 1 | Vitesse du courant de la première<br>couche    | CUR 1,<br>Current1 SPD     |
|           | Direction<br>courant 1 | Direction du courant de la première<br>couche  | CUR 1 DIR,<br>Current1 DIR |
|           | Vitesse cou-<br>rant 2 | Vitesse du courant de la deuxième<br>couche    | CUR 2,<br>Current2 SPD     |
|           | Direction<br>courant 2 | Direction du courant de la deuxième<br>couche  | CUR 2 DIR,<br>Current2 DIR |
|           | Vitesse cou-<br>rant 3 | Vitesse du courant de la troisième couche      | CUR 3,<br>Current3 SPD     |
|           | Direction<br>courant 3 | Direction du courant de la troisième<br>couche | CUR 3 DIR,<br>Current3 DIR |
| Aucun     | -                      | Écran vide                                     |                            |

\* : uniquement pour un écran non divisé

## 3.3 Écran de données

Ci-après sont présentés des exemples d'écrans de données.

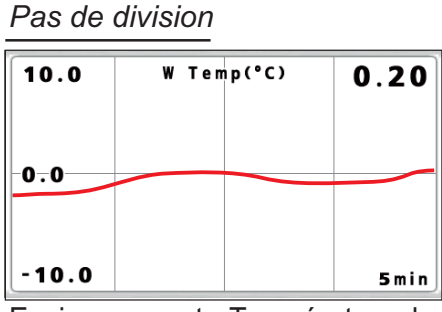

Environnement - Température de l'eau - Graphique

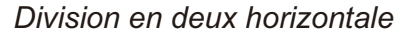

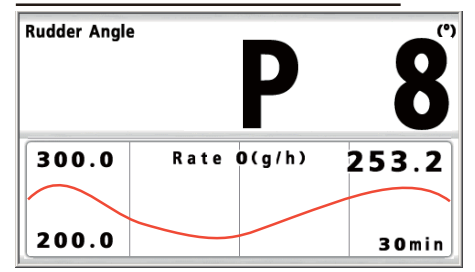

Pilote automatique - Angle de barre -Numérique

Moteur - Taux carburant - Graphique

Pas de division

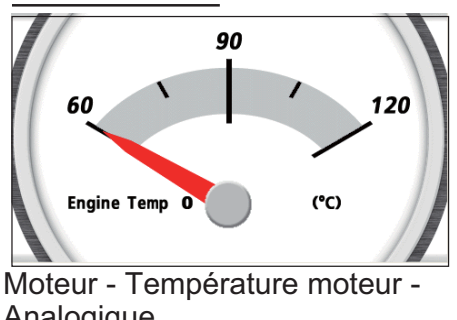

Analogique (Instance (numéro du moteur) : 0)

#### Division en deux verticale

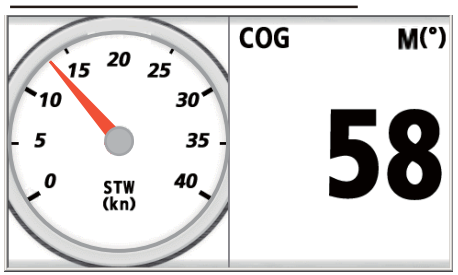

Vitesse - STW - Analogique Navigation - COG - Numérique

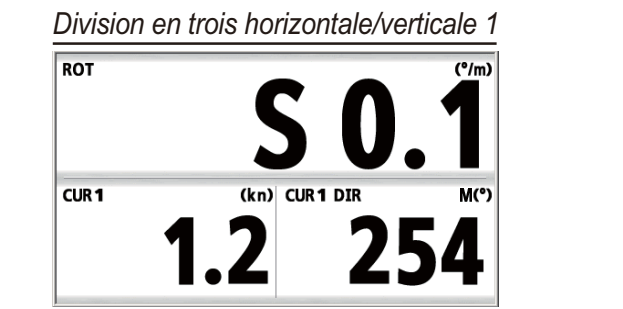

Division en trois horizontale/verticale 2

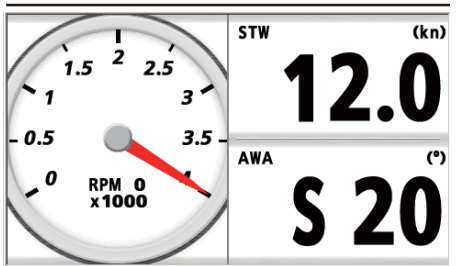

Cap - ROT - Numérique Pêche - Vitesse actuelle1 - Numérique Pêche - Direction actuelle1 - Numérique Moteur - RPM moteur - Analogique Vitesse - STW - Numérique Vent - Angle du vent - Numérique

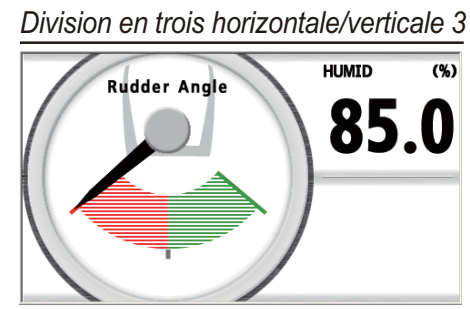

Pilote automatique - Angle de barre - Analogique Environnement - Humidité - Numérique Aucun

Division en quatre

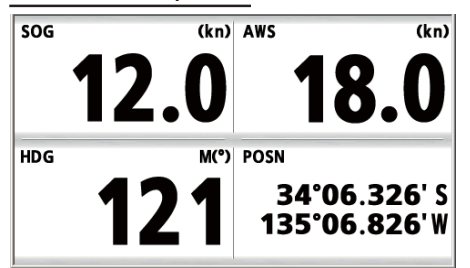

Vitesse - SOG - Numérique Vitesse - Vitesse Vent - Numérique Cap - Cap - Numérique Navigation - Position - Numérique Division en six

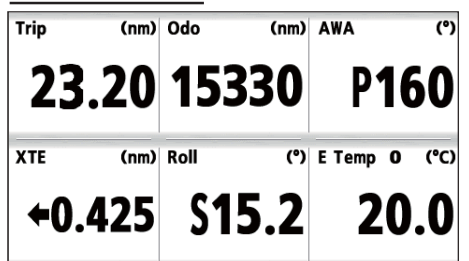

Vitesse - Trip - Numérique Vitesse - Totaliseur - Numérique Vent - Angle du vent - Numérique Navigation - XTE - Numérique Navigation -Roulis - Numérique Moteur - Température du moteur -Numérique

# 3.4 Basculement entre le mode de vent et le mode de direction

Vous pouvez basculer entre le mode de vent et le mode de direction comme suit.

#### Mode de vent

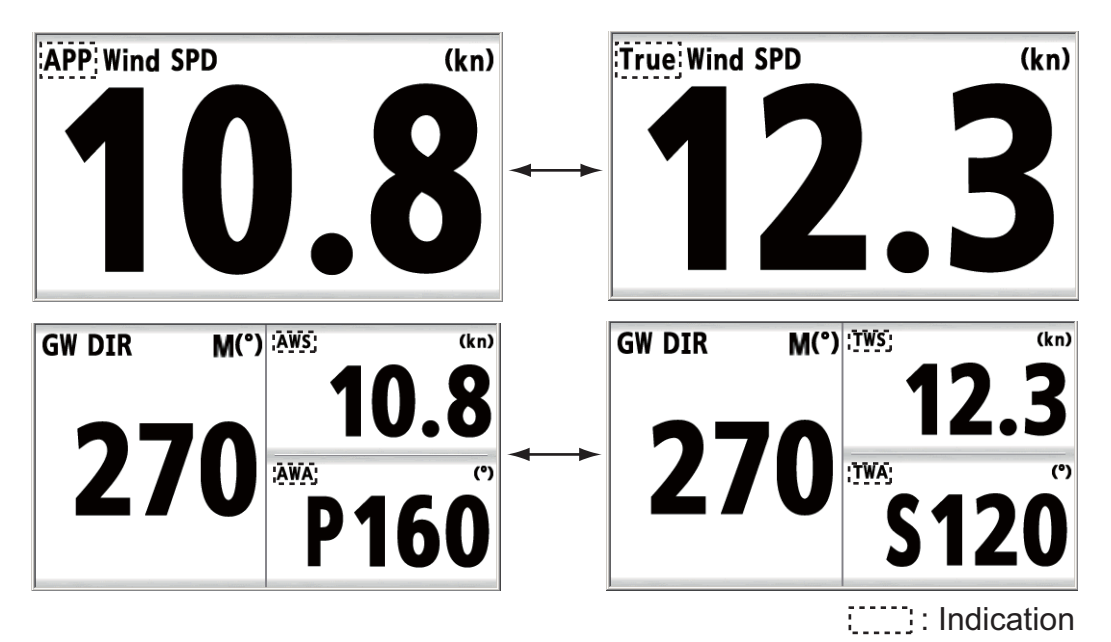

Pour changer de mode, appuyez sur la touche **APP/TRUE**.

**[APP]**: Vent apparent ou relatif. Direction du vent par rapport à l'étrave du bateau et vitesse du vent par rapport au bateau en mouvement.

**[True]**: Vent réel ou calculé. Direction du vent par rapport à l'étrave du bateau et vitesse du vent comme si le bateau était stationnaire.

**[AWS]**: Vitesse du vent apparent. Vitesse du vent mesurée à l'aide d'un capteur girouette-anémomètre.

**[TWS]**: Vitesse du vent réel. Vitesse du vent calculée comme si le bateau était stationnaire.

**[AWA]**: Angle du vent apparent. Angle du vent mesuré à l'aide d'un capteur girouetteanémomètre.

**[TWA]**: Angle du vent réel. Angle du vent calculé comme si le bateau était stationnaire.

#### Mode de direction

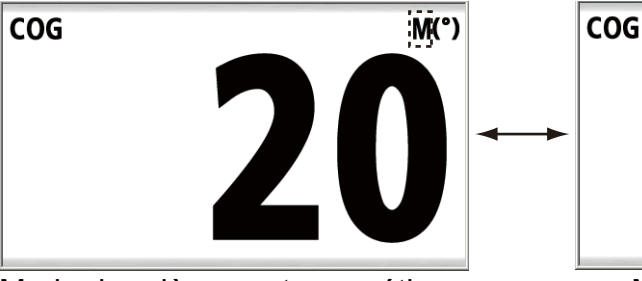

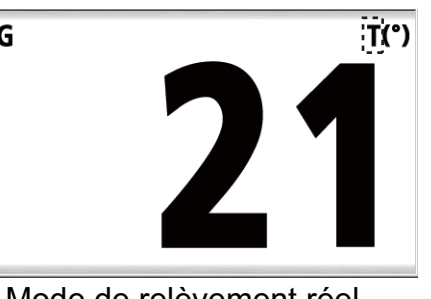

Mode de relèvement magnétique

Mode de relèvement réel

Indication

Exemple d'écrans [Cap] - [COG]

- 3. ÉCRAN PERSONNALISÉ
  - 1. Lorsque l'écran de données est affiché, appuyez sur la touche ENT.

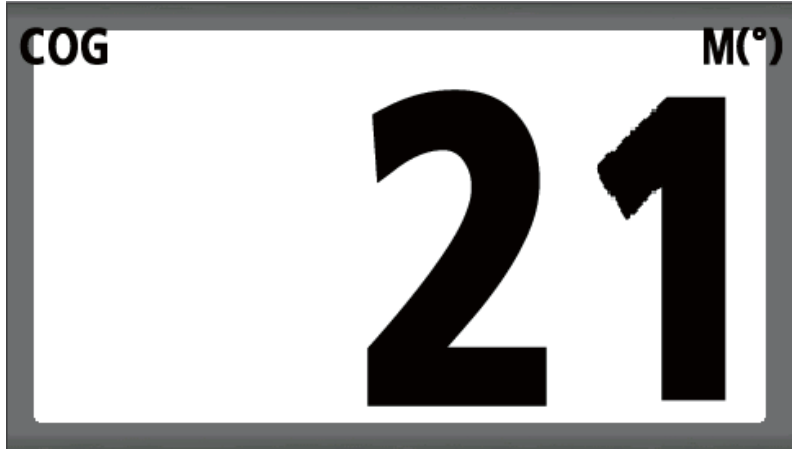

2. Appuyez quelques instants sur la touche **ENT**. L'écran des propriétés, qui dépend de l'écran de données sélectionné, s'affiche.

| COG (Route Fond)              |                |             |
|-------------------------------|----------------|-------------|
| Temps de réponse<br>Référence | : Os<br>: Mag  |             |
| [MENU]: Annuler/Retour        | [ENT] : Entrée | ▲/▼: Sélect |

3. Utilisez la touche de direction (▲ ou ▼) pour sélectionner [Référence] et appuyez sur la touche **ENT**.

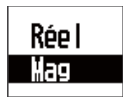

- 4. Utilisez la touche de direction (▲ ou ▼) pour sélectionner [Réel] ou [Mag] et appuyez sur la touche ENT.
  [Réel]: Relèvement mesuré avec le nord vrai comme direction de référence.
  [Mag]: Magnétique. Relèvement mesuré à l'aide du nord magnétique comme direction de référence.
- 5. Appuyez sur la touche **DISP** pour fermer le menu et afficher l'écran de données.

### 3.5 Chronomètre et Décompte

Vous pouvez afficher l'écran du chronomètre ou du décompte pour un écran non divisé ou un écran divisé en trois horizontal/vertical 3 ( ) (voir les sections 3.1 et 3.2).

[Chronomètre]: Compteur [Décompte1 (2)]: Compte à rebours
#### Chronomètre

Pour lancer le décompte, appuyez sur la touche **START/CLEAR**. Pour interrompre ou arrêter le décompte, appuyez sur la touche **START/CLEAR**. L'indication de durée s'arrête mais le décompte se poursuit en interne. Pour redémarrer le décompte, appuyez de nouveau sur la touche **START/CLEAR**.

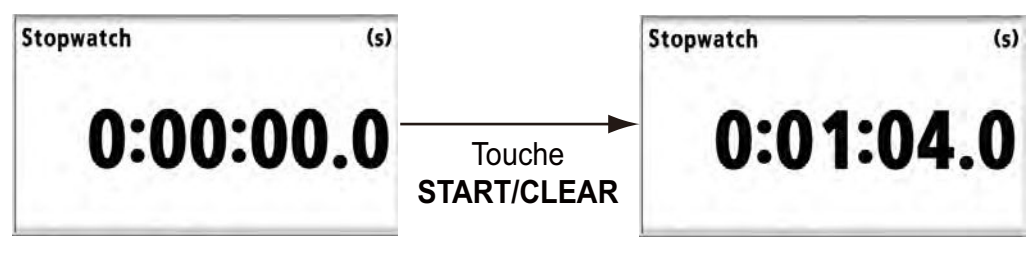

[Chronomètre] : Compteur

#### Décompte1 (2)

Réglez l'heure à l'aide de la touche de direction ( $\mathbf{\nabla}$ ) (la valeur par défaut est 15:00.0 (maximum)). Pour lancer le décompte, appuyez sur la touche **START/CLEAR**. Pour interrompre ou arrêter le décompte, appuyez sur la touche **START/CLEAR**. L'indication de durée s'arrête mais le décompte se poursuit en interne. Pour redémarrer le décompte, appuyez de nouveau sur la touche **START/CLEAR**. Une alarme retentit lorsque la durée restante atteint 10 minutes. L'alarme retentit ensuite à l'heure spécifiée. Lorsque le décompte est de 0, le compteur comptabilise la durée.

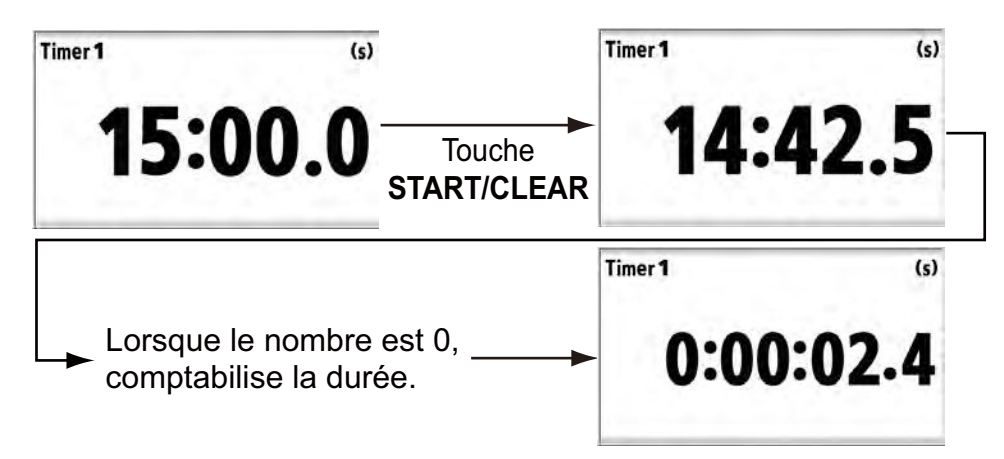

[Décompte1 (2)] : Compte à rebours

#### Réinitialisation de la valeur

Pour un écran non divisé : Appuyez quelques instants sur la touche START/CLEAR.

Pour l'écran divisé en trois horizontal/vertical 3 : Appuyez sur la touche **ENT** pour sélectionner l'écran [Chronomètre] ou [Décompte1 (2)] et appuyez quelques instants sur la touche **START/CLEAR**.

Un bip prolongé retentit après une pression longue sur la touche START/CLEAR.

# 3.6 HDG/BRG verrouillé

#### Écran analogique

Verrouille le cap ou le relèvement à l'angle souhaité et affiche la variation par rapport au cap ou relèvement verrouillé dans le compteur analogique. Cette fonction est disponible pour l'écran non divisé et l'écran divisé en trois horizontal/vertical split 3

(<u>)</u>. Pour afficher l'écran du cap verrouillé ou du relèvement verrouillé, sélectionnez [Cap verrouillé] ou [Relèv. verrouil] dans la catégorie [Cap] ou [Navigation] (voir les sections 3.1 et 3.2).

Appuyez sur la touche **START/CLEAR** pour verrouiller le cap ou le relèvement. Le pointeur indique la variation du cap ou du relèvement du bateau. Pour déverrouiller le cap ou le relèvement, appuyez sur la touche **START/CLEAR**.

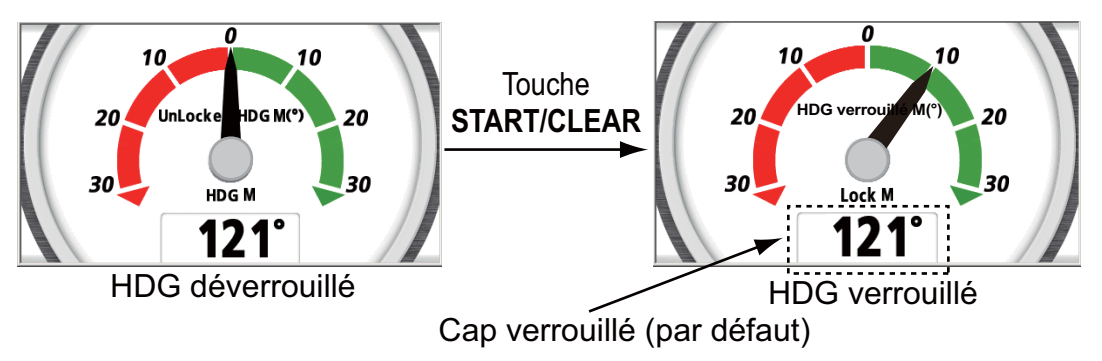

Exemple [Cap verrouillé] - [Analogique]

**Remarque:** L'indication d'angle numérique ne s'affiche pas sur l'écran divisé en trois horizontal/vertical 3.

Le cap/relèvement verrouillé numérique correspond à l'angle au moment où la touche **START/CLEAR** est actionnée. Le pointeur indique la différence entre le cap/relèvement verrouillé et la route réelle.

Pour afficher le cap ou le relèvement actuel au bas de l'écran [Cap verrouillé] ou [Relèv. verrouil], procédez comme suit :

- 1. Lorsque l'écran [Cap verrouillé] ou [Relèv. verrouil] est affiché, appuyez sur la touche **ENT**.
- 2. Appuyez quelques instants sur la touche **ENT**.

| Cap de consigne        |                       |                 |
|------------------------|-----------------------|-----------------|
| Référence<br>Style     | : Mag<br>: Analogique | Cap de consigne |
| [MENU]: Annuler/Retour | [ENT] : Entrée        | ▲/▼: Sélect     |

Exemple [Cap verrouillé]

- 3. Utilisez la touche de direction (▲ ou ▼) pour sélectionner [Style] et utilisez la touche de direction (►) pour déplacer le curseur vers la droite.
- 4. Appuyez sur la touche ENT.

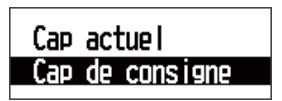

Exemple [Cap verrouillé]

- 5. Utilisez la touche de direction (▲ ou ▼) pour sélectionner [Cap actuel] ou [Relèvem. actuel] et appuyez sur la touche **ENT**.
- 6. Appuyez sur la touche **DISP** pour fermer le menu et afficher l'écran de données.

**Remarque 1:** Reportez-vous à section 3.4 pour obtenir des instructions sur le changement du mode de direction. Si le cap ou le relèvement est verrouillé, il est déverrouillé lorsque vous changez le mode de direction.

**Remarque 2:** Vous pouvez effectuer cette opération dans le menu [Système] (voir section 7.6).

#### Écran numérique

Pour n'afficher que la valeur du cap verrouillé ou du relèvement verrouillé de manière agrandie, remplacez le format analogique par le format numérique.

- 1. Lorsque l'écran [Cap verrouillé] ou [Relèv. verrouil] est affiché, appuyez sur la touche **ENT**.
- 2. Appuyez quelques instants sur la touche ENT.
- 3. Utilisez la touche de direction (▲ ou ▼) pour sélectionner [Style] et appuyez sur la touche **ENT**.
- 4. Utilisez la touche de direction (▲ ou ▼) pour sélectionner [Numérique] et appuyez sur la touche ENT.
- 5. Appuyez sur la touche **DISP** pour fermer le menu et afficher l'écran de données.

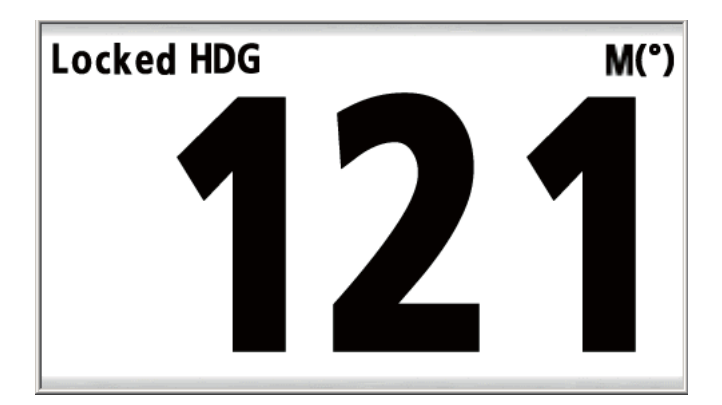

Exemple [Cap verrouillé] - [Numérique]

# 3.7 Écart de route

L'écart de route s'affiche dans l'écran de route au format analogique. L'écran de route propose une présentation graphique de l'avancement du bateau vers un waypoint de destination, ainsi que l'échelle et le relèvement vers le waypoint destination, la route et la vitesse du bateau et la position du bateau. Sélectionnez [XTE] dans la catégorie [Navigation] (voir les sections 3.1 et 3.2).

#### Écran analogique

Relèvement au waypoint de destination ¥ 0001 -Nom du waypoint de BRG M(°) destination 0 Direction à prendre COG M(°) Apparaît à droite ou 20 à gauche en fonction de la direction à 0 RNG (nm) prendre 20.0 > (Vert) : Virer à droite SOG (kn) XTE 34°06.326' S **25**nm 20.0 135°06.826'W (Rouge) : Virer à gauche Indication XTE (écart de route) numérique Position du bateau Échelle XTE analogique et triangle Vitesse sur le fond Le triangle rouge se déplace en fonction Échelle au waypoint de l'indication XTE du bateau. de destination Lorsqu'aucune donnée de waypoint de destina-Route sur le fond tion n'est entrée, cette marque indique la direction du bateau avec la partie supérieure de l'écran indiquant le nord. Lorsque des données de waypoint de destination sont entrées, cette marque indique la direction du bateau par rapport au waypoint de destination.

[XTE] - [Analogique]

#### Écran numérique

Pour n'afficher que le XTE numérique, sélectionnez [Numérique] dans l'option de style.

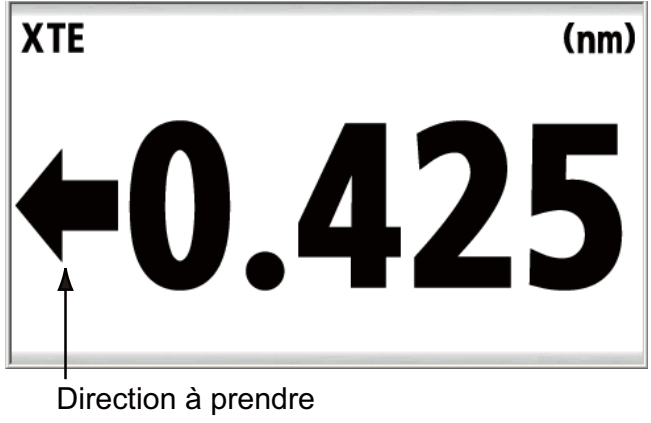

[XTE] - [Numérique]

#### Changement de l'unité

Vous pouvez choisir l'unité XTE entre nm, km ou sm comme suit :

- 1. Lorsque l'écran de données pour XTE est affiché, appuyez sur la touche ENT.
- 2. Appuyez quelques instants sur la touche ENT.

| XTE<br>Unité<br>Alarme<br>Style | : m<br>: Marche<br>: Analogique | 0. 025nm    |
|---------------------------------|---------------------------------|-------------|
|                                 |                                 |             |
| [MENU]: Annuler/Retour          | [ENT] : Entrée                  | ▲/▼: Sélect |

- 3. Utilisez la touche de direction (▲ ou ▼) pour sélectionner [Unité] et appuyez sur la touche ENT.
- 4. Utilisez la touche de direction (▲ ou ▼) pour sélectionner [nm], [km] ou [sm] et appuyez sur la touche ENT.
- 5. Appuyez sur la touche **DISP** pour fermer le menu et afficher l'écran de données.

#### Changement de la plage d'échelle

Vous pouvez changer la plage d'échelle de l'indication XTE analogique. Lorsque l'écran de données de XTE est affiché, utilisez les touches de direction pour changer la plage d'échelle.

- ▲, ► : augmente la valeur numérique.
- ▼, ◀ : réduit la valeur numérique.

| Unité | Plage d'échelle                           |
|-------|-------------------------------------------|
| nm    | 0.2, 0.4, 0.8, 1.0, 2.0, 4.0, 8.0, 16.0   |
| km    | 0.2, 0.4, 1.0, 2.0, 4.0, 10.0, 20.0, 30.0 |
| sm    | 0.2, 0.4, 0.8, 1.0, 2.0, 4.0, 8.0, 16.0   |

**Remarque:** Lorsque la valeur XTE est supérieure à la plage d'échelle définie, le triangle rouge sur l'écran de route clignote.

### 3.8 Basculement des données numériques entre le cap et l'angle du vent

Vous pouvez changer les données numériques de l'écran analogique comme suit.

#### 

Utilisez la touche de direction (►) pour changer les données numériques de cap. Les données numériques changent comme suit. Les données changent dans l'ordre inverse à l'aide de la touche de direction (◄).

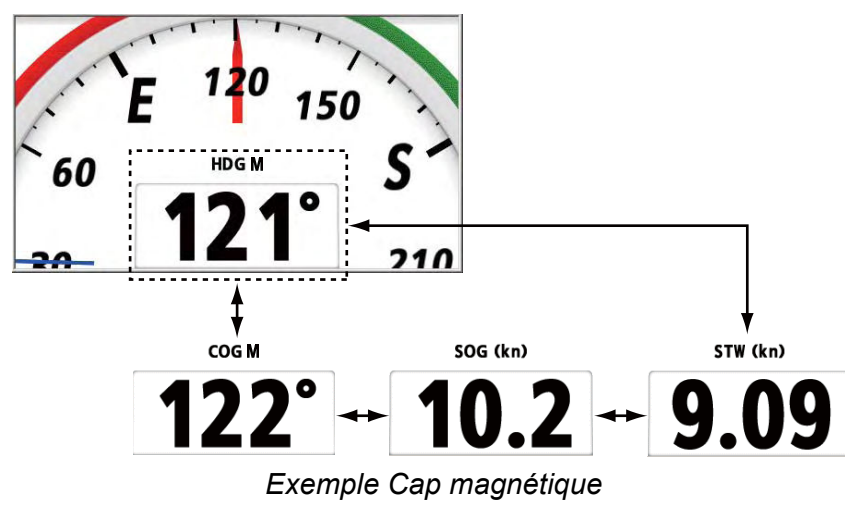

#### Angle du vent (disponible pour 🛄)

Utilisez la touche de direction (►) pour changer les données numériques d'angle du vent. Les données numériques changent comme suit. Les données changent dans l'ordre inverse à l'aide de la touche de direction (◄).

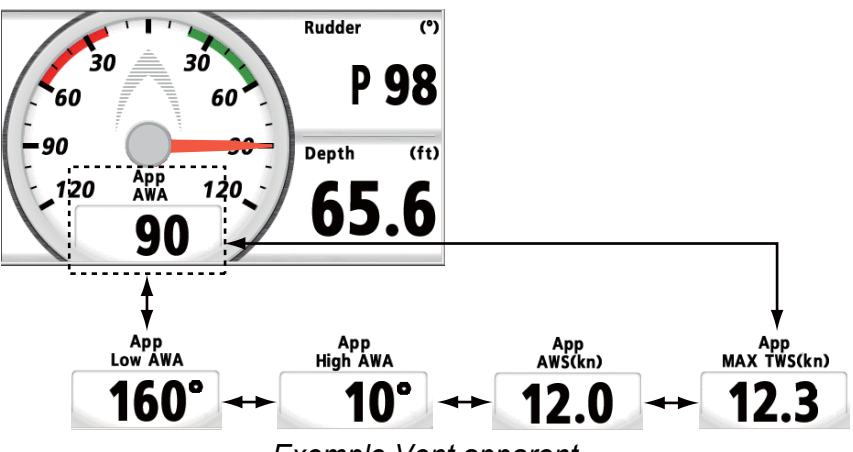

Exemple Vent apparent

## 3.9 Réinitialisation de la valeur

Vous pouvez réinitialiser la valeur des options suivantes en appuyant quelques instants sur la touche **START/CLEAR**.

| Catégorie | Option                                   |
|-----------|------------------------------------------|
| Vitesse   | STW MAX, STW AVG, SOG MAX, SOG AVG, Trip |
| Décompte  | Chronomètre, Décompte1, Décompte2        |
| Vent      | MAX TWS, AWA bas, AWA haut               |
| Сар       | Cap moyen, CMG*, DMG*                    |

\* : les deux options sont réinitialisées simultanément.

Lorsque la valeur que vous souhaitez réinitialiser s'affiche dans l'écran de données, appuyez quelques instants sur la touche **START/CLEAR**. La valeur est réinitialisée après l'émission d'un bip prolongé.

**Remarque:** Dans l'écran divisé, appuyez sur la touche **ENT** pour activer la zone de données, puis appuyez quelques instants sur la touche **START/CLEAR**.

4. ALARMES

### 4.1 Présentation

Le RD-33 comporte 16 types d'alarmes comme suit :

- Arrivée/Mouillage
- STW

• XTE

Trip

• Tangage

- Température de l'eau
- Heure
- Roulis
- Vitesse vent réel max
- Angle vent app bas

- SOG
- Profondeur
- Totalisateur
- Batterie faible
- Angle vent app haut

Lorsque l'alarme est activée, l'alarme sonore retentit et le message d'alarme s'affiche. L'icône d'alarme clignote dans l'angle supérieur droit de l'écran.

Vitesse vent réel bas

| Menu >Alarmes                                                                                                    |                  |                      | 0-     |            |
|----------------------------------------------------------------------------------------------------|------------------|----------------------|--------|------------|
| Buzzer ALARME XTE !<br>Arrivé ALARME TEMPERATU<br>XTE ALARME DISTANCE !<br>SOG (V ALARME TOTALISAT<br>ALARME ROULIS ! | re de l'eau!     | n                    |        | (clignote) |
|                                                                                                    | T APPARENT MIN ! |                      |        | d'alarme   |
| Tempér <del>ature de l'eau</del>                                                                                      | . TURS IIII.     | +15.00°C<br>+25.00°C |        |            |
| Profondeur                                                                                                    | : Haute          | 100. Om              | 0      |            |
| [MENU]: Annuler/Retour                                                                                                | [ENT] : Entrée   |                      | Sélect |            |

#### Arrêt de l'alarme sonore

Lorsque l'alarme sonore retentit, appuyez sur n'importe quelle touche pour l'arrêter. Le message d'alarme disparaît. L'icône d'alarme continue à clignoter tant que le statut de l'alarme n'est pas supprimé. Lorsqu'une nouvelle alarme est déclenchée, l'alarme sonore retentit et le message d'alarme apparaît.

#### Statut de l'alarme

La fenêtre du statut de l'alarme indique toutes les alarmes actuellement transgressées (dix max.). La liste est mise à jour. L'alarme supprimée du statut de l'alarme est également supprimée de la liste. En l'absence d'alarme, "Aucun message !" s'affiche.

1. Appuyez sur la touche **MENU** pour ouvrir le menu.

#### 4. ALARMES

2. Utilisez la touche de direction (▲ ou ▼) pour sélectionner [Messages] et appuyez sur la touche **ENT**. Toutes les alarmes actuellement transgressées sont affichées.

| Menu >Messages                                                                                                    |
|----------------------------------------------------------------------------------------------------|
| ALARME XTE !<br>ALARME TEMPERATURE DE L'EAU !<br>ALARME DISTANCE !<br>ALARME TOTALISAT. !<br>ALARME ROULIS !<br>ALARME TANGAGE !<br>ALARME ANGLE VENT APPARENT HIN ! |
| [MENU]: Annuler/Retour [ENT]: Entrée ▲/▼: Sélect                                                                                                    |

3. Appuyez sur la touche **DISP** pour fermer le menu et afficher l'écran de données.

#### Type d'alarme

Les types d'alarme affichés dans le statut de l'alarme sont les suivants :

| Type d'alarme                      | Signification                                                                                                    | Référence |
|------------------------------------|----------------------------------------------------------------------------------------------------|-----------|
| ALARME D'ARRIVEE !                 | Votre bateau pénètre dans la zone d'alarme ciblée sur le waypoint de destination.                                                                                                    | 131       |
| ALRM MOUIL !                       | Votre bateau se déplace alors qu'il devrait être stationnaire.                                                                                                    | 4.3.1     |
| ALARME XTE !                       | Votre bateau est en dehors de sa route.                                                                                                    | 4.3.2     |
| ALARME SOG (Vitesse<br>Fond) !     | <ul> <li>L'alarme SOG est générée dans l'une des conditions suivantes :</li> <li>Inférieur ou supérieur au réglage SOG.</li> <li>Dans ou en dehors de la plage de réglages SOG.</li> <li>Égal au réglage SOG.</li> </ul>                                                                                                    | 433       |
| ALARME STW (Vitesse<br>Surface) !  | <ul> <li>L'alarme STW est générée dans l'une des conditions suivantes :</li> <li>Inférieur ou supérieur au réglage STW.</li> <li>Dans ou en dehors de la plage de réglages STW.</li> <li>Égal au réglage STW.</li> </ul>                                                                                                    | 4.3.3     |
| ALARME TEMPERA-<br>TURE DE L'EAU ! | <ul> <li>L'alarme de température de l'eau est générée<br/>dans l'une des conditions suivantes :</li> <li>Inférieur ou supérieur au réglage de<br/>température de l'eau.</li> <li>Dans ou en dehors de la plage de réglages<br/>de température de l'eau.</li> <li>Égal au réglage de température de l'eau.</li> <li>Varie plus que le réglage de température<br/>de l'eau en moins d'une minute (delta).</li> </ul> | 4.3.4     |

| Type d'alarme                       | Signification                                                                                                    | Référence |
|-------------------------------------|----------------------------------------------------------------------------------------------------|-----------|
| ALARME PROFONDEUR !                 | <ul> <li>L'alarme de profondeur est générée dans<br/>l'une des conditions suivantes :</li> <li>Inférieur ou supérieur au réglage de pro-<br/>fondeur.</li> <li>Dans ou en dehors de la plage de réglages<br/>de profondeur.</li> <li>Égal au réglage de profondeur.</li> </ul> | 4.3.5     |
| ALARME HEURE !                      | L'heure définie est atteinte.                                                                                                    | 4.3.8     |
| ALARME TRIP !                       | Votre bateau a parcouru la distance définie ou une distance supérieure.                                                                                                    | 426       |
| ALARME TOTALISAT. !                 | Votre bateau a parcouru la distance totale définie ou une distance supérieure.                                                                                                    | 4.3.0     |
| ALARME ROULIS !                     | L'embardée droite et gauche de votre bateau est égale ou supérieure au réglage du roulis.                                                                                                    |           |
| ALARME TANGAGE !                    | L'embardée arrière et avant de votre bateau<br>est égale ou supérieure au réglage du tan-<br>gage.                                                                                                    | 4.3.7     |
| ALARME BATTERIE !                   | La tension d'entrée est égale ou inférieure au réglage de la tension.                                                                                                    |           |
| ALARME VITESSE VENT<br>REEL MAX !   | La vitesse du vent réel est égale ou<br>supérieure au réglage de vent réel max.                                                                                                    |           |
| ALARME VITESSE VENT<br>REEL MIN !   | La vitesse du vent réel est égale ou inférieure au réglage de vent réel min.                                                                                                    | 4.3.8     |
| ALARME ANGLE VENT<br>APPARENT MAX ! | L'angle du vent provenant de tribord est égal<br>ou supérieur au réglage d'angle du vent ap-<br>parent max.                                                                                                    |           |
| ALARME ANGLE VENT<br>APPARENT MIN ! | L'angle du vent provenant de bâbord est égal<br>ou supérieur au réglage d'angle du vent ap-<br>parent min.                                                                                                    |           |
| ERREUR DE RAM !                     | Erreur du support de stockage de RAM.                                                                                                    | 0.0       |
| ERREUR DE ROM !                     | Erreur du support de stockage de ROM.                                                                                                    | 0.2       |

#### Ouverture du menu [Alarmes]

Ouvrez le menu [Alarmes] comme suit :

1. Appuyez sur la touche **MENU** pour ouvrir le menu.

#### 4. ALARMES

- Menu >Alarmes Buzzer Long Arrivée/Mouillage 0. 50nm Arrêt Arrêt XTE --. ---nm SOG (Vit.Fond) : Arrêt 10. Okn 0. Okn STW (Vit. surface) : Arrêt 10. Okn 30. Okn Température de l'eau : Arrêt +15.00°C +25. 00°C Profondeur : Arrêt 100. Om [ENT] : Entrée [MENU]: Annuler/Retour ▲/▼: Sélect
- 2. Utilisez la touche de direction (▲ ou ▼) pour sélectionner [Alarmes] et appuyez sur la touche ENT.

## 4.2 Type d'alarme sonore

Vous pouvez sélectionner le type d'alarme sonore comme suit :

- 1. Ouvrez le menu [Alarmes].
- 2. Utilisez la touche de direction (▲ ou ▼) pour sélectionner [Buzzer] et appuyez sur la touche ENT.

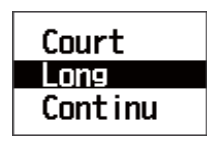

- Utilisez la touche de direction (▲ ou ▼) pour sélectionner [Court], [Long] ou [Continu] et appuyez sur la touche ENT.
   [Court]: un bip court
   [Long]: trois bips longs
   [Continu]: bips longs continus jusqu'à ce que vous appuyiez sur une quelconque touche pour confirmer l'alarme
- 4. Appuyez sur la touche **DISP** pour fermer le menu et afficher l'écran de données.

### 4.3 Réglage des alarmes

#### 4.3.1 Alarme Arrivée/Mouillage

L'alarme d'arrivée et l'alarme de mouillage ne peuvent pas être activées en même temps.

**[Arrivée]**: l'alarme d'arrivée vous informe que votre bateau pénètre dans la zone d'alarme ciblée sur le waypoint de destination.

**[Mouillage]**: l'alarme de mouillage vous informe que votre bateau se déplace alors qu'il devrait être stationnaire.

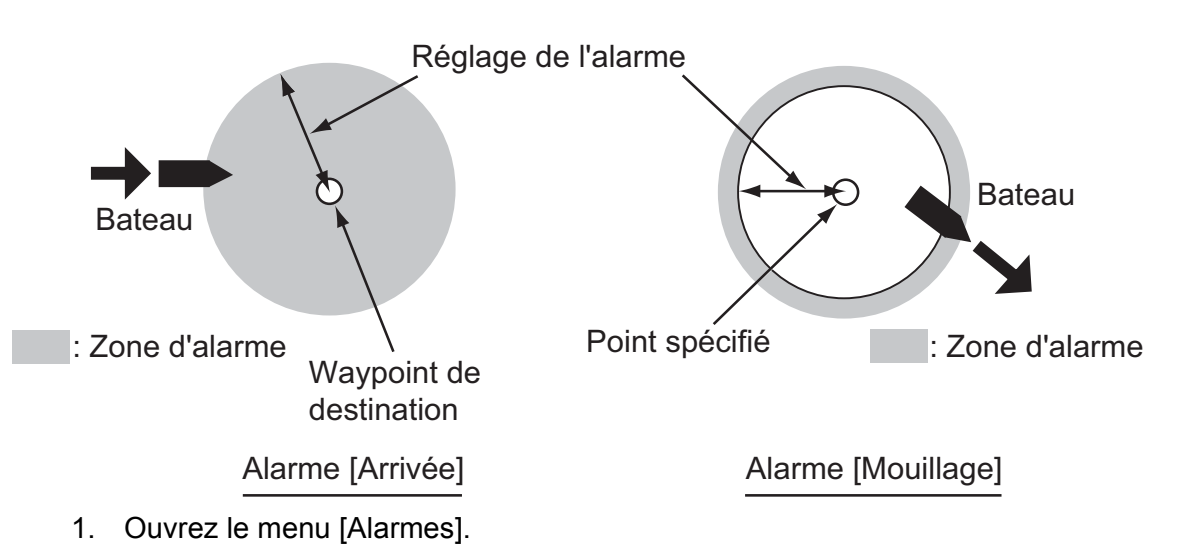

2. Utilisez la touche de direction (▲ ou ▼) pour sélectionner [Arrivée/Mouillage] et appuyez sur la touche ENT.

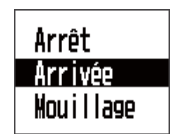

- Utilisez les touches de direction (▲ et ▼) pour sélectionner [Arrivée] ou [Mouillage] et appuyez sur la touche ENT. Lorsque vous ne réglez pas l'alarme d'arrivée/ mouillage, sélectionnez [Arrêt] et passez à l'étape 6.
- 4. Utilisez la touche de direction (►) pour déplacer le curseur vers la droite et appuyez sur la touche ENT.

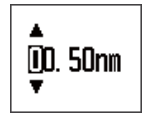

- 5. Utilisez la touche de direction pour régler la valeur et appuyez sur la touche **ENT**. Le cercle avec la valeur de rayon représente la zone d'alarme.
  - $\blacktriangle$ ,  $\blacksquare$ : Change le chiffre.
  - ◄, ► : Déplace le curseur vers les chiffres.
- 6. Appuyez sur la touche **DISP** pour fermer le menu et afficher l'écran de données.

#### 4.3.2 Alarme XTE (écart de route)

L'alarme XTE vous informe que votre bateau est en dehors de sa route (la route du point de départ au waypoint de destination). Cette fonction est disponible lorsque le point de départ et le waypoint de destination sont définis sur l'équipement de navigation connecté.

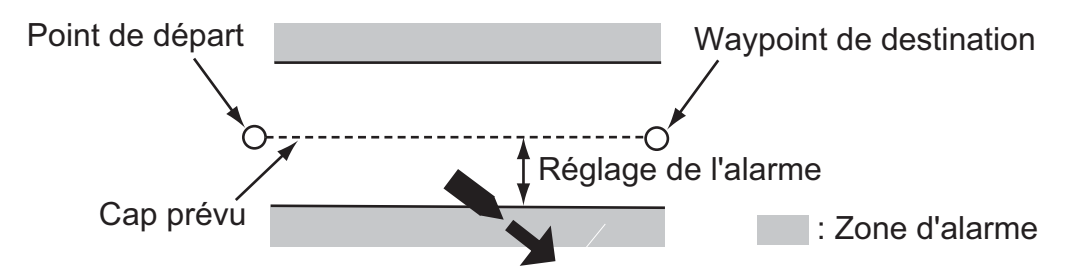

1. Ouvrez le menu [Alarmes].

2. Utilisez la touche de direction (▲ ou ▼) pour sélectionner [XTE] et appuyez sur la touche ENT.

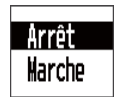

- 3. Utilisez la touche de direction (▲ ou ▼) pour sélectionner [Marche] et appuyez sur la touche **ENT**. Lorsque vous ne réglez pas l'alarme XTE, sélectionnez [Arrêt] et passez à l'étape 6.
- 4. Utilisez la touche de direction (►) pour déplacer le curseur vers la droite et appuyez sur la touche ENT.

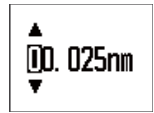

- 5. Utilisez la touche de direction pour régler la valeur et appuyez sur la touche ENT.
- 6. Appuyez sur la touche **DISP** pour fermer le menu et afficher l'écran de données.

#### 4.3.3 Alarme de vitesse (SOG/STW)

L'alarme de vitesse (SOG/STW) vous informe lorsque la vitesse de votre bateau est inférieure ou supérieure au réglage de vitesse, dans ou en dehors de la plage de réglages de vitesse ou est égale au réglage de vitesse.

- 1. Ouvrez le menu [Alarmes].
- 2. Utilisez la touche de direction (▲ ou ▼) pour sélectionner [SOG] ou [STW] et appuyez sur la touche ENT.

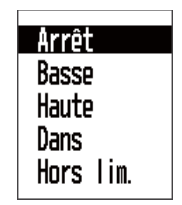

Utilisez la touche de direction (▲ ou ▼) pour sélectionner [Basse], [Haute], [Dans lim.] ou [Hors lim.] et appuyez sur la touche ENT. Lorsque vous ne réglez pas l'alarme SOG/STW, sélectionnez [Arrêt] et passez à l'étape 6.

**[Basse]**: l'alarme retentit lorsque la vitesse de votre bateau est égale ou inférieure au réglage de vitesse.

**[Haute]**: l'alarme retentit lorsque la vitesse de votre bateau est égale ou supérieure au réglage de vitesse.

**[Dans lim.]**: l'alarme retentit lorsque la vitesse de votre bateau est égale ou dans les limites de la plage de réglages de vitesse.

**[Hors lim.]**: l'alarme retentit lorsque la vitesse de votre bateau est égale ou en dehors des limites de la plage de réglages de vitesse.

4. Utilisez la touche de direction (►) pour déplacer le curseur vers la droite et appuyez sur la touche ENT.

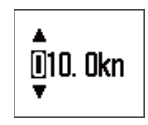

5. Utilisez la touche de direction pour régler la valeur et appuyez sur la touche **ENT**. Si vous avez sélectionné [Dans lim.] ou [Hors lim.] à l'étape 3, définissez la valeur de vitesse maximale et minimale.

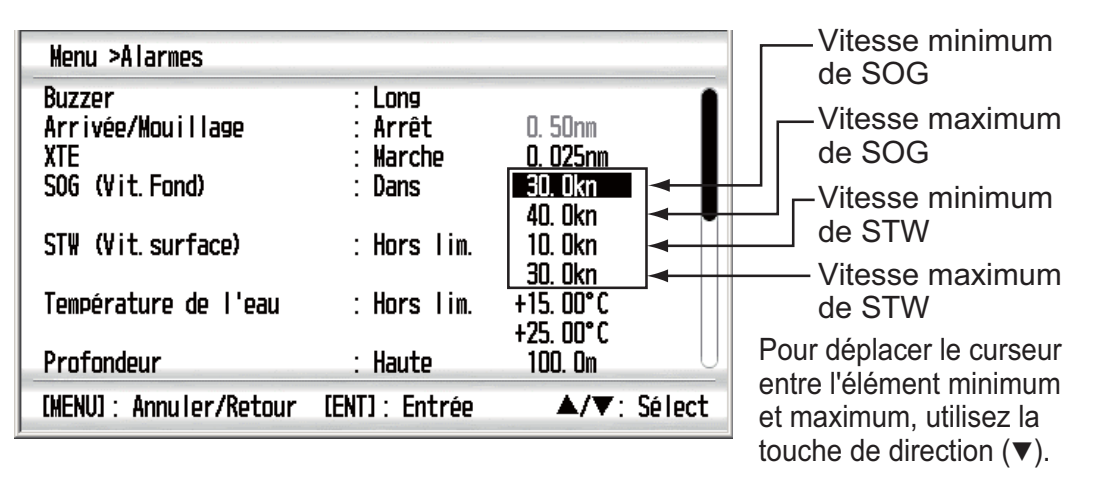

6. Appuyez sur la touche **DISP** pour fermer le menu et afficher l'écran de données.

#### 4.3.4 Alarme de température de l'eau

L'alarme de température de l'eau vous informe lorsque la température de l'eau est inférieure ou supérieure au réglage de température, est dans ou en dehors des limites de la plage de réglages de température, est égale au réglage de température ou que la température de l'eau varie plus que le réglage de température en moins d'une minute (delta).

- 1. Ouvrez le menu [Alarmes].
- 2. Utilisez les touches de direction (▲ et ▼) pour sélectionner [Température de l'eau] et appuyez sur la touche ENT.

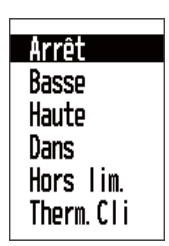

Utilisez la touche de direction (▲ ou ▼) pour sélectionner [Basse], [Haute], [Dans lim.], [Hors lim.] ou [Therm.Cli] et appuyez sur la touche ENT. Lorsque vous ne réglez pas l'alarme de température de l'eau, sélectionnez [Arrêt] et passez à l'étape 6.

**[Basse]**: l'alarme retentit lorsque la température de l'eau est égale ou inférieure au réglage de température.

**[Haute]**: l'alarme retentit lorsque la température de l'eau est égale ou supérieure au réglage de température.

**[Dans lim.]**: l'alarme retentit lorsque la température de l'eau est égale ou dans les limites de la plage de réglages de température.

**[Hors lim.]**: l'alarme retentit lorsque la température de l'eau est égale ou en dehors des limites de la plage de réglages de température.

**[Therm.Cli]**: l'alarme retentit lorsque la température de l'eau varie plus que le réglage de température en moins d'une minute. 4. Utilisez la touche de direction (►) pour déplacer le curseur vers la droite et appuyez sur la touche ENT.

- Utilisez la touche de direction pour régler la valeur et appuyez sur la touche ENT. Si vous avez sélectionné [Dans lim.] ou [Hors lim.] à l'étape 3, définissez la valeur de température maximale et minimale.
  - ▲, ▼ : Sélectionnez [+] ou [-]. Change le chiffre.
  - ◀, ► : Déplace le curseur vers les chiffres.

| Menu >Alarmes                                        |                                            |                                           | Pour déplacer le                                                                          |
|------------------------------------------------------|--------------------------------------------|-------------------------------------------|-------------------------------------------------------------------------------------------|
| Buzzer<br>Arrivée/Mouillage<br>XTE<br>SOG (Vit.Fond) | : Long<br>: Arrivée<br>: Marche<br>: Basse | 0. 50nm<br>0. 025nm<br>10. 0kn<br>40. 0kn | curseur entre l'élément<br>minimum et maximum,<br>utilisez la touche de<br>direction (▼). |
| STW (Vit. surface)                                   | : Arrêt                                    | 10. Okn<br>30. Okn                        | _ Températur                                                                              |
| Température de l'eau                                 | : Dans                                     | +15.00°C<br>+25.00°C                      | e minimale<br>— Températur                                                                |
| Profondeur                                           | : Haute                                    | 100. Om                                   | e maximale                                                                                |
| [MENU]: Annuler/Retour                               | [ENT] : Entrée                             | <b>▲/▼</b> : Sélect                       |                                                                                           |

6. Appuyez sur la touche **DISP** pour fermer le menu et afficher l'écran de données.

#### 4.3.5 Alarme de profondeur

L'alarme de profondeur vous informe lorsque la profondeur est inférieure ou supérieure au réglage de profondeur, est dans ou en dehors des limites de la plage de réglages de profondeur ou est égale au réglage de profondeur.

- 1. Ouvrez le menu [Alarmes].
- 2. Utilisez la touche de direction (▲ ou ▼) pour sélectionner [Profondeur] et appuyez sur la touche ENT.

| Arrêt     |
|-----------|
| Basse     |
| Haute     |
| Dans      |
| Hors lim. |

Utilisez la touche de direction (▲ ou ▼) pour sélectionner [Basse], [Haute], [Dans lim.] ou [Hors lim.] et appuyez sur la touche ENT. Lorsque vous ne réglez pas l'alarme de profondeur, sélectionnez [Arrêt] et passez à l'étape 6.

**[Basse]**: l'alarme retentit lorsque la profondeur est égale ou inférieure au réglage de profondeur.

**[Haute]**: l'alarme retentit lorsque la profondeur est égale ou supérieure au réglage de profondeur.

**[Dans lim.]**: l'alarme retentit lorsque la profondeur est égale ou dans les limites de la plage de réglages de profondeur.

**[Hors lim.]**: l'alarme retentit lorsque la profondeur est égale ou en dehors des limites de la plage de réglages de profondeur. 4. Utilisez la touche de direction (►) pour déplacer le curseur vers la droite et appuyez sur la touche ENT.

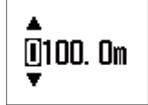

5. Utilisez la touche de direction pour régler la valeur et appuyez sur la touche **ENT**. Si vous avez sélectionné [Dans lim.] ou [Hors lim.] à l'étape 3, définissez la valeur de profondeur maximale et minimale.

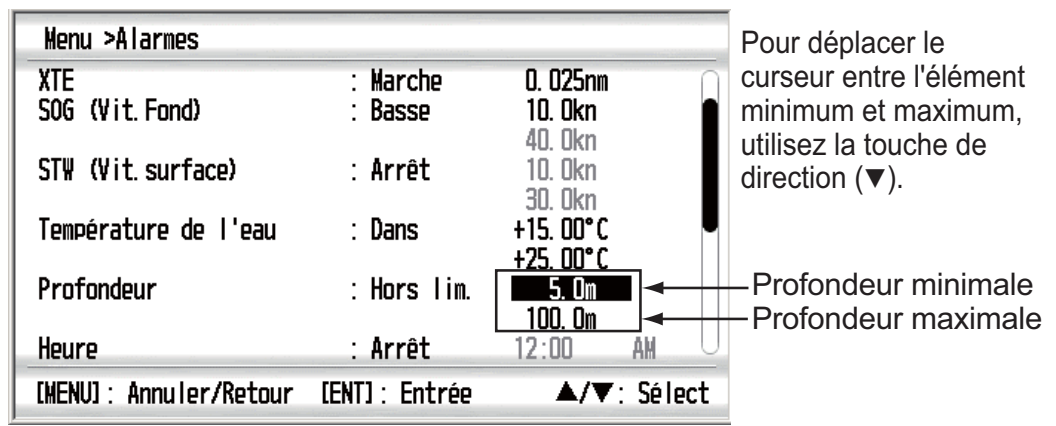

6. Appuyez sur la touche **DISP** pour fermer le menu et afficher l'écran de données.

#### 4.3.6 Alarme de distance/totaliseur

L'alarme de distance/totaliseur vous informe lorsque votre bateau a parcouru ou la distance/distance totale définie ou une distance supérieure.

- 1. Ouvrez le menu [Alarmes].
- 2. Utilisez la touche de direction (▲ ou ▼) pour sélectionner [Trip] ou [Totaliseur] et appuyez sur la touche ENT.

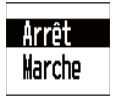

- 3. Utilisez la touche de direction (▲ ou ▼) pour sélectionner [Marche] et appuyez sur la touche ENT. Lorsque vous ne réglez pas l'alarme de distance/totaliseur, sélectionnez [Arrêt] et passez à l'étape 6.
- 4. Utilisez la touche de direction (►) pour déplacer le curseur vers la droite et appuyez sur la touche ENT.

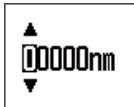

- 5. Utilisez la touche de direction pour régler la valeur et appuyez sur la touche ENT.
- 6. Appuyez sur la touche **DISP** pour fermer le menu et afficher l'écran de données.

#### 4.3.7 Alarme de roulis/tangage

L'alarme de roulis vous informe lorsque le mouvement droite et gauche de votre bateau est égale ou supérieure au réglage du roulis. Définissez l'angle tribord ou bâbord.

L'alarme de tangage vous informe lorsque l'embardée arrière et avant de votre bateau est égale ou supérieure au réglage du tangage. Définissez l'ange arrière ou avant.

- 1. Ouvrez le menu [Alarmes].
- 2. Utilisez la touche de direction (▲ ou ▼) pour sélectionner [Roulis] ou [Tangage] et appuyez sur la touche ENT.

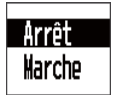

- 3. Utilisez la touche de direction (▲ ou ▼) pour sélectionner [Marche] et appuyez sur la touche **ENT**. Lorsque vous ne réglez pas l'alarme de roulis/tangage, sélectionnez [Arrêt] et passez à l'étape 6.
- 4. Utilisez la touche de direction (►) pour déplacer le curseur vers la droite et appuyez sur la touche ENT.
- 5. Utilisez la touche de direction (▲ ou ▼) pour régler la valeur et appuyez sur la touche ENT.
- 6. Appuyez sur la touche **DISP** pour fermer le menu et afficher l'écran de données.

#### 4.3.8 Autres alarmes

Les autres alarmes sont les suivantes.

| Option de menu        | Description                                                                                                    | Remarques                                          |  |
|-----------------------|----------------------------------------------------------------------------------------------------|----------------------------------------------------|--|
| Heure                 | L'alarme d'heure vous in-<br>forme lorsque l'heure<br>prédéfinie est atteinte.                                                                                                    | Données d'heure requises.                          |  |
| Batterie faible       | L'alarme de batterie faible<br>vous informe lorsque la ten-<br>sion d'entrée est égale ou in-<br>férieure au réglage de<br>tension. La plage de réglag-<br>es est de 8,5 à 32 V.                 |                                                    |  |
| Vitesse vent réel max | L'alarme de vitesse du vent<br>réel max. vous informe lor-<br>sque la vitesse du vent réel<br>est égale ou supérieure au<br>réglage de vent réel max.                                            |                                                    |  |
| Vitesse vent réel min | L'alarme de vitesse du vent<br>réel min. vous informe lor-<br>sque la vitesse du vent réel<br>est égale ou inférieure au<br>réglage de vent réel min.                                            |                                                    |  |
| Angle vent app max    | L'alarme d'angle du vent ap-<br>parent max. vous informe<br>lorsque l'angle du vent ap-<br>parent provenant de tribord<br>est égal ou supérieur au<br>réglage d'angle du vent ap-<br>parent max. | Définissez l'angle tribord en<br>référence au cap. |  |
| Angle vent app min    | L'alarme d'angle du vent ap-<br>parent min. vous informe lor-<br>sque l'angle du vent<br>apparent provenant de<br>bâbord est égal ou supérieur<br>au réglage d'angle du vent<br>apparent min.    | Définissez l'angle bâbord en<br>référence au cap.  |  |

# 5. Paramètres d'entrée/sortie

Le RD-33 émet en entrée et en sortie le signal au format NMEA 0183 et à bus CAN. Le système à bus CAN est le système réseau basé sur NMEA 2000.

# 5.1 État des données reçues

Vous pouvez afficher toutes les entrées de données du capteur. Consultez le tableau suivant pour en savoir plus sur les données.

| Profondeur         | Profondeur                                                                                                    |
|--------------------|----------------------------------------------------------------------------------------------------|
| Vitesse            | STW, SOG, Distance, Totaliseur                                                                                                    |
| Vent               | Vit. vent apparent, Angle vent apparent, Angle vent app,<br>Angle du vent réel                                                                                                    |
| Сар                | Cap, Variation, Déviation, COG, ROT                                                                                                    |
| Navigation         | BRG, RNG, XTE, N° waypoint, Nom du waypoint, Lat, Lon,<br>Satellites, Roulis, Tangage, Lat destination, Lon destination,<br>Heure ETA, Date ETA, TD 1, TD 2                         |
| Environnement      | Heure, Date, Temp. de l'eau, Temp. de l'air, Pression de l'air,<br>Humidité                                                                                                    |
| Pilote automatique | Angle de barre                                                                                                    |
| Moteur (0) à (3)   | Info carburant, Taux carburant, RPM moteur, Trim moteur, Tur-<br>bo,<br>Température moteur, Heures moteur, Pression de l'huile,<br>Température huile, Réfrigérant,<br>Charge moteur |
| Pêche              | Vitesse courant 1 (2 ou 3), Direction courant 1 (2 ou 3)                                                                                                    |

- 1. Appuyez sur la touche **MENU** pour ouvrir le menu.
- 2. Utilisez la touche de direction (▲ ou ▼) pour sélectionner [Param. E/S] et appuyez sur la touche ENT.

- 5. Paramètres d'entrée/sortie
  - 3. Utilisez la touche de direction (▲ ou ▼) pour sélectionner [Données Reçues] et appuyez sur la touche ENT.

| Menu >Param.                                     | E/S >Données Reçues                                                                                                    |                                                                                                    |
|--------------------------------------------------|----------------------------------------------------------------------------------------------------|----------------------------------------------------------------------------------------------------|
| Profondeur<br>Vitesse<br>Vent                    | Profondeur<br>STW (Vit.surface)<br>SOG (Vit.Fond)<br>Distance<br>Totalisateur<br>Vit. vent apparent<br>Vitesse du vent réel<br>Angle vent apparent<br>Angle du vent réel | : 100m<br>: 20. 0kn<br>: 16. 0kn<br>: 8. 63nm<br>: 12. 30nm<br>: 3. 0kn<br>: 4. 0kn<br>: P 1°<br>: \$130° |
| [MENU]: Annuler/Retour [ENT]: Entrée ▲/▼: Sélect |                                                                                                    |                                                                                                    |

- 4. Utilisez la touche de direction (▲ ou ▼) pour afficher toutes les données.
- 5. Appuyez sur la touche **DISP** pour fermer le menu et afficher l'écran de données.

## 5.2 États des systèmes à bus CAN

Vous pouvez afficher l'état de 30 systèmes à bus 30 connectés maximum. Vous pouvez donner un surnom à chaque système et ce surnom est utilisé dans l'écran [Source de données] (voir section 5.3).

- 1. Appuyez sur la touche **MENU** pour ouvrir le menu.
- 2. Utilisez la touche de direction (▲ ou ▼) pour sélectionner [Param. E/S] et appuyez sur la touche ENT.
- 3. Utilisez la touche de direction (▲ ou ▼) pour sélectionner [Dispositifs bus CAN] et appuyez sur la touche ENT.

| Menu >                             | Param. E/S >Dispositifs bu<br>Eabricant | us CAN<br>Surnom                 |
|------------------------------------|-----------------------------------------|----------------------------------|
| WS-200<br>FI-501<br>GP-33<br>SC-30 |                                         | INSTRUMENT<br>PLOTTER<br>COMPASS |
| [MENU] :                           | Annuler/Retour [ENT]: En                | ntrée ▲/▼: Sélect                |

Code du fabricant du dispositif à bus CAN Peut avoir un surnom.

#### Attribution d'un surnom au système à bus CAN

1) Utilisez la touche de direction (▲ ou ▼) pour sélectionner le surnom souhaité et appuyez sur la touche ENT.

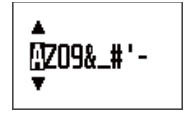

- 2) Utilisez la touche de direction pour changer le surnom. Les caractères possibles sont "A à Z", "0 à 9", "&", "\_", "#", " '", "-", ">" et " (espace)". Attribuez un surnom de 10 caractères maximum.
  - ▲, ▼ : Change la lettre.
  - ◀, ► : Déplace le curseur vers les chiffres.
- 3) Appuyez sur la touche ENT.
- 4. Appuyez sur la touche **DISP** pour fermer le menu et afficher l'écran de données.

### 5.3 Source de données

Réglez la source de données et le PGN de transmission.

#### Sélection de la source de données

Vous pouvez sélectionner la source de données à afficher à l'écran lorsque des données du même type sont fournies par plusieurs sources. Par exemple, vous pouvez sélectionner les données de position d'un équipement de navigation GPS ou les données de position d'un compas satellite lorsque ces deux données de position sont fournies en entrée. Les données disponibles sont les suivantes :

- Position&SOG/COG
   Cap
   STW
- Profondeur
   Température de l'eau
   Vent
- Date/Heure
- Roulis/Tangage
- 1. Appuyez sur la touche **MENU** pour ouvrir le menu.
- 2. Utilisez la touche de direction (▲ ou ▼) pour sélectionner [Param. E/S] et appuyez sur la touche ENT.
- 3. Utilisez la touche de direction (▲ ou ▼) pour sélectionner [Source de données] et appuyez sur la touche ENT.
- 4. Utilisez la touche de direction (▲ ou ▼) pour sélectionner l'option souhaitée et appuyez sur la touche ENT. La liste des sources de données s'affiche.

| Menu >Param. E/S >Sou<br>TX PGN<br>Position&SOG/COG<br>Cap<br>STW (Vit.surface)<br>Profondeur<br>Température de l'eau<br>Vent<br>Date/Heure<br>Roulis/Tangage | rce de données<br>: Arrêt<br>: SC=30<br>: WS-200<br>: GP-33<br>: WS-200<br>: GP-33<br>: SC-30 |             | — La liste des<br>sources de<br>données<br>(surnom, voir<br>la section 5.2) |
|----------------------------------------------------------------------------------------------------|-----------------------------------------------------------------------------------------------|-------------|-----------------------------------------------------------------------------|
| [MENU]: Annuler/Retour                                                                                                    | [ENT] : Entrée                                                                                | ▲/▼: Sélect |                                                                             |

- 5. Utilisez la touche de direction (▲ ou ▼) pour sélectionner la source de données souhaitée et appuyez sur la touche ENT.
- 6. Répétez les étapes 4 et 5 pour régler les autres options si nécessaire.
- 7. Appuyez sur la touche **DISP** pour fermer le menu et afficher l'écran de données.

#### PGN de transmission

Transmettez les données d'entrée sélectionnées comme la source de données au format PGN.

- 1. Appuyez sur la touche **MENU** pour ouvrir le menu.
- 2. Utilisez la touche de direction (▲ ou ▼) pour sélectionner [Param. E/S] et appuyez sur la touche ENT.
- 3. Utilisez la touche de direction (▲ ou ▼) pour sélectionner [Source de données] et appuyez sur la touche ENT.
- 4. Utilisez la touche de direction (▲ ou ▼) pour sélectionner [TX PGN] et appuyez sur la touche ENT.

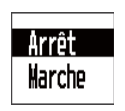

- 5. Utilisez la touche de direction (▲ ou ▼) pour sélectionner [Marche] et appuyez sur la touche ENT.
- Appuyez sur la touche DISP pour fermer le menu et afficher l'écran de données.
   Remarque: Lorsque les autres unités du réseau à bus CAN sont réglées sur [Marche] pour le PGN de transmission, réglez ce RD-33 sur [Arrêt].

# 6. Position/Param. TD, Routes directes

Vous pouvez afficher la position de votre bateau en latitude et longitude ou en TD Loran C.

Vous pouvez également afficher les routes directes qui représentent la navigation de plaisance.

# 6.1 Format d'affichage de la position du bateau

Réglez le format d'affichage de la position de votre bateau.

- 1. Appuyez sur la touche MENU pour ouvrir le menu.
- 2. Utilisez la touche de direction (▲ ou ▼) pour sélectionner [Pos/Param. TD] et appuyez sur la touche ENT.

| Menu >Param.                         | TD                                                         |             |
|--------------------------------------|------------------------------------------------------------|-------------|
| Affichage<br>Loran C<br>△TD1<br>△TD2 | : xx. xxx'<br>: 4990:Central Pacific<br>: + 0.0<br>: + 0.0 | 11-29       |
| [MENU] : Annu I                      | er/Retour [ENT] : Entrée                                   | ▲/▼: Sélect |

3. Utilisez la touche de direction (▲ ou ▼) pour sélectionner [Affichage] et appuyez sur la touche ENT.

| XX. XXX'   |  |
|------------|--|
| XX 'XX. X" |  |
| LC TD      |  |

 Utilisez la touche de direction (▲ ou ▼) pour sélectionner [xx.xxx'], [xx'xx.x"] ou [LC TD] et appuyez sur la touche ENT. Si vous sélectionnez [xx.xxx'] ou [xx'xx.x"], passez à l'étape 6.

**[xx.xxx']**: Affiche la latitude et la longitude sans les secondes. **[xx'xx.x'']**: Affiche la latitude et la longitude avec les secondes. **[LC TD]**: Affiche les TD en Loran C.

- 5. Si vous sélectionnez [LC TD], procédez comme suit.
  - 1) Utilisez la touche de direction (▲ ou ▼) pour sélectionner [Loran C] et appuyez sur la touche ENT.

| Menu >Param. TD                                  |                                                                                                    |                                 |
|--------------------------------------------------|----------------------------------------------------------------------------------------------------|---------------------------------|
| Affichase<br>Loran C<br>△TD1<br>△TD2<br>Code GRI | LC TD<br><u>49900:Central Pacific</u><br>5930:Canadian East Coast<br>5970:Commando Lion (Korea)<br>5990:Canadian West Coast<br>7170:South Saudi Arabia<br>7930:Labrador Sea<br>7950:Eastern Russia<br>7960:Gulf of Alaska | — Paire de stations<br>esclaves |
| [MENU]: Annuler/                                 | 7970 Norwegian Sea                                                                                                    |                                 |

- 2) Utilisez la touche de direction (▲ ou ▼) pour sélectionner le code GRI (Group Repetition Interval) souhaité et appuyez sur la touche **ENT**.
- 3) Utilisez la touche de direction (►) pour déplacer le curseur vers le champ de la paire de stations esclaves et appuyez sur la touche ENT.
- 4) Utilisez la touche de direction (▲ ou ▼) pour sélectionner une paire de stations esclaves et appuyez sur la touche ENT. Si vous connaissez le décalage, effectuez les étapes 5 à 7 pour afficher des données de position plus détaillées.
- 5) Utilisez la touche de direction (▲ ou ▼) pour sélectionner [△TD1] et appuyez sur la touche ENT.
- 6) Utilisez la touche de direction pour régler le décalage et appuyez sur la touche **ENT**.
- 7) Répétez les étapes 5 et 6 pour régler le décalage pour [ $\triangle$ TD2].
- 6. Appuyez sur la touche **DISP** pour fermer le menu et afficher l'écran de données.

### 6.2 Routes directes

Les routes directes sont les deux routes vers la droite et la gauche en référence au vent sur le fond autour du waypoint de destination. Vous pouvez afficher les routes précédentes en fonction des changements de routes directes.

Si vous sélectionnez [Routes directes] comme écran de données, les données de VMG, SOG, RNG, BRG, TWS, AWS et Décompte1 s'affichent avec les données de routes directes analogiques.

**Remarque:** Les données de routes directes ne sont pas disponibles dans un écran divisé

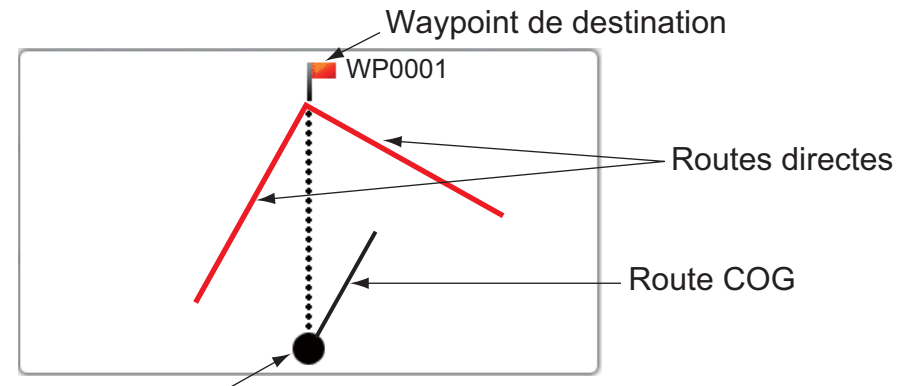

Position de votre bateau

- 1. Appuyez sur la touche **MENU** pour ouvrir le menu.
- 2. Utilisez la touche de direction (▲ ou ▼) pour sélectionner [Routes directes] et appuyez sur la touche ENT.

| Menu >Routes directes                                            |                                    |             |
|------------------------------------------------------------------|------------------------------------|-------------|
| Ecran d'angle au près<br>Ecran d'angle au portant<br>Après ligne | : 4 <b>5°</b><br>: 30°<br>: Marche | 6min        |
| [MENU]: Annuler/Retour [E                                        | NT]: Entrée                        | ▲/▼: Sélect |

3. Utilisez la touche de direction (▲ ou ▼) pour sélectionner [Ecran d'angle au près] et appuyez sur la touche ENT.

Fenêtre de réglage au près

4. Utilisez la touche de direction (▲ ou ▼) pour régler l'angle et appuyez sur la touche **ENT**.

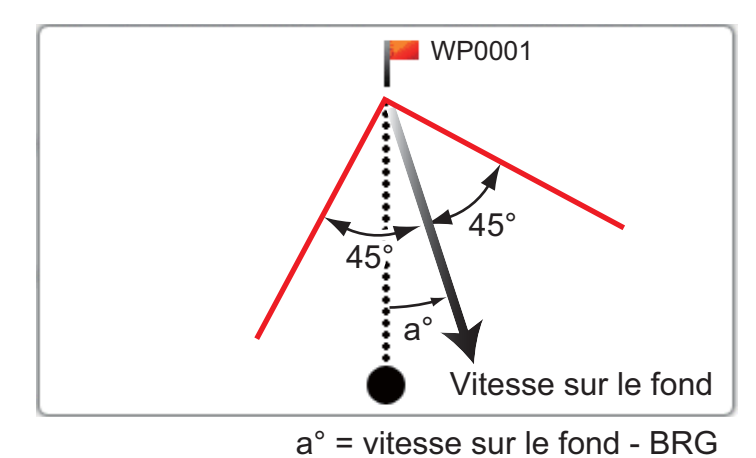

6-3

- 5. Répétez les étapes 3 et 4 pour régler l'angle pour [Ecran d'angle au portant].
- Utilisez la touche de direction (▲ ou ▼) pour sélectionner [Après ligne] et appuyez sur la touche ENT.

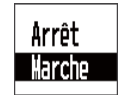

- Utilisez la touche de direction (▲ ou ▼) pour sélectionner [Arrêt] ou [Marche] et appuyez sur la touche ENT. Si vous sélectionnez [Arrêt], passez à l'étape 10. [Arrêt]: N'affiche pas les routes directes antérieures. [Marche]: Affiche les routes directes antérieures.
- 8. Utilisez la touche de direction (►) pour déplacer le curseur vers la droite et appuyez sur la touche ENT.

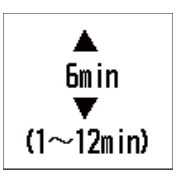

- 9. Utilisez la touche de direction (▲ ou ▼) pour régler l'intervalle de temps et appuyez sur la touche ENT. Vous pouvez afficher les cinq routes directes antérieures par réglage d'intervalle.
- 10. Appuyez sur la touche **DISP** pour fermer le menu et afficher l'écran de données. Les routes directes antérieures s'affichent en bleu clair.

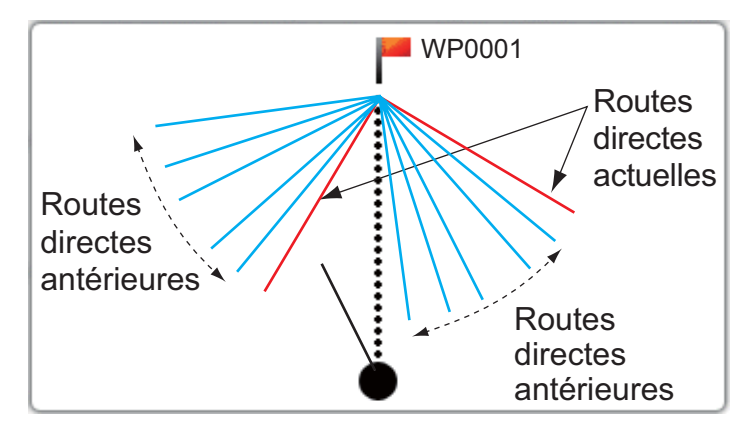

Ce chapitre décrit le menu [Système]. Pour [Mode démo], [Autotest] et [RAZ usine], reportez-vous au chapitre 8.

# 7.1 Unités de mesure

Vous pouvez définir les unités de mesure de profondeur, vitesse du bateau, distance, vitesse du vent, température de l'eau, pression de carburant et du moteur.

- 1. Appuyez sur la touche **MENU** pour ouvrir le menu.
- 2. Utilisez la touche de direction (▲ ou ▼) pour sélectionner [Système] et appuyez sur la touche ENT.

| Menu >Système          |                |             |
|------------------------|----------------|-------------|
| Bip clavier            | : Marche       | _           |
| Langue<br>Ilnités      | : Français     |             |
| Décalage               |                |             |
| Réglage                |                |             |
| Fchelle                |                |             |
| HDG/COG Réf            | : Mag          |             |
| Variation magnétique   | : Auto         | E 0. 0°     |
| Ecran cap verrouille   | : Lap actuel   |             |
| [MENU]: Annuler/Retour | [ENT] : Entrée | ▲/▼: Sélect |

3. Utilisez la touche de direction (▲ ou ▼) pour sélectionner [Unités] et appuyez sur la touche ENT.

| Menu >Système >Unités                                                                               |                                                     |             |
|----------------------------------------------------------------------------------------------------|-----------------------------------------------------|-------------|
| Profondeur<br>Vitesse<br>Distance<br>Vitesse du vent<br>Température<br>Carburant<br>Pression moteur | : m<br>: kn<br>: nm<br>: kn<br>: °C<br>: l<br>: bar |             |
| [MENU]: Annuler/Retour                                                                              | [ENT] : Entrée                                      | ▲/▼: Sélect |

#### 7. MENU SYSTÈME

 Utilisez la touche de direction (▲ ou ▼) pour sélectionner [Profondeur], [Vitesse], [Distance], [Vitesse Vent], [Température], [Carburant] ou [Pression moteur] et appuyez sur la touche ENT.

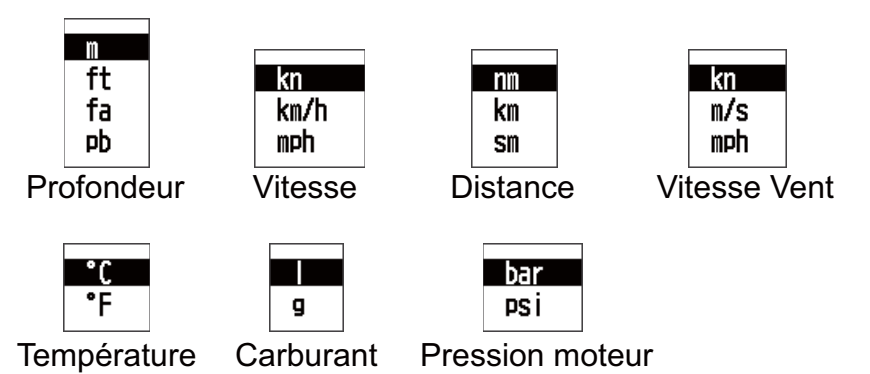

- 5. Utilisez la touche de direction (▲ ou ▼) pour sélectionner une option et appuyez sur la touche ENT.
- 6. Appuyez sur la touche **DISP** pour fermer le menu et afficher l'écran de données.

# 7.2 Réglage du décalage

#### Décalage de profondeur, angle du vent et de température de l'eau

En cas d'erreur de valeur constante de profondeur, angle du vent ou de température de l'eau, vous pouvez régler le décalage afin d'éviter l'erreur. Par exemple, entrez -1,5 °C lorsque la température de l'eau est toujours de 1,5 °C supérieure à la température réelle.

- 1. Appuyez sur la touche **MENU** pour ouvrir le menu.
- 2. Utilisez la touche de direction (▲ ou ▼) pour sélectionner [Système] et appuyez sur la touche ENT.
- 3. Utilisez la touche de direction (▲ ou ▼) pour sélectionner [Décalage] et appuyez sur la touche ENT.

| Menu >Système >Décalag | e                      |             |
|------------------------|------------------------|-------------|
| Profondeur             | : <mark>+ 0.0</mark> m |             |
| Température de l'eau   | : + 0.0°C              |             |
|                        |                        |             |
|                        |                        |             |
|                        |                        |             |
|                        |                        |             |
| [MENU]: Annuler/Retour | [ENT] : Entrée         | ▲/▼: Sélect |

4. Utilisez la touche de direction (▲ ou ▼) pour sélectionner [Profondeur], [Angle du vent] ou [Température de l'eau] et appuyez sur la touche **ENT**.

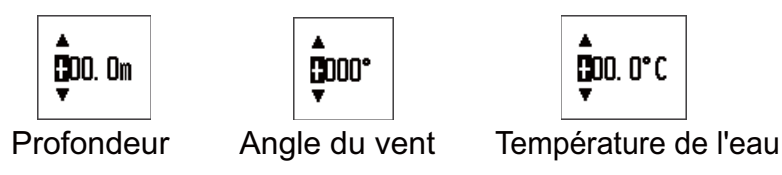

#### Fenêtre de paramétrage

- Utilisez la touche de direction (▲ ou ▼) pour sélectionner [+] ou [-] et utilisez la touche de direction (►) pour déplacer le curseur vers la droite.
- 6. Utilisez la touche de direction (▲ ou ▼) pour définir la valeur et utilisez la touche de direction (▶) pour déplacer le curseur vers le chiffre suivant. Répétez cette étape pour définir la valeur des autres chiffres si nécessaire. Lorsque les données affichées sont inférieures à la valeur réelle, réglez une valeur supérieure. Lorsque les données affichées sont supérieures à la valeur réelle, réglez une valeur inférieure.
- 7. Appuyez sur la touche **ENT** pour enregistrer le réglage et fermer la fenêtre de paramétrage. Pour fermer la fenêtre sans enregistrer le réglage, appuyez sur la touche **MENU** (et non sur la touche **ENT**).
- 8. Appuyez sur la touche **DISP** pour fermer le menu et afficher l'écran de données.

#### Décalage de STW et de vitesse du vent

En cas d'erreur du taux proportionnel de STW ou de vitesse du vent, vous pouvez régler le décalage pour éviter l'erreur. Par exemple, entrez 0,91 lorsque la valeur STW est toujours 10% supérieure à la vitesse réelle.

- 1. Appuyez sur la touche **MENU** pour ouvrir le menu.
- 2. Utilisez la touche de direction (▲ ou ▼) pour sélectionner [Système] et appuyez sur la touche ENT.
- 3. Utilisez la touche de direction (▲ ou ▼) pour sélectionner [Réglage] et appuyez sur la touche **ENT**.

| Menu >Système >Réglage               |                          |             |
|--------------------------------------|--------------------------|-------------|
| STW (Vit.surface)<br>Vitesse du vent | : <b>1. 00</b><br>: 1. 0 |             |
| [MENU]: Annuler/Retour               | [ENT] : Entrée           | ▲/▼: Sélect |

- 4. Utilisez la touche de direction (▲ ou ▼) pour sélectionner [STW] ou [Vitesse Vent] et appuyez sur la touche ENT.
- Utilisez la touche de direction (▲ ou ▼) pour définir la valeur et utilisez la touche de direction (▶) pour déplacer le curseur vers le chiffre suivant. Répétez cette étape pour régler la valeur d'autres chiffres si nécessaire (plage de réglages de [STW] : 0,30 - 2,50, plage de réglages de [Vitesse Vent] : 0.3 - 2.5). Lorsque les

données affichées sont inférieures à la valeur réelle, réglez une valeur supérieure à 1,0. Lorsque les données affichées sont supérieures à la valeur réelle, réglez une valeur inférieure à 1,0. La valeur "1" représente l'absence de décalage.

- Appuyez sur la touche ENT pour enregistrer le réglage et fermer la fenêtre de paramétrage. Pour fermer la fenêtre sans enregistrer le réglage, appuyez sur la touche MENU (et non sur la touche ENT).
- 7. Appuyez sur la touche **DISP** pour fermer le menu et afficher l'écran de données.

### 7.3 Temps de réponse

Vous pouvez régler le temps de réponse de chaque donnée comme suit. Les données brutes d'entrées sont pondérées par le temps de réponse.

- 1. Appuyez sur la touche **MENU** pour ouvrir le menu.
- 2. Utilisez la touche de direction (▲ ou ▼) pour sélectionner [Système] et appuyez sur la touche ENT.
- 3. Utilisez la touche de direction (▲ ou ▼) pour sélectionner [Temps de réponse] et appuyez sur la touche ENT.

| Menu >Système >Temps de                                                                                                    | e réponse                                            |             |
|----------------------------------------------------------------------------------------------------|------------------------------------------------------|-------------|
| Profondeur<br>STW (Vit.surface)<br>SOG (Vit.Fond)<br>VMG<br>Vitesse du vent<br>Pointeur angle du vent<br>Cap<br>COG (Route Fond) | : 3s<br>: 0s<br>: 3s<br>: 3s<br>: 4s<br>: 0s<br>: 0s |             |
| [MENU]: Annuler/Retour                                                                                                    | [ENT] : Entrée                                       | ▲/▼: Sélect |

4. Utilisez la touche de direction (▲ ou ▼) pour sélectionner l'option de menu souhaitée et appuyez sur la touche ENT.

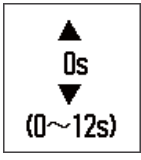

- 5. Utilisez la touche de direction (▲ ou ▼) pour régler la valeur et appuyez sur la touche ENT pour enregistrer le réglage. Pour fermer la fenêtre sans enregistrer le réglage, appuyez sur la touche MENU (et non sur la touche ENT). La plage de réglages est de 0 à 12 secondes. Plus le réglage est élevé et plus la réponse de l'écran est lente. "0" seconde représente l'absence de moyenne.
- 6. Appuyez sur la touche **DISP** pour fermer le menu et afficher l'écran de données.

# 7.4 Plage d'échelle

Vous pouvez régler la plage d'échelle du compteur analogique.

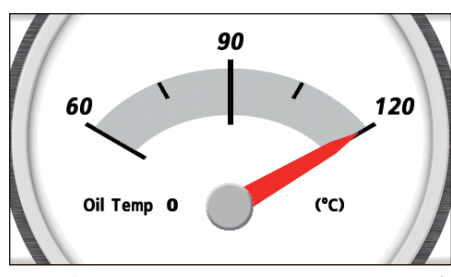

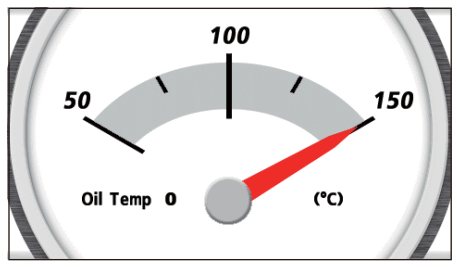

Température huile moteur : 60-120°C

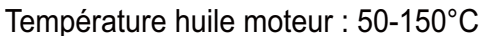

#### Exemple d'écrans

- 1. Appuyez sur la touche **MENU** pour ouvrir le menu.
- 2. Utilisez la touche de direction (▲ ou ▼) pour sélectionner [Système] et appuyez sur la touche ENT.
- 3. Utilisez la touche de direction (▲ ou ▼) pour sélectionner [Echelle] et appuyez sur la touche ENT.

| Menu >Système >Echelle                                                                                                    |                                                                                                    |
|----------------------------------------------------------------------------------------------------|----------------------------------------------------------------------------------------------------|
| Vitesse<br>Volts<br>Vitesse moteur trs/min<br>Pression Turbo moteur<br>Température moteur<br>Pression Huile moteur<br>Température huile moteur<br>Pression réfrigérant moteur | : 0-40kn<br>: 8-16V<br>: 0-4x1000RPM<br>: 0-2bar<br>: 60-120°C<br>: 0-30bar<br>: 60-120°C<br>: 0-10bar |
| [MENU]: Annuler/Retour [ENT]                                                                                                    | : Entrée ▲/▼: Sélect                                                                                   |

- 4. Utilisez la touche de direction (▲ ou ▼) pour sélectionner l'option de menu souhaitée et appuyez sur la touche ENT.
- 5. Utilisez la touche de direction (▲ ou ▼) pour sélectionner une option et appuyez sur la touche ENT.

| Option de menu         | Option                                                                                                  |
|------------------------|----------------------------------------------------------------------------------------------------|
| Vitesse                | kn : 0-20kn, 0-40kn, 0-80kn<br>km/h : 0-40km/h, 0-80km/h, 0-160km/h<br>mph : 0-20mph, 0-40mph, 0-80mph  |
| Volts                  | 8-16V, 16-32V                                                                                           |
| Vitesse moteur trs/min | 0-4x1000RPM, 0-6x1000RPM, 0-8x1000RPM                                                                   |
| Pression Turbo moteur  | psi : 0-30psi, 0-70psi, 0-150psi, 0-360psi, 0-440psi<br>bar : 0-2bar, 0-5bar, 0-10bar, 0-25bar, 0-30bar |
| Température du moteur  | °F: 150-250°F, 120-300°F<br>°C: 60-120°C, 50-150°C                                                      |

| Option de menu              | Option                                                                                                  |
|-----------------------------|----------------------------------------------------------------------------------------------------|
| Pression Huile moteur       | psi : 0-30psi, 0-70psi, 0-150psi, 0-360psi, 0-440psi<br>bar : 0-2bar, 0-5bar, 0-10bar, 0-25bar, 0-30bar |
| Température huile moteur    | °F: 150-250°F, 120-300°F<br>°C: 60-120°C, 50-150°C                                                      |
| Pression réfrigérant moteur | psi : 0-30psi, 0-70psi, 0-150psi, 0-360psi, 0-440psi<br>bar : 0-2bar, 0-5bar, 0-10bar, 0-25bar, 0-30bar |

6. Appuyez sur la touche **DISP** pour fermer le menu et afficher l'écran de données.

# 7.5 Réglage de date et de l'heure

#### Format d'affichage et de la date et de l'heure

Vous pouvez choisir le format d'affichage de la date et de l'heure.

- 1. Appuyez sur la touche **MENU** pour ouvrir le menu.
- 2. Utilisez la touche de direction (▲ ou ▼) pour sélectionner [Système] et appuyez sur la touche ENT.
- 3. Utilisez la touche de direction (▲ ou ▼) pour sélectionner [Format de l'heure] ou [Format de date] et appuyez sur la touche **ENT**.

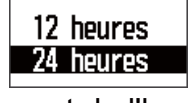

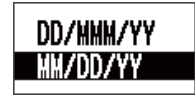

Format de l'heure

Format de date

- 4. Utilisez la touche de direction (▲ ou ▼) pour sélectionner une option et appuyez sur la touche ENT.
- 5. Appuyez sur la touche **DISP** pour fermer le menu et afficher l'écran de données.

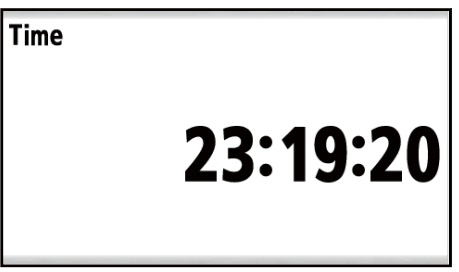

Format de l'heure : 24Hour

| Date |          |
|------|----------|
|      | 02/01/10 |

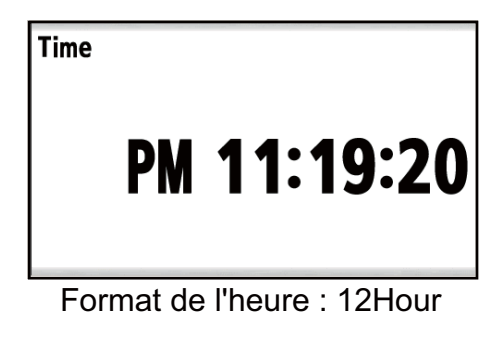

Date 01/FEB/10

Format de date : JJ/MMM/AA

Exemples d'écran

Format de date : MM/JJ/AA

#### Décalage horaire

Vous pouvez régler le décalage horaire par rapport au temps universel (UTC) selon des intervalles de 15 minutes pour afficher l'heure locale.

- 1. Appuyez sur la touche **MENU** pour ouvrir le menu.
- 2. Utilisez la touche de direction (▲ ou ▼) pour sélectionner [Système] et appuyez sur la touche ENT.
- 3. Utilisez la touche de direction (▲ ou ▼) pour sélectionner [Décalage horaire] et appuyez sur la touche ENT.
- 4. Utilisez la touche de direction (▲ ou ▼) pour régler l'heure et appuyez sur la touche ENT. La plage de réglages est de -14:00 à +14:00.
- 5. Appuyez sur la touche **DISP** pour fermer le menu et afficher l'écran de données.

#### Heure d'été

Vous pouvez afficher l'heure d'été.

- 1. Appuyez sur la touche **MENU** pour ouvrir le menu.
- 2. Utilisez la touche de direction (▲ ou ▼) pour sélectionner [Système] et appuyez sur la touche ENT.
- 3. Utilisez la touche de direction (▲ ou ▼) pour sélectionner [Temps sauv mod jour] et appuyez sur la touche ENT.
- 4. Utilisez la touche de direction (▲ ou ▼) pour sélectionner [Marche] et appuyez sur la touche ENT.
- 5. Appuyez sur la touche **DISP** pour fermer le menu et afficher l'écran de données.

### 7.6 Autres options de menu

Cette section décrit les options de menu non décrites précédemment.

[**Bip clavier**]: quand une touche est enfoncée, un bip retentit. Vous pouvez activer ou désactiver ce bip.

[Langue]: d'autres langues que l'anglais sont également disponibles.

**[HDG/COG Réf]**: vous pouvez afficher le relèvement en valeur réelle ou magnétique. [Réel] est le relèvement mesuré à l'aide du nord vrai comme direction de référence. "T" s'affiche à l'écran. [Mag] est le relèvement mesuré avec le nord magnétique comme direction de référence. "M" s'affiche à l'écran.

[Variation magnétique]: Si vous avez sélectionné [Mag] dans l'option de menu précédente [HDG/COG Réf], réglez l'option [Variation magnétique]. L'emplacement du nord magnétique diffère de celui du nord géographique. Cette situation induit une différence entre la direction du nord réel et du nord magnétique. Cette différence se nomme déclinaison magnétique. Elle varie en fonction du point d'observation terrestre. L'appareil est préprogrammé avec toutes les déclinaisons magnétiques terrestres. Si vous sélectionnez [Auto], la valeur programmée est utilisée pour afficher le relèvement magnétique. Vous pouvez cependant entrer manuellement une variation pour améliorer la précision, en vous reportant à la dernière carte de navigation. Sélectionnez [Manuelle] et appuyez sur la touche ENT. Utilisez la touche de direction (▶) pour déplacer le curseur vers la droite et entrez la variation.

#### 7. MENU SYSTÈME

**[Ecran cap verrouillé]**: dans l'écran analogique [Cap verrouillé], définissez la méthode d'indication du cap numérique.

[Cap actuel] : affiche le cap actuel.

[Cap verrouillé] : affiche le cap verrouillé au moment où la touche **START/CLEAR** est actionnée.

**[Ecran relèvement verrouillé]**: dans l'écran analogique [Relèv. verrouil], définissez la méthode d'indication du relèvement numérique. (Relèvement : du bateau au waypoint de destination)

[Relèvem. actuel] : affiche le relèvement actuel entre votre bateau et le waypoint de destination.

[Relèvem. verrouillé] : affiche le relèvement verrouillé au moment où la touche **START/CLEAR** est actionnée.

# 8. MAINTENANCE, DÉPANNAGE

# NOTIFICATION

Ne pas appliquer de peinture, de mastic anticorrosion ou de nettoyant de contact sur les pièces en plastique ou le revêtement.

Ceux-ci contiennent des produits pouvant endommager les pièces en plastique et le revêtement.

## 8.1 Maintenance

Vérifiez les points suivants régulièrement pour garantir la performance :

- Vérifiez que les connexions à l'arrière du panneau sont correctement fixées et qu'elles ne portent aucune trace de poussière.
- Vérifiez que le point de mise à la masse ne porte aucune trace de corrosion et que le câble de mise à la masse est correctement fixé.
- Enlevez la poussière ou la saleté du boîtier à l'aide d'un chiffon doux et sec. En cas de saleté tenace, vous pouvez utiliser un détergent doux dilué dans de l'eau. Nettoyez le boîtier avec un chiffon sec après avoir passé le détergent. N'utilisez pas de solvant de type diluant, acétone ou benzène pour le nettoyage de l'écran. Vous pourriez effacer la peinture et les indications.
- Nettoyez soigneusement l'écran LCD pour éviter les rayures. Utilisez un mouchoir en papier et un nettoyant pour écran LCD. Pour retirer la poussière ou les dépôts de sel, utilisez un produit pour écran LCD et essuyez délicatement l'écran à l'aide de papier de soie. Changez fréquemment le papier de soie pour éviter toute rayure due à la poussière ou au sel. N'utilisez pas de solvant de type diluant, acétone ou benzène pour le nettoyage. N'utilisez pas non plus de dégraissant ou d'anti-buée car ils peuvent retirer le revêtement de l'écran LCD.

#### Durée de vie de l'écran LCD

La durée de vie de l'écran LCD est d'environ 50 000 heures. Le nombre d'heures réel dépend de la température ambiante et de l'humidité. Faites remplacer l'écran LCD par un technicien qualifié lorsque la luminosité ne peut plus être augmentée.

# 8.2 Dépannage

Cette section fournit des procédures de dépannage simples qui permettent de rétablir le fonctionnement normal de l'appareil. Si ces procédures ne permettent pas de résoudre le problème, ne cherchez pas à ouvrir l'appareil. Faites-le vérifier par un technicien qualifié.

| Symptôme                                                  | Solution                                                                                                    |
|-----------------------------------------------------------|----------------------------------------------------------------------------------------------------|
| Vous ne parvenez pas à mettre<br>l'appareil sous tension. | <ul> <li>Vérifiez que le câble d'alimentation est correcte-<br/>ment branché.</li> <li>Vérifiez si le câble d'alimentation et le connecteur<br/>ne sont pas endommagés.</li> </ul>                            |
| Aucune image n'apparaît.                                  | Appuyez sur la touche 💮 plusieurs fois pour régler la brillance de l'écran.                                                                                                    |
| Rien ne se passe lorsque vous appuyez sur une touche.     | Éteignez et rallumez l'appareil puis appuyez sur la<br>touche. Si rien ne se passe quand vous appuyez,<br>c'est que la touche est endommagée. Contactez<br>votre revendeur pour connaître la marche à suivre. |
| Aucune donnée n'apparaît.                                 | Vérifiez que les connecteurs des capteurs sont cor-<br>rectement branchés.                                                                                                    |

### 8.3 Test

Le test contrôle le bon fonctionnement du système.

- 1. Appuyez sur la touche **MENU** pour ouvrir le menu.
- 2. Utilisez la touche de direction (▲ ou ▼) pour sélectionner [Système] et appuyez sur la touche ENT.
- 3. Utilisez la touche de direction (▲ ou ▼) pour sélectionner [Autotest] et appuyez sur la touche ENT.

| Test système   |
|----------------|
| Test écran LCD |
|                |

4. Utilisez la touche de direction (▲ ou ▼) pour sélectionner [Test système] et appuyez sur la touche ENT.

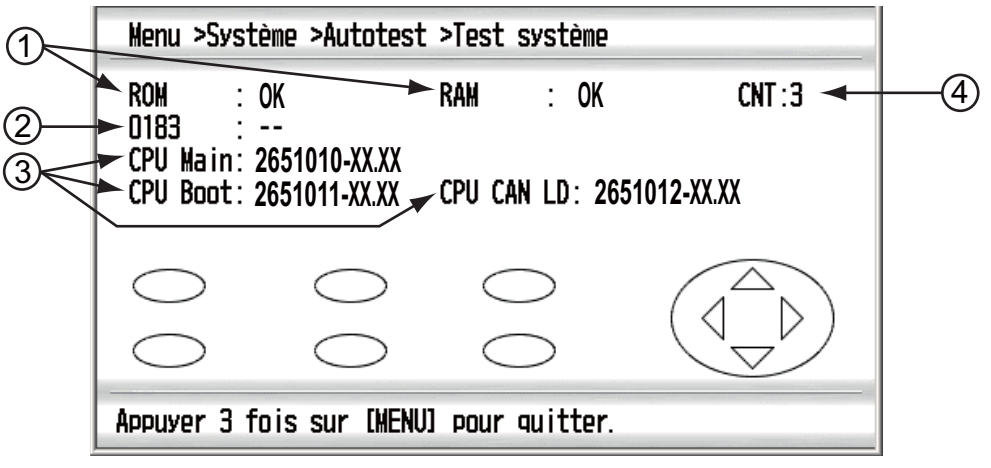

XX.XX : numéro de version du programme

| N° | Éléments                                                                        | Description                                                                                                    |
|----|---------------------------------------------------------------------------------|----------------------------------------------------------------------------------------------------|
| 1  | ROM, RAM                                                                        | Les résultats des tests de mémoire ROM/RAM<br>s'affichent sous la forme OK ou NG (No Good). Si<br>NG s'affiche, contactez votre revendeur.                                                                                                    |
| 2  | 0183                                                                            | Le résultat du port NMEA 0183 s'affiche sous la forme OK ou NG (No Good). Port NMEA 0183 re-<br>quiert un connecteur spécial pour le tester.<br>Quand il n'y a pas de connecteur spécial con-<br>necté, "" s'affiche. Si NG s'affiche, contactez<br>votre revendeur. |
| 3  | Version du programme (CPU<br>principale, CPU d'initialisa-<br>tion, LD CAN CPU) | Chaque numéro de programme et version du<br>programme s'affichent.                                                                                                    |
| 4  | CNT                                                                             | Le nombre de tests de diagnostic s'affiche.                                                                                                    |

Options de test du système

- 5. Appuyez sur chaque touche ou flèche une par une. L'emplacement à l'écran d'une touche ou d'une flèche devient rouge si la touche ou la flèche est normale. Lorsque vous appuyez une nouvelle fois sur une touche ou une flèche, elle devient blanche.
- 6. Appuyez trois fois sur la touche **MENU** pour sortir du test du système.
- 7. Utilisez la touche de direction (▲ ou ▼) pour sélectionner [Test LCD] et appuyez sur la touche **ENT** pour exécuter le test de l'écran LCD. Le motif rouge s'affiche.
- 8. Appuyez plusieurs fois sur la touche ENT. L'écran affiche alors ce qui suit.

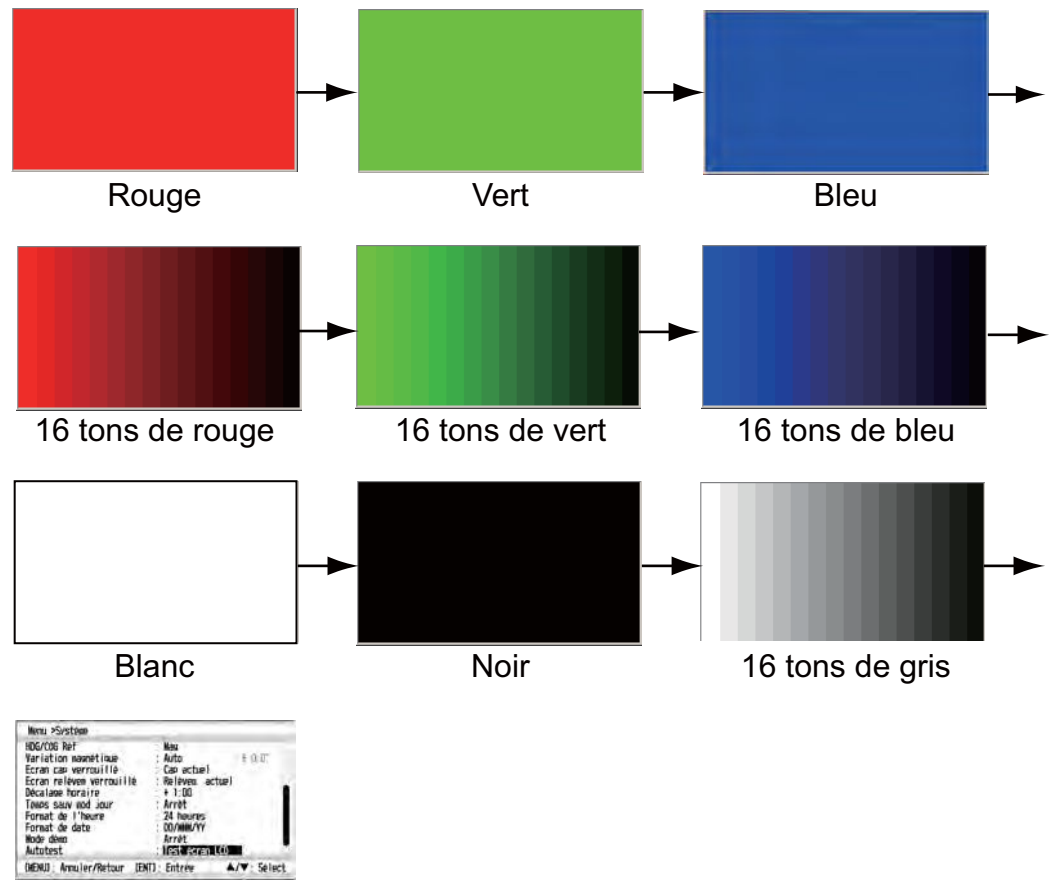

Menu [Système]

9. Appuyez sur la touche **DISP** pour fermer le menu et afficher l'écran de données.

### 8.4 Restauration des paramètres d'usine

Vous pouvez restaurer tous les paramètres comme suit :

- 1. Appuyez sur la touche **MENU** pour ouvrir le menu.
- 2. Utilisez la touche de direction (▲ ou ▼) pour sélectionner [Système] et appuyez sur la touche ENT.
- 3. Utilisez la touche de direction (▲ ou ▼) pour sélectionner [RAZ usine] et appuyez sur la touche ENT.
- 4. Utilisez la touche de direction (▲ ou ▼) pour sélectionner [Marche] et appuyez sur la touche **ENT**. Le message de confirmation s'affiche.

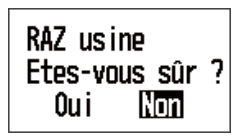

 Utilisez la touche de direction (◄) pour sélectionner [Oui] et appuyez sur la touche ENT. L'équipement redémarre avec les réglages par défaut. L'écran du menu [Installation] s'affiche.

### 8.5 Mode démo

Un mode de démonstration, qui affiche les données de navigation générées en interne, permet de vous familiariser avec les fonctions du RD-33. "SIM" (simulation) s'affiche sur l'écran lorsque le mode de démonstration est activé.

- 1. Appuyez sur la touche **MENU** pour ouvrir le menu.
- 2. Utilisez la touche de direction (▲ ou ▼) pour sélectionner [Système] et appuyez sur la touche ENT.
- 3. Utilisez la touche de direction (▲ ou ▼) pour sélectionner [Mode démo] et appuyez sur la touche ENT.
- 4. Utilisez la touche de direction (▲ ou ▼) pour sélectionner [Marche] et appuyez sur la touche ENT.
- 5. Appuyez sur la touche **DISP** pour fermer le menu et afficher l'écran de données.
9. INSTALLATION

# 9.1 Liste des appareils

# Équipements standard

| Nom                           | Туре        | Réf.        | Qté | Remarques                                               |
|-------------------------------|-------------|-------------|-----|---------------------------------------------------------|
| Écran distant                 | RD-33       | -           | 1   |                                                         |
| Accessoires<br>d'installation | CP20-03300  | -           | 1   | <ul><li>CP20-03310*</li><li>M12-05BM+05BF-060</li></ul> |
| Accessoires                   | FP20-01200* | 001-087-250 | 1   |                                                         |

\* : voir page A-1.

# Équipements en option

| Nom                        | Туре                    | Réf.           | Remarques                                                           |
|----------------------------|-------------------------|----------------|---------------------------------------------------------------------|
| Boîte de déri-<br>vation   | FI-5002                 | -              |                                                                     |
| Ensemble de<br>câble       | FI-50-CHAIN-0.3M        | 000-166-949-11 | Bus CAN, avec câble 0,3<br>m, connecteur aux deux<br>extrémités     |
|                            | FI-50-CHAIN-1M          | 000-166-950-11 | 1 m                                                                 |
|                            | FI-50-CHAIN-5M          | 000-166-951-11 | 5 m                                                                 |
|                            | FI-50-CHAIN-10M         | 000-166-952-11 | 10 m                                                                |
|                            | FI-50-CHAIN-20M         | 000-166-953-11 | 20 m                                                                |
| Ensemble de<br>câble       | MJ-A6SPF0003-020C       | 000-154-029-10 | Pour NMEA 0183, avec<br>câble 2 m, connecteur à<br>une extrémité 6P |
|                            | MJ-A6SPF0003-050C       | 000-154-054-10 | 5 m                                                                 |
|                            | MJ-A6SPF0003-100C       | 000-168-924-10 | 10 m                                                                |
|                            | MJ-A6SPF0003-150C       | 000-159-643-10 | 15 m                                                                |
| Ensemble de<br>câble       | M12-05BM+05BF-<br>010   | 000-167-962-11 | Bus CAN, avec câble 1<br>m, connecteur aux deux<br>extrémités       |
|                            | M12-05BM+05BF-<br>020   | 000-167-963-11 | 2 m                                                                 |
|                            | M12-05BM+05BF-<br>060   | 000-167-964-11 | 6 m                                                                 |
| Micro<br>connecteur T      | SS-050505-FMF-<br>TS001 | 000-168-603-10 | Pour réseau à bus CAN                                               |
| Mini/Micro<br>connecteur T | NC-050505-FMF-<br>TS001 | 000-160-507-10 |                                                                     |

# 9.2 Installation

## Conditions de montage

Vous pouvez installer l'écran distant sur un bureau, sous une table ou sur un panneau. Lorsque vous choisissez un emplacement, gardez en mémoire les points suivants :

- La distance nominale de visualisation de l'écran est de 0,6 m. Choisissez un emplacement de montage en tenant compte de cette distance.
- Éloignez l'écran distant des tuyaux et des fumées d'échappement
- Choisissez un emplacement bien ventilé.
- Placez l'écran distant à un emplacement où les vibrations et les chocs sont réduits au minimum.
- Éloignez l'écran distant de tout équipement générant des champs électromagnétiques, un moteur ou un générateur par exemple.
- Laissez suffisamment d'espace sur les côtés et à l'arrière de l'écran distant, ainsi que suffisamment de longueur pour les câbles pour faciliter l'entretien et la réparation.
- Consultez les distances de sécurité du compas magnétique (voir page ii) pour éviter toute interférence de ce dernier.

## Montage encastré

Voir le schéma à la fin du présent manuel.

1. Procédez à une découpe dans l'emplacement de montage à l'aide du modèle.

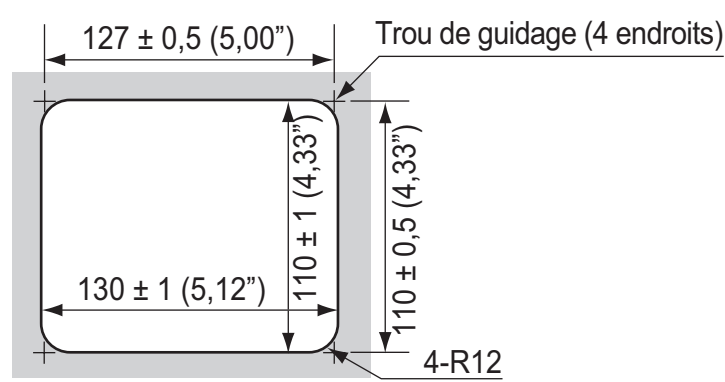

- 2. Percez quatre trous pour les vis taraudeuses (3x20) dans l'emplacement de montage.
- 3. Retirez le support de l'écran distant. Retirez le support.
- 4. Retirez le panneau avant de l'écran distant en dévissant à la main les prises à l'arrière du panneau, dans l'ordre illustré dans la figure ci-dessous.

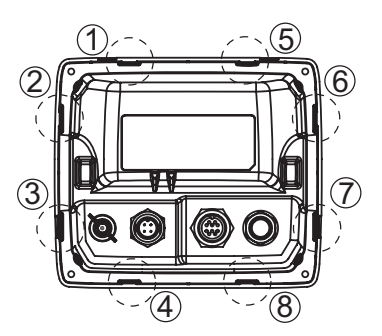

- 5. Fixez le coussin F (fourni comme accessoire) à l'arrière de l'écran distant.
- 6. Branchez les connecteurs de câble (voir section 9.3).
- 7. Placez l'écran distant sur la découpe et fixez-le à l'aide de quatre vis taraudeuses (fournies comme accessoires d'installation ; 3x20).
- 8. Placez le panneau avant sur l'écran distant.

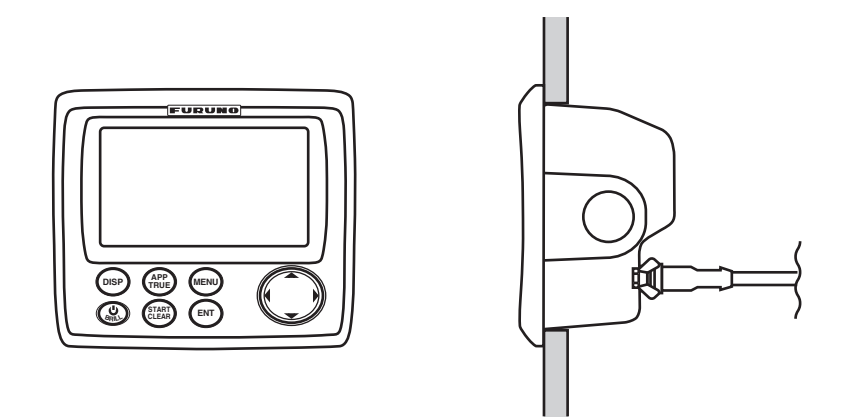

**Remarque:** Lorsque vous retirez l'écran distant de l'emplacement de montage encastré, utilisez le dispositif de retrait de panneau (fourni comme accessoire) pour retirer le panneau comme illustré ci-dessous.

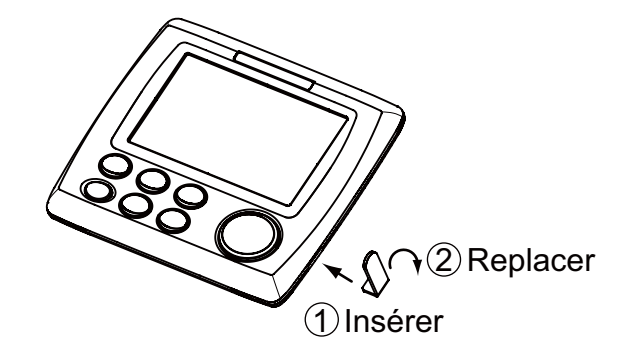

### Installation sur un bureau ou sous une table

Voir le schéma à la fin du présent manuel.

- 1. Percez quatre trous pour les vis taraudeuses (5x20) dans l'emplacement de montage.
- 2. Retirez le support de l'écran distant.
- 3. Branchez les connecteurs de câble (voir section 9.3).
- 4. Fixez le support à l'emplacement de montage à l'aide de quatre vis taraudeuses (fournies comme accessoires d'installation ; 5x20).
- 5. Placez l'écran distant sur le support.

6. Serrez les écrous pour fixer le support à l'écran distant.

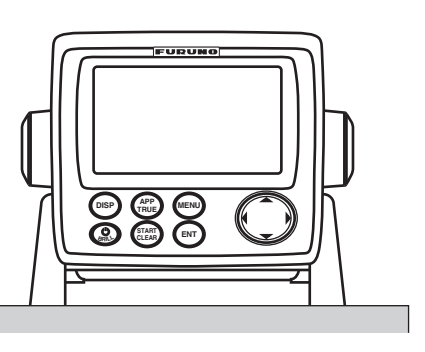

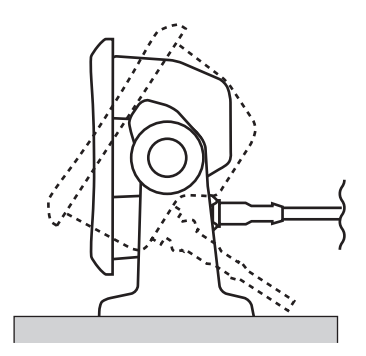

# 9.3 Branchement

Reportez-vous à l'illustration suivante et au schéma d'interconnexion (page S-1) pour connecter les câbles.

**Remarque:** L'écran distant est alimenté via un système à bus CAN. Lorsque le signal du capteur est émis en entrée ou en sortie de l'unité NMEA 0183 uniquement sans dispositif à bus CAN, connectez l'alimentation 12-24 VCC du tableau général du bateau au connecteur mâle du port du bus CAN.

### Interconnexion

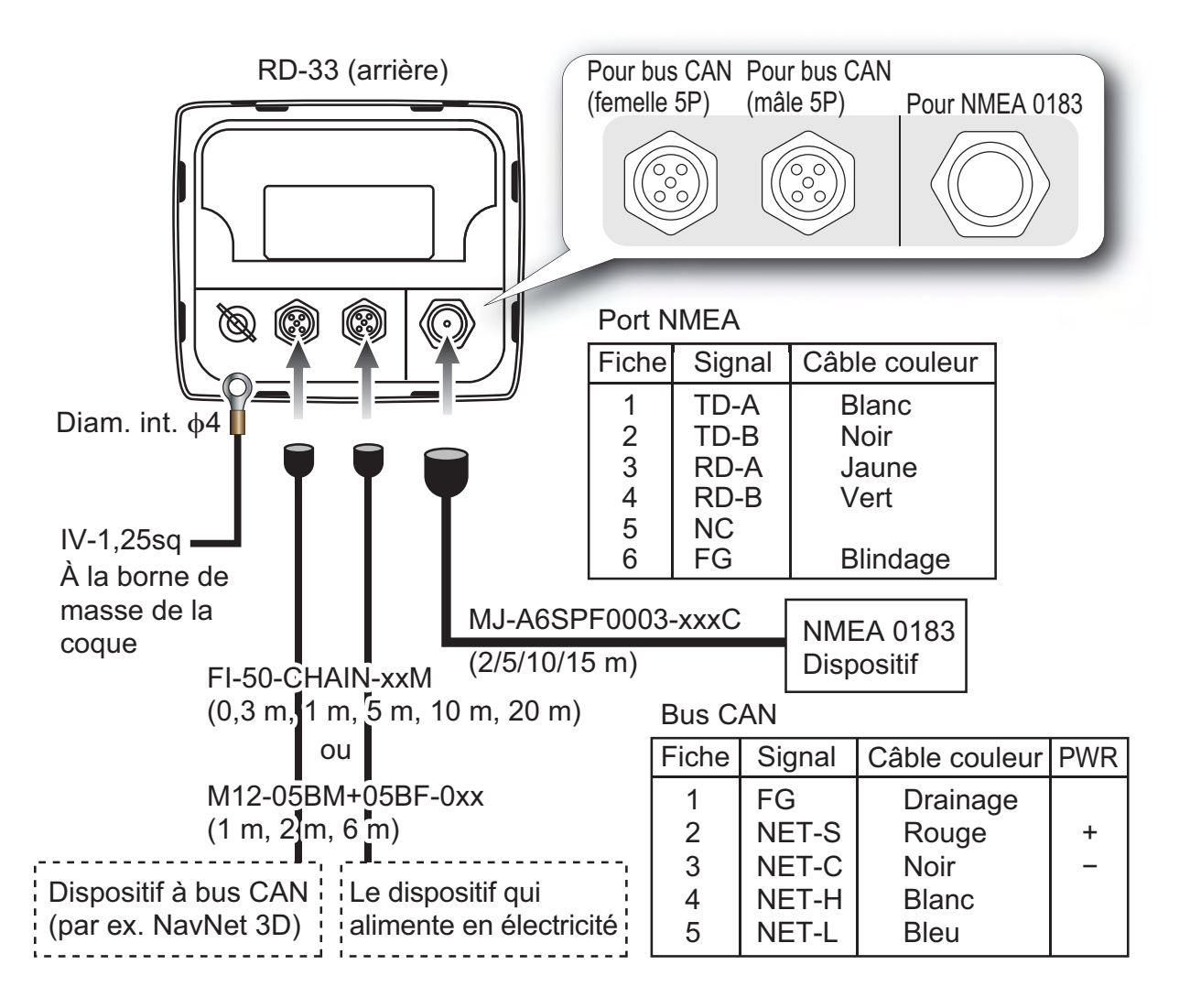

### Connexion entre l'écran distant et la boîte de dérivation

Pour le technicien : Consultez le manuel "Furuno CAN bus Network Design Guide" (TIE-00170-X) pour plus d'informations sur le réseau à bus CAN.

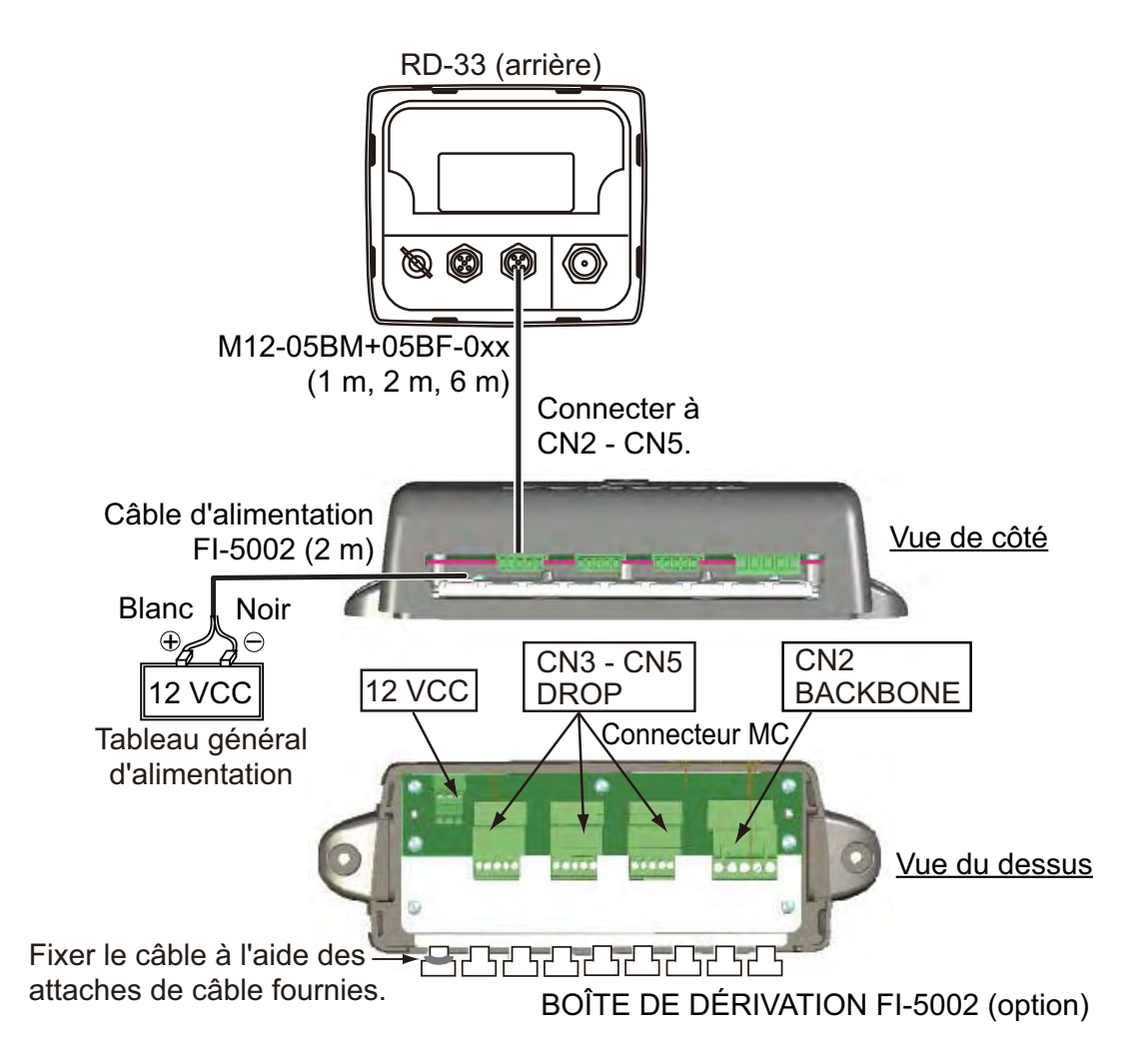

#### Préparation du câble M12-05BM+05BF-060 et connexion au connecteur MC

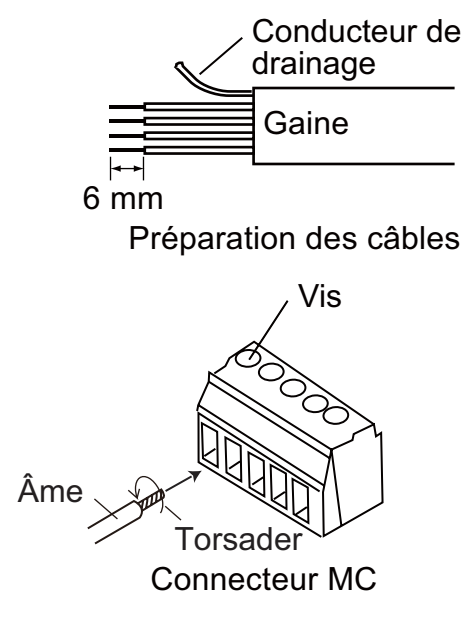

ConducteurPoint conn.Drainage1Rouge2Noir3Blanc4Bleu5

Insertion des âmes :

- 1. Torsadez les âmes.
- 2. Dévissez la vis à l'aide d'un tournevis cruciforme.
- 3. Placez l'âme dans le trou.
- 4. Serrez la vis.
- 5. Tirez sur le fil pour vérifier le branchement.

### **Bouchon**

· Connexion au câble vertical

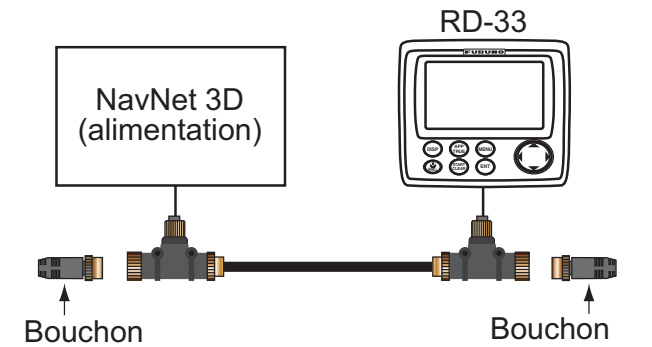

Les bouchons à bus CAN Furuno sont disponibles sous les références suivantes. Le bouchon doit être fixé à chaque extrémité du câble vertical.

| Nom de la pièce | Туре                | Référence      | Remarques        |
|-----------------|---------------------|----------------|------------------|
| Bouchon mâle    | LTWMN-05AMMT-SL8001 | 000-160-508-10 | Mini connecteur  |
| Bouchon femelle | LTWMN-05AFFT-SL8001 | 000-160-509-10 | Mini connecteur  |
| Bouchon mâle    | LTWMC-05BMMT-SL8001 | 000-168-604-10 | Micro connecteur |
| Bouchon femelle | LTWMC-05BFFT-SL8001 | 000-168-605-10 | Micro connecteur |

Connexion à la boîte de dérivation FI-5002

La FI-5002 comporte deux résistances de borne (R1, R2).

- 1) Lorsqu'aucun câble vertical n'est connecté, R1 et R2 sont en position ON.
- 2) Lorsqu'un câble vertical est connecté, R1 ou R2 est en position ON.
- 3) Lorsque deux câbles verticaux sont connectés, R1 et R2 sont en position OFF.

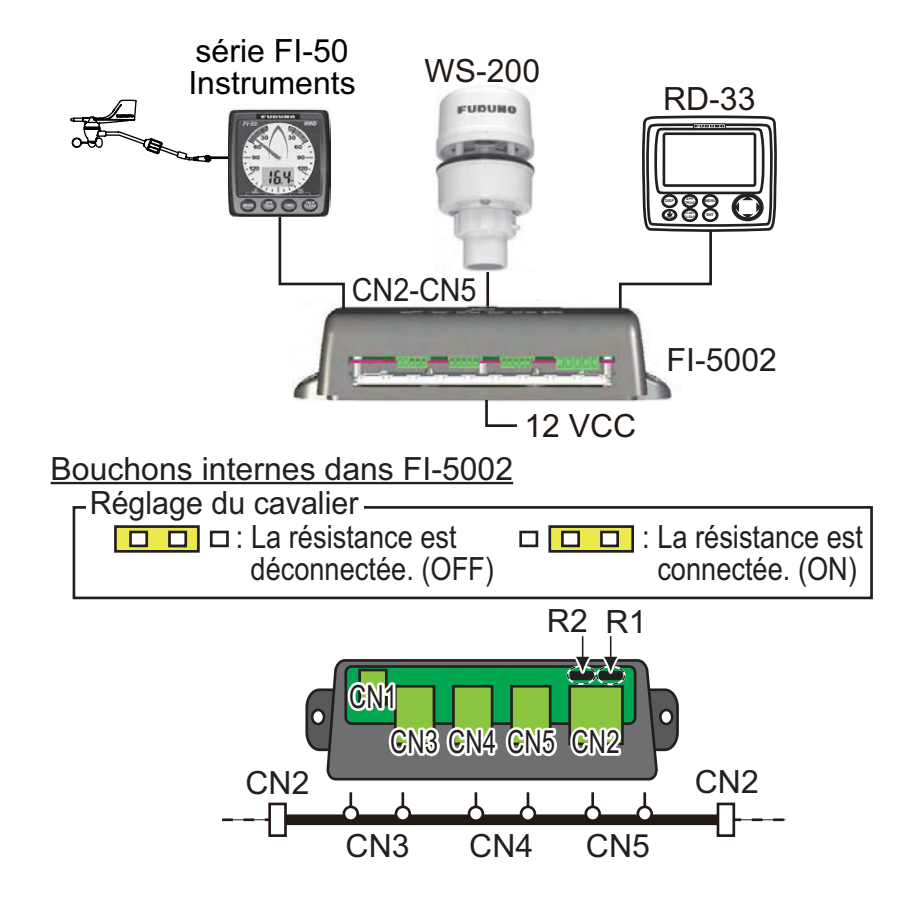

# 9.4 Réglages

Une fois l'écran distant installé, initialisez-le comme suit :

1. Appuyez sur la touche oppour mettre l'appareil sous tension.

| Installation                                                                                                    |       |                                                                                                    |             |
|----------------------------------------------------------------------------------------------------|-------|----------------------------------------------------------------------------------------------------|-------------|
| Language<br>Depth<br>Speed<br>Distance<br>Wind Speed<br>Temperature<br>Fuel<br>Engine Pressure<br>Time Offset<br>Demo Mode |       | English<br>English<br>Français<br>Español<br>Deutsch<br>Italiano<br>Português<br>Dansk<br>Svenska<br>Norsk |             |
| [MENU] : Cance1/Back                                                                                                    | [ENT] | Suomi U                                                                                                    | ▲/▼: Select |

2. Utilisez la touche de direction (▲ ou ▼) pour sélectionner la langue et appuyez sur la touche ENT. Le menu des unités de mesure s'affiche.

| Installation                                                                  |                                                   |             |
|-------------------------------------------------------------------------------|---------------------------------------------------|-------------|
| Langue<br>Profondeur<br>Vitesse<br>Distance<br>Vitesse du vent<br>Température | : Fransais<br>: m<br>: kn<br>: nm<br>: kn<br>: °C |             |
| Carburant<br>Pression moteur<br>Décalage horaire<br>Mode démo                 | :  <br>: bar<br>: + 1:00<br>: Arrêt               |             |
| [MENU]: Annuler/Retour                                                        | [ENT] : Entrée                                    | ▲/▼: Sélect |

3. Utilisez la touche de direction (▲ ou ▼) pour sélectionner l'option de menu souhaitée et appuyez sur la touche **ENT**.

| m<br>ft<br>fa<br>Pb | kn<br>km/h<br>mph | nm<br>km<br>sm  | kn<br>m/s<br>mph          |
|---------------------|-------------------|-----------------|---------------------------|
| Profondeur          | Vitesse           | Distance        | Vitesse Vent              |
| °C<br>°F            | g                 | bar<br>psi      | - 8:00<br>(-14:00~+14:00) |
| Température         | Carburant         | Pression moteur | Décalage horaire*         |

- \* : Réglez la différence entre l'heure UTC (temps universel) et l'heure locale.
- 4. Utilisez la touche de direction (▲ ou ▼) pour sélectionner une option et appuyez sur la touche ENT.
- 5. Appuyez sur la touche **MENU** pour fermer le menu.

# 9.5 Signal d'entrée/sortie

Le RD-33 émet en entrée et en sortie le signal au format NMEA 0183 et à bus CAN.

## Signal d'entrée

| Données                         | Port      | Phrase, PGN (Titre)                                                      |
|---------------------------------|-----------|--------------------------------------------------------------------------|
| Profondeur                      | Bus CAN   | 128267 (profondeur de l'eau)                                             |
|                                 | NMEA 0183 | DPT>DBT>DBS>DBK                                                          |
| STW<br>(vitesse à la surface de | Bus CAN   | 128259 (vitesse, basée sur l'eau),<br>130577 (données de direction)      |
| l'eau)                          | NMEA 0183 | VHW>VBW                                                                  |
| SOG<br>(vitesse sur le fond)    | Bus CAN   | 128259 (vitesse, basée sur l'eau),<br>130577 (données de direction)      |
|                                 | NMEA 0183 | VTG>RMC>RMA>VBW                                                          |
| Vitesse et angle du vent        | Bus CAN   | 130306 (données du vent)                                                 |
| (Apparent)                      | NMEA 0183 | MWV(A)>VWR                                                               |
| Vitesse et angle du vent        | Bus CAN   | 130306 (données du vent)                                                 |
| (Réel)                          | NMEA 0183 | MWV(T)>VWT                                                               |
| Cap (Réel)                      | Bus CAN   | 127250 (cap du bateau),<br>130577 (données de direction)                 |
|                                 | NMEA 0183 | HDT(T)>PFEC,Gpatt(T)>VHW(T)><br>HDG(M,V,D)                               |
| Cap (Magnétique)                | Bus CAN   | 127250 (cap du bateau),<br>130577 (données de direction)                 |
|                                 | NMEA 0183 | HDG(M,V,D)>HDM(M)>VHW(M)                                                 |
| Route (Réel)                    | Bus CAN   | 129026 (COG & SOG, mise à jour<br>rapide), 130577 (données de direction) |
|                                 | NMEA 0183 | VTG>RMC>RMA                                                              |
| Route (Magnétique)              | Bus CAN   | 129026 (COG & SOG, mise à jour rapide), 130577 (données de direction)    |
|                                 | NMEA 0183 | VTG                                                                      |
| ROT (vitesse de rotation)       | Bus CAN   | 127251 (vitesse de rotation)                                             |
|                                 | NMEA 0183 | ROT                                                                      |
| BRG                             | Bus CAN   | 129284 (données de navigation)                                           |
| (Relèvement, Réel)              | NMEA 0183 | APB>RMB(T)>BWC(T)>BWR(T)                                                 |
| BRG                             | Bus CAN   | 129284 (données de navigation)                                           |
| (Relèvement, Magnetique)        | NMEA 0183 | APB>BWC(M)>BWR(M)                                                        |
| RNG (échelle)                   | Bus CAN   | 129284 (données de navigation)                                           |
|                                 | NMEA 0183 | RMB>BWC>BWR                                                              |

| Données                     | Port      | Phrase, PGN (Titre)                                                                     |
|-----------------------------|-----------|-----------------------------------------------------------------------------------------|
| XTE (écran de route)        | Bus CAN   | 129283 (écran de route)                                                                 |
|                             | NMEA 0183 | XTE>APB>RMB                                                                             |
| Numéro WP                   | Bus CAN   | 129284 (données de navigation),<br>129285 (informations de navigation-<br>route/WP)     |
|                             | NMEA 0183 | -                                                                                       |
| Nom WP                      | Bus CAN   | 129285 (informations de navigation-<br>route/WP)                                        |
|                             | NMEA 0183 | RMB>APB>BWC>BWR>ZTG                                                                     |
| Longitude/Latitude          | Bus CAN   | 129029 (données de position GNSS),<br>129025 (position, mise à jour rapide)             |
|                             | NMEA 0183 | GNS > GGA > RMC > RMA > GLL                                                             |
| Longitude/Latitude de way-  | Bus CAN   | 129284 (données de navigation)                                                          |
| point                       | NMEA 0183 | RMB > BWR > BWC                                                                         |
| Nombre de satellites acquis | Bus CAN   | 129029 (données de position GNSS)                                                       |
|                             | NMEA 0183 | GNS>GGA                                                                                 |
| Tangage/Roulis              | Bus CAN   | 127257 (attitude)                                                                       |
|                             | NMEA 0183 | PFEC,GPatt                                                                              |
| Heure et date ETA           | Bus CAN   | 129284 (données de navigation)                                                          |
|                             | NMEA 0183 | ZTG                                                                                     |
| Décalage horaire            | Bus CAN   | 130052 (données TD Loran C)                                                             |
|                             | NMEA 0183 | GLC >GTD                                                                                |
| Date                        | Bus CAN   | 126992 (heure système),<br>129033 (date et heure)                                       |
|                             | NMEA 0183 | ZDA>RMC                                                                                 |
| Heure                       | Bus CAN   | 126992 (heure système),<br>129033 (date et heure)                                       |
|                             | NMEA 0183 | ZDA>RMC                                                                                 |
| Température de l'eau        | Bus CAN   | 130310 (paramètres environnemen-<br>taux),<br>130311 (paramètres environnemen-<br>taux) |
|                             | NMEA 0183 | MTW > MDA                                                                               |
| Température                 | Bus CAN   | 130310 (paramètres environnemen-<br>taux)                                               |
|                             | NMEA 0183 | MDA                                                                                     |

| Données         | Port      | Phrase, PGN (Titre)                                                                                                    |
|-----------------|-----------|----------------------------------------------------------------------------------------------------|
| Atmosphère      | Bus CAN   | 130310 (paramètres environnemen-<br>taux),<br>130311 (paramètres environnemen-<br>taux)                                                 |
|                 | NMEA 0183 | MDA                                                                                                    |
| Humidité        | Bus CAN   | 130310 (paramètres environnemen-<br>taux),<br>130311 (paramètres environnemen-<br>taux)                                                 |
|                 | NMEA 0183 | MDA                                                                                                    |
| Barre           | Bus CAN   | 127245 (barre)                                                                                                    |
|                 | NMEA 0183 | RSA                                                                                                    |
| Moteur          | Bus CAN   | 127497 (paramètres Trip, moteur),<br>127488 (paramètres du moteur, mise à<br>jour rapide), 127489 (paramètres du<br>moteur, dynamiques) |
|                 | NMEA 0183 | -                                                                                                    |
| Courant (marée) | Bus CAN   | -                                                                                                    |
|                 | NMEA 0183 | CUR > VDR                                                                                                    |

**Remarque 1:** >: La priorité de la phrase de gauche est supérieure à celle de droite. **Remarque 2:** Bus CAN>NMEA 0183

## <u>Signal de sortie</u>

| Données                            | Port      | Phrase, PGN (Titre)          |
|------------------------------------|-----------|------------------------------|
| Profondeur                         | CAN→0183  | 128267→DPT                   |
|                                    | 0183→CAN  | DPT>DBT>DBS>DBK→128267       |
| STW                                | CAN→0183  | 128259, 130577→VHW           |
| (vitesse a la surface de<br>l'eau) | 0183→CAN  | VHW→128259                   |
| SOG                                | CAN→0183  | 128259, 130577→VTG, RMC      |
| (vitesse sur le fond)              | 0183→CAN  | VTG>RMC>RMA→128259, 129029   |
| Vitesse et angle du vent           | CAN→0183  | 130306→MWV(A)                |
| (Apparent) <sup>*1</sup>           | 0183→CAN  | MWV(A)>VWR→130306            |
| Vitesse et angle du vent           | CAN→0183  | 130306→MWV(T)                |
| (Reel)^1                           | 0183→CAN  | MWV(T)>VWT→130306            |
| Cap (Réel)*2                       | CAN→0183  | 127250, 130577→HDT, VHW(T)   |
|                                    | 0183→CAN3 | HDT>PFEC,Gpatt>VHW(T)→127250 |
| Cap (Magnétique)*2                 | CAN→0183  | 127250, 130577→HDG, VHW(M)   |
|                                    | 0183→CAN  | HDG>HDM>VHW(M)→127250        |

| Données                     | Port     | Phrase, PGN (Titre)            |
|-----------------------------|----------|--------------------------------|
| Variation                   | CAN→0183 | 127250, 127258→HDG, RMC        |
|                             | 0183→CAN | HDG→127250                     |
| Écart                       | CAN→0183 | 127250→HDG                     |
|                             | 0183→CAN | HDG→127250                     |
| Route (Réel)*2              | CAN→0183 | 129026, 130577→VTG, RMC        |
|                             | 0183→CAN | VTG(T)>RMC>RMA→129026          |
| Route (Magnétique)*2        | CAN→0183 | 129026, 130577→VTG             |
|                             | 0183→CAN | VTG(M)→129026                  |
| ROT (vitesse de rotation)   | CAN→0183 | -                              |
|                             | 0183→CAN | -                              |
| BRG                         | CAN→0183 | -                              |
| (Relèvement, Réel)          | 0183→CAN | -                              |
| BRG                         | CAN→0183 | -                              |
| (Relévement, Magnétique)    | 0183→CAN | -                              |
| RNG (échelle)               | CAN→0183 | -                              |
|                             | 0183→CAN | -                              |
| XTE (écran de route)        | CAN→0183 | 129283→XTE                     |
|                             | 0183→CAN | XTE>APB>RMB→129283             |
| Numéro/Nom WP               | CAN→0183 | -                              |
|                             | 0183→CAN | -                              |
| Longitude/Latitude          | CAN→0183 | 129025>129029→RMC              |
|                             | 0183→CAN | GNS>GGA>RMC>RMA>GLL<br>→129029 |
| Longitude/Latitude de way-  | CAN→0183 | -                              |
| point de destination        | 0183→CAN | -                              |
| Nombre de satellites acquis | CAN→0183 | -                              |
|                             | 0183→CAN | GNS>GGA→129029                 |
| Tangage/Roulis              | CAN→0183 | -                              |
|                             | 0183→CAN | -                              |
| Heure et date ETA           | CAN→0183 | -                              |
|                             | 0183→CAN | -                              |
| Décalage horaire            | CAN→0183 | -                              |
|                             | 0183→CAN | -                              |

| Données              | Port     | Phrase, PGN (Titre) |
|----------------------|----------|---------------------|
| Date                 | CAN→0183 | 126992, 129033→RMC  |
|                      | 0183→CAN | ZDA>RMC→126992      |
| Heure                | CAN→0183 | 126992, 129033→RMC  |
|                      | 0183→CAN | ZDA>RMC→126992      |
| Température de l'eau | CAN→0183 | 130310, 130311→MTW  |
|                      | 0183→CAN | MTW > MDA→130311    |
| Température          | CAN→0183 | -                   |
|                      | 0183→CAN | -                   |
| Atmosphère           | CAN→0183 | -                   |
|                      | 0183→CAN | MDA→130311          |
| Humidité             | CAN→0183 | -                   |
|                      | 0183→CAN | MDA→130311          |
| Barre                | CAN→0183 | 127245→RSA          |
|                      | 0183→CAN | RSA→127245          |
| Moteur               | CAN→0183 | -                   |
|                      | 0183→CAN | -                   |
| Courant (marée)      | CAN→0183 | -                   |
|                      | 0183→CAN | -                   |

\*1 : Apparent>Réel, \*2 : Réel>Magnétique

# **ANNEXE 1 ARBORESCENCE DES MENUS**

| (Touche MENU)              | <b>Gras</b> : Valeur p                                       | par défaut                                 |
|----------------------------|--------------------------------------------------------------|--------------------------------------------|
| Écran — Graphique          | e (A, <b>B</b> )                                             |                                            |
| – Display1 (               | ( <i>Pêche</i> , Voile, Bateau, Navigation, Environnement, N | Moteur, Présentation perso)                |
| – Display2                 | (Pêche, <b>Voile</b> , Bateau, Navigation, Environnement, I  | Moteur, Présentation perso, Arrêt)         |
| – Display3 (               | (Pêche, Voile, <b>Bateau</b> , Navigation, Environnement, I  | Moteur, Présentation perso, Arrêt)         |
| – Display4 (               | (Pêche, Voile, Bateau, <i>Navigation</i> , Environnement,    | Moteur, Présentation perso, Arrêt)         |
| _ Display5 (               | (Pêche, Voile, Bateau, Navigation, Environnement,            | Moteur, Présentation perso, Arrêt)         |
| - Display6 (               | (Pêche, Voile, Bateau, Navigation, Environnement, <b>I</b>   | Moteur, Présentation perso, Arrêt)         |
| Display7 (                 | (Pêche, Voile, Bateau, Navigation, Environnement, N          | Moteur, <b>Présentation perso</b> , Arrêt) |
|                            |                                                              | ا<br>Division de l'écran                   |
| Alarmes — Buzzer (C        | Court, <i>Long</i> , Continu)                                | 1                                          |
| - Arrivée/N                | louillage (Arrêt, <b>Arrivée</b> , Mouillage)                | Sélection de données                       |
| - XTE (Arr                 | <i>ivée</i> , Marche)                                        | L<br>Catégorie                             |
| - SOG (Ar                  | <b>rivée</b> , Basse, Haute, Dans lim., Hors lim.)           | -                                          |
| STW (Ar                    | <b>rivée</b> , Basse, Haute, Dans lim., Hors lim.)           |                                            |
| — Tempéra                  | ture de l'eau ( <b>Arrivée</b> , Basse, Haute, Dans lim., H  | Hors lim., Therm.Cli)                      |
| - Profonde                 | ur ( <b>Arrivée</b> , Basse, Haute, Dans lim., Hors lim.)    |                                            |
| – Heure ( <b>A</b>         | <i>rrivée</i> , Marche)                                      |                                            |
| — Trip ( <b>Arri</b>       | i <b>vée</b> , Marche)                                       |                                            |
| - Totalisate               | eur ( <b>Arrivée</b> , Marche)                               |                                            |
| – Roulis ( <b>A</b>        | <b>rrivée</b> , Marche)                                      |                                            |
| - Tangage                  | ( <b>Arrivée</b> , Marche)                                   |                                            |
| - Batterie f               | aible ( <b>Arrivée</b> , Marche)                             |                                            |
| – Vitesse v                | ent réel max ( <b>Arrivée</b> , Marche)                      |                                            |
| – Vitesse v                | ent réel min ( <b>Arrivée</b> , Marche)                      |                                            |
| – Angle vei                | nt app max ( <b>Arrivée</b> , Marche)                        |                                            |
| L Angle ver                | nt app min ( <b>Arrivée</b> , Marche)                        |                                            |
| – Messages (les alarme     | es actuellement déclenchées s'affichent.)                    |                                            |
|                            |                                                              |                                            |
| Param. — Données           | RX                                                           |                                            |
| E/S Dispositif             | s bus CAN                                                    |                                            |
| Source d                   | e données                                                    |                                            |
| └─ Info sur le             | e câblage                                                    |                                            |
| ,<br>(suite page suivante) |                                                              |                                            |

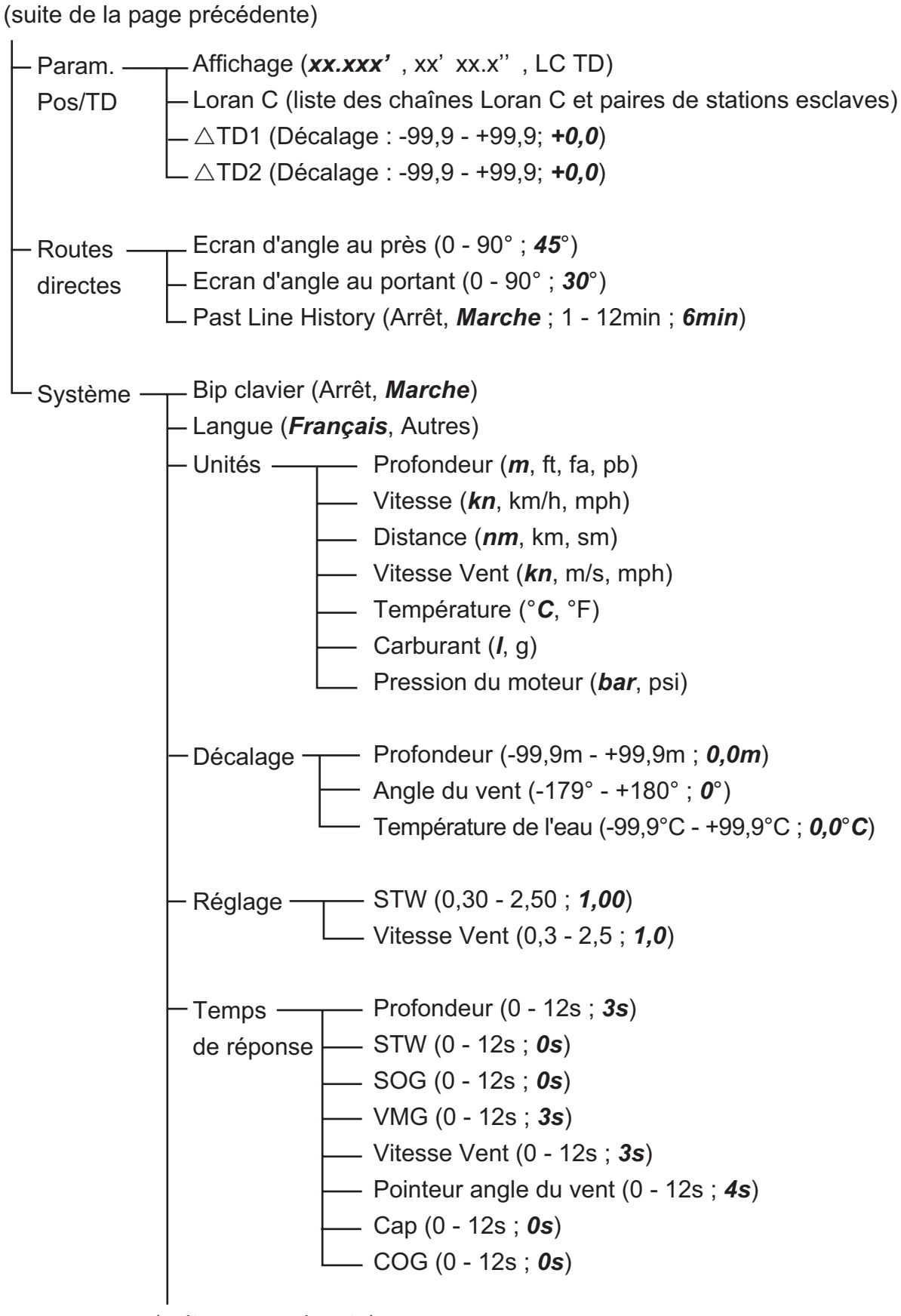

(suite page suivante)

(suite de la page précédente) Plages — — Vitesse (0-20kn, **0-40kn**, 0-80kn) - Volts (**8-16V**, 16-32V) d'échelle - Vitesse moteur trs/min (*0-4x1000RPM*, 0-6x1000RPM, 0-8x1000RPM) - Pression Turbo moteur (*0-2bar*, 0-5bar, 0-10bar, 0-25bar, 0-30bar) - Température moteur (**60-120°C**, 50-150°C) Pression Huile moteur (0-2bar, 0-5bar, 0-10bar, 0-25bar, **0-30bar**) - Température huile moteur (**60-120°C**, 50-150°C) - Pression réfrigérant moteur (0-2bar, 0-5bar, 0-10bar, 0-25bar, 0-30bar) – HDG/COG Réf (Réel, *Mag*) - Variation magnétique (*Auto*, Manuelle) - Ecran cap verrouillé (Cap actuel, *Cap verrouillé*) - Ecran relèvem verrouillé (Relèvem. actuel, **Relèv. verrouil**) - Décalage horaire (-14:00 - +14:00 ; -8:00) - Daylight Saving Time (*Arrêt*, Marche) - Format de l'heure (12Hour, **24Hour**) - Format de date (JJ/MMM/AA, **MM/JJ/AA**) - Mode démo (*Arrêt*, Marche) - Autotest (**Test système**, Test LCD) - RAZ usine (*Arrêt*, Marche)

# **ANNEXE 2 LISTE DE TERMES**

Le tableau suivant répertorie les termes utilisés dans le RD-33.

| Terme       | Signification                                                                                                    |
|-------------|----------------------------------------------------------------------------------------------------|
| A(ir) Press | Pression atmosphérique                                                                                                    |
| Air Temp    | Température de l'air                                                                                                    |
| APP         | Apparent : Vent apparent ou relatif. Direction du vent par rapport à l'étrave du bateau et vitesse du vent par rapport au bateau en mouve-<br>ment. |
| AVG         | Moyenne                                                                                                    |
| AWA         | Angle du vent apparent                                                                                                    |
| AWS         | Vitesse du vent apparent                                                                                                    |
| BFT         | Vent Beaufort                                                                                                    |
| BRG         | Relèvement                                                                                                    |
| CMG         | Route corrigée                                                                                                    |
| CNT         | Compte                                                                                                    |
| COG         | Route sur le fond                                                                                                    |
| CUR         | Courant                                                                                                    |
| Dest        | Destination                                                                                                    |
| DIR         | Direction                                                                                                    |
| DMG         | Distance corrigée                                                                                                    |
| ETA         | Date d'arrivée estimée                                                                                                    |
| E Temp      | Température du moteur                                                                                                    |
| g           | Gallon                                                                                                    |
| GW          | Vent fond                                                                                                    |
| HDG         | Сар                                                                                                    |
| HUMID       | Humidité                                                                                                    |
| Info        | Informations                                                                                                    |
| 1           | Litre                                                                                                    |
| Lat         | Latitude                                                                                                    |
| Lon         | Longitude                                                                                                    |
| М           | Magnétique                                                                                                    |
| MAX         | Maximum                                                                                                    |
| min         | minute(s)                                                                                                    |
| No.         | Numéro                                                                                                    |

| Terme  | Signification                                                                                                    |
|--------|----------------------------------------------------------------------------------------------------|
| Odo    | Totalisateur                                                                                                    |
| Oil P  | Pression de l'huile                                                                                                    |
| Р      | Bâbord                                                                                                    |
| POSN   | Position                                                                                                    |
| psi    | Livre par pouce carré                                                                                                    |
| RNG    | Échelle                                                                                                    |
| ROT    | Vitesse de rotation                                                                                                    |
| RPM    | Tours par minute                                                                                                    |
| S      | Tribord                                                                                                    |
| s      | second(s)                                                                                                    |
| SAT    | Satellite                                                                                                    |
| SOG    | Vitesse sur le fond                                                                                                    |
| SPD    | Vitesse                                                                                                    |
| STW    | Vitesse à la surface de l'eau                                                                                                  |
| STWAVG | Vitesse moyenne à la surface de l'eau                                                                                          |
| STWMAX | Vitesse maximale à la surface de l'eau                                                                                         |
| Т      | Réel : Vent réel. Direction du vent par rapport à l'étrave du bateau et vitesse du vent comme si le bateau était stationnaire. |
| Т      | Réel : Relèvement réel. Relèvement mesuré avec le nord vrai comme direction de référence.                                      |
| TD     | Différence horaire : Position en Loran C                                                                                       |
| Temp   | Température                                                                                                    |
| TWA    | Angle du vent réel                                                                                                    |
| TWS    | Vitesse du vent réel                                                                                                    |
| VMG    | Vitesse corrigée                                                                                                    |
| WPT    | Waypoint                                                                                                    |
| W Temp | Température de l'eau                                                                                                    |
| XTE    | Écart de route                                                                                                    |

# FURUNO

RD-33

## CARACTÉRISTIQUES DE L'ÉCRAN DISTANT RD-33

## 1. GÉNÉRALITÉS

| 1.1 | Type d'écran          | LCD couleur 4,3 pouces, 480 x 272 points (WQVGA)                       |
|-----|-----------------------|------------------------------------------------------------------------|
| 1.2 | Couleur de l'image    | 256 couleurs                                                           |
| 1.3 | Mode d'affichage      | Données, graphe, graphique                                             |
| 1.4 | Indication de données | Vitesse du bateau, route, cap, distance, profondeur, direction/vitesse |
|     |                       | du vent, données de navigation, données environnementales, angle       |
|     |                       | de barre, données du moteur                                            |
| 1.5 | Langue                | Chinois, danois, anglais, finnois, français, allemand, grec, italien,  |
|     |                       | japonais, norvégien, portugais, espagnol, suédois, thaï                |

#### 2. INTERFACE

| 2.1 | Nombre de ports    | Bus CAN : 2 ports, NMEA 0183 : 1 port            |
|-----|--------------------|--------------------------------------------------|
| 2.2 | E/S série          | NMEA0183 Ver 3.0 (boucle de courant)             |
|     | Phrases de données | APB,BWR,BWC,CUR,DBS,DBT,DBK,DPT,GGA,GLC,GLL,GNS, |
|     | d'entrée           | GTD,HDG,HDM,HDT,MTW,MDA,MWV, RMA,RMB,RMC,ROT,    |
|     |                    | RSA,VBW,VHW,VTG,VWR,VWT,XTE,VDR,XTE,ZDA,ZTG      |
|     | Phrases de données | DPT,HDG,HDT,MTW,MWV,RMC,RSA,VHW,VTG,XTE          |
|     | de sortie          |                                                  |

#### 2.3 PGN de système à bus

| CAN Entrée | 059392/904, 060928, 065286, 126208/992,             |
|------------|-----------------------------------------------------|
|            | 127245/250/257/258/488/489/497, 128259/267/275,     |
|            | 129025/029/033/285, 130306/310/311, 130577          |
| Sortie     | 059392/904, 060928, 126208/464/992/996, 127245/250, |
|            | 128259/267, 129026/029/283, 130306/311/822          |

#### 3. ALIMENTATION

15 VCC : LEN6 (connecté au système à bus CAN) 12-24 VCC : 0,2-0,1 A (LEN6) (non connecté au système à bus CAN)

#### 4. CONDITIONS AMBIANTES

- 4.1 Température ambiante -15°C à +55°C
- 4.2 Humidité relative 93% à 40°C
- 4.3 Degré de protection IP56
- 4.4 Vibration IEC 60945

#### 5. COULEUR DE L'UNITÉ

N2.5

| FURU                |                                                                      | GODE NO.                                                                        |                      | 001-087-240-00        |                         | 20BE-X-9401 -0   |
|---------------------|----------------------------------------------------------------------|---------------------------------------------------------------------------------|----------------------|-----------------------|-------------------------|------------------|
|                     |                                                                      |                                                                                 | TYPE                 | CP20-03310            |                         | 1/1              |
| Т                   | 事材料表                                                                 | GP-33/RD-33                                                                     |                      |                       |                         |                  |
| INST                | ALLATION MATERIALS                                                   |                                                                                 |                      |                       |                         |                  |
| 番号<br>NO.           | 名称<br>NAME                                                           | ■拾 図<br>OUTLINE                                                                 | 世<br>DES             | 名/規格<br>CRIPTIONS     | 数量<br>Q <sup>°</sup> IY | 用途/備考<br>REMARKS |
| 11:2 <sup>1</sup> : | ・+ナベタッピンネジ 1シュ<br> SELF-TAPPING_SCREW                                | ()<br>()<br>()<br>()<br>()<br>()<br>()<br>()<br>()<br>()<br>()<br>()<br>()<br>( | 3X20 SUS<br>CODE NO. | 304<br>000-163-884-10 | 4                       | 1= =             |
| 2                   | + トラスタッビ <sup>、</sup> ンネジ <sup>・</sup> 1シュ<br>  SELF-TAPPING: SCREW。 | 20<br>μ. 20<br>μ. μ. μ. μ. μ. μ. μ. μ. μ. μ. μ. μ. μ. μ                         | 5X20 SUS<br>CODE NO. | 304<br>000-162-608-10 | 4                       | 1                |

|                     | ORU                                                   |                                       | CODE NO. | 001-087-250-00 | )           | 20BE-X-9501 -1   |
|---------------------|-------------------------------------------------------|---------------------------------------|----------|----------------|-------------|------------------|
|                     |                                                       |                                       | TYPE     | FP20-01200     |             | 1/1              |
| 付属品表<br>ACCESSORIES |                                                       | GP-33/RD-33                           |          |                |             |                  |
| 番 号<br>NO,          | 名 称<br>NAME                                           | 略 図<br>OUTLINE                        | 型<br>DES | と<br>CRIPTIONS | 数量<br>Q' TY | 用途/備考<br>REMARKS |
| 1                   | パ <sup>-</sup> ネルリムーパ <sup>*</sup> ー<br>PANEL REMOVER | 10                                    | 19-028-3 | \$124-1        | 1           |                  |
|                     |                                                       | 30                                    | CODE NO. | 100-340-471-10 |             |                  |
| 2                   | F_MOUNT CUSHION<br>F_MOUNT CUSHION                    | 144                                   | 20-032-1 | 064–1          | ī           |                  |
|                     |                                                       | 1 1 1 1 1 1 1 1 1 1 1 1 1 1 1 1 1 1 1 | CODE NO. | 100-357-181-10 |             |                  |

型式/コード番号が2段の場合、下段より上段に代わる過渡期品であり、どちらかが入っています。 なお、品質は変わりません。

TWO TYPES AND CODES MAY BE LISTED FOR AN ITEM. THE LOWER PRODUCT MAY BE SHIPPED IN PLACE OF THE UPPER PRODUCT. QUALITY IS THE SAME. (略図の寸法は、参考値です。 DIMENSIONS IN DRAWING FOR REFERENCE ONLY.)

FURUNO ELECTRIC CO ., LTD.

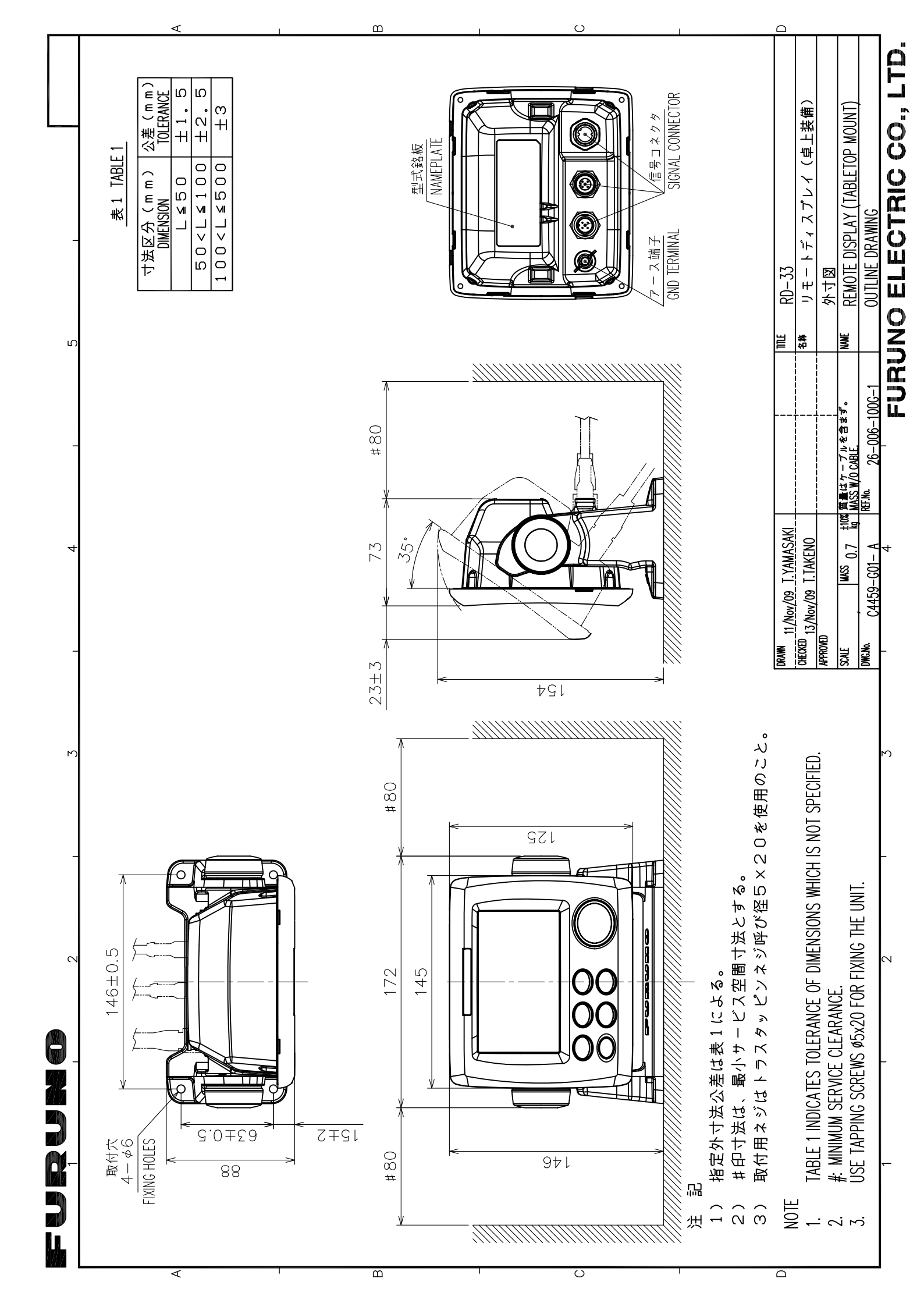

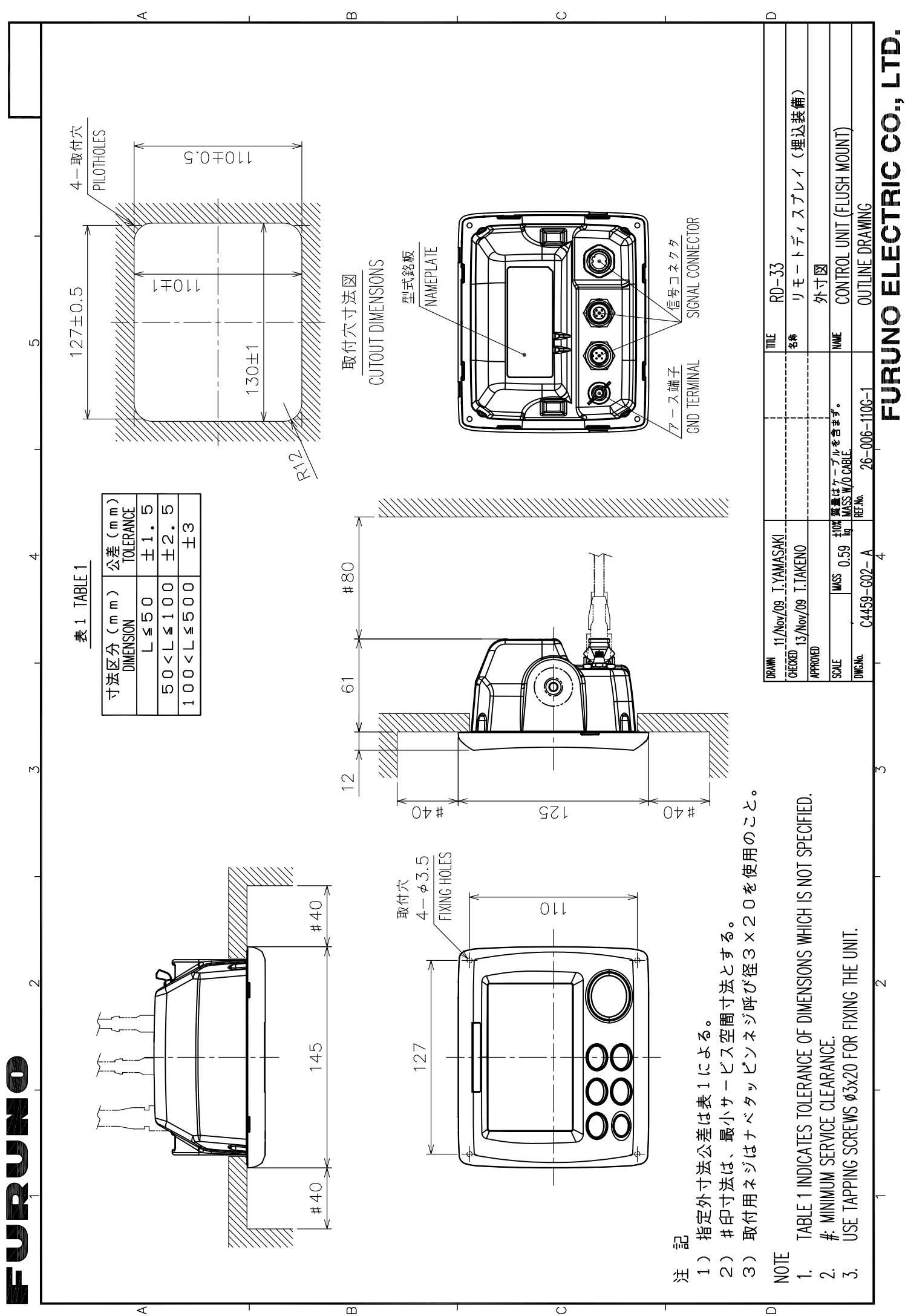

 $\Box$ 

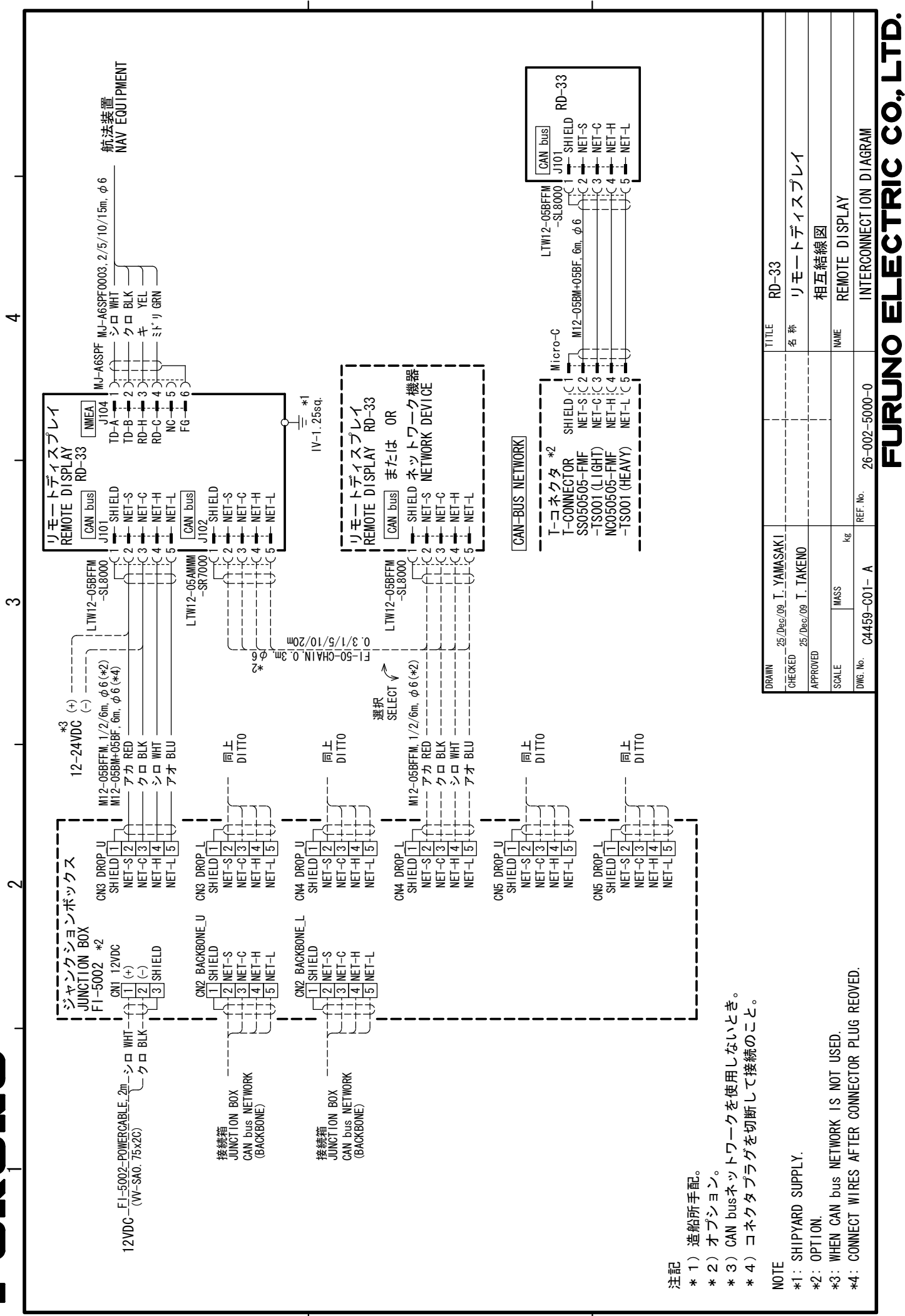

മ

ပ

# INDEX

## A

| 7                                  |
|------------------------------------|
| Alarme d'arrivée 4-4               |
| Alarme de distance 4-9             |
| Alarme de mouillage 4-4            |
| Alarme de profondeur 4-8           |
| Alarme de roulis 4-9               |
| Alarme de tangage 4-9              |
| Alarme de température de l'eau 4-7 |
| Alarme de vitesse 4-6              |
| Alarme du totalisateur 4-9         |
| Alarme sonore                      |
|                                    |
| Arborescence des menusAP-1         |
| Aspect de l'ecran Analogique       |
|                                    |
| В                                  |
| Bip clavier                        |
| Branchement                        |
| Brillance de l'écran 1-3           |
| C                                  |
| Cap verrouillé                     |
| Catégorie de données               |
| Aucun 3-7                          |
| Сар 3-4                            |
| Décompte 3-4                       |
| Environnement 3-6                  |
| Moteur 3-6                         |
| Navigation                         |
| Pêche 3-7                          |
| Pilote automatique 3-6             |
| Profondeur 3-3                     |
| Vent                               |
| Vitesse                            |
| Changement d'angle du Vent         |
| Changement de cap                  |
| Commandea 11                       |
| Configuration du système           |
|                                    |
|                                    |
| Date et heure                      |
| Decalage                           |
| Decalage horaire                   |
| Décompte                           |
| Depannage                          |
| Division de l'ecran                |
|                                    |
|                                    |
| Eclairage des touches 1-3          |
| Ecran de données 1-4, 3-7          |
| Ecran de route 3-14                |
| Ecran personnalisé                 |
| Ecran prédéfini en usine 2-10      |

| Écran programmé                     | 2-2  |
|-------------------------------------|------|
| Bateau                              | 2-6  |
| Environnement                       | 2-8  |
| Moteur                              | 2-9  |
| Navigation                          | 2-7  |
| Pêche                               | 2-4  |
| Voile                               | 2-5  |
| F                                   |      |
| Format de position                  | 6-1  |
|                                     |      |
| HDG/COG Ref                         | 1-1  |
| Heure d'été                         | 1-1  |
| I                                   |      |
| Installation                        | 9-2  |
| L                                   |      |
| Langue                              | 7-7  |
| Liste de termesA                    | P-4  |
| Λ.                                  |      |
| <i>IVI</i><br>Maintononoo           | 0 4  |
|                                     | 8-1  |
| Menu Alarmes                        | 4-3  |
| Mise sous/hors tension              | 1-2  |
| Mode de direction                   | 3-9  |
| Mode de vent                        | 3-9  |
| Mode démo                           | 8-4  |
| P                                   |      |
| PGN de transmission                 | 5_4  |
| Plago d'échollo                     | 75   |
| -                                   | 7-5  |
| R                                   |      |
| Réglages                            | 9-7  |
| Réinitialisation de la valeur       | 3-16 |
| Relèvement verrouillé               | 7-8  |
| Restauration des paramètres d'usine | 8-4  |
| Routes directes                     | 6-2  |
| 6                                   |      |
| S<br>Circul diantrás                | ~ ~  |
|                                     | 9-8  |
| Signal de sortie                    | 9-10 |
| Source de données                   | 5-3  |
| Statut de l'alarme                  | 4-1  |
| Systèmes à bus CAN                  | 5-2  |
| Т                                   |      |
| Temps de rénonse                    | 7-4  |
| Test de l'écran I CD                | 8-2  |
| Test du système                     | 0 2  |
| Tupe d'elerme                       | 4 2  |
| Type d alarme                       | 4-Z  |
| U                                   |      |
| Unités de mesure                    | 7-1  |
| V                                   |      |
| -<br>Variation magnétique           | 7_7  |
| งสาสแบบ เป็นสู่ประเมณ์สี่           | 1-1  |
| X                                   |      |
| XIE (écart de route)3               | 3-14 |
|                                     |      |